## Enroll today to become a Qualified Service Provider (QSP) for home and community-based care in North Dakota

The new online application makes the enrollment process easier and faster

Create an account and enroll now

#### What is a QSP?

QSPs are individuals or agencies that provide home and community-based care to clients who qualify through the North Dakota Department of Health and Human Services. All QSPs have to meet certain requirements to ensure they have the skills to provide care.

## NORTH DAKOTA DEPARTMENT OF HEALTH & HUMAN SERVICES

ND Qualified Service Provider (ND QSP)

Agency QSP - Front End User Guide

September 16, 2024

## TABLE OF CONTENTS

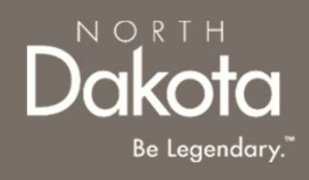

| Торіс                                      | Page |
|--------------------------------------------|------|
| Front End User Guide Overview              | 2    |
| First Time Login (Applicant)               | 3    |
| Start a New Agency QSP Application         | 8    |
| Update Documentation in Re-Review          | 82   |
| Completing a 5-Year Re-Enrollment          | 85   |
| Updating Agency License Information        | 88   |
| Updating License Information for Employees | 90   |
| Updating SFN 749 for Employees             | 92   |
| Account Administration                     | 94   |
| ND QSP Support Information                 | 126  |

## FRONT END USER GUIDE OVERVIEW

### Introduction:

This User Guide will provide step-by-step instructions for navigating the North Dakota Qualified Service Provider Enrollment portal, which can be utilized by Applicants, Case Management Staff, Enrollment Staff and other stakeholders who require familiarity with the public facing aspect of the application portal.

### Audience:

This User Guide is intended for any potential Agency QSP end-users (e.g., Applicants, Case Management staff, Enrollment Staff etc.,).

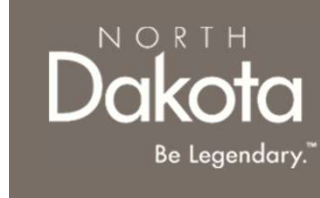

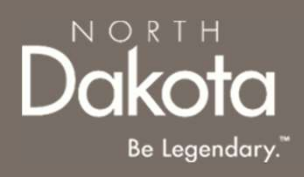

### FIRST TIME LOGIN (APPLICANT)

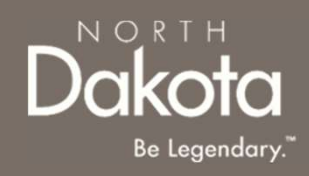

### FIRST TIME LOGIN

#### ND QSP Portal URL:

hhs.nd.gov/QSP

### Step 1a: Click Create an account and enroll now

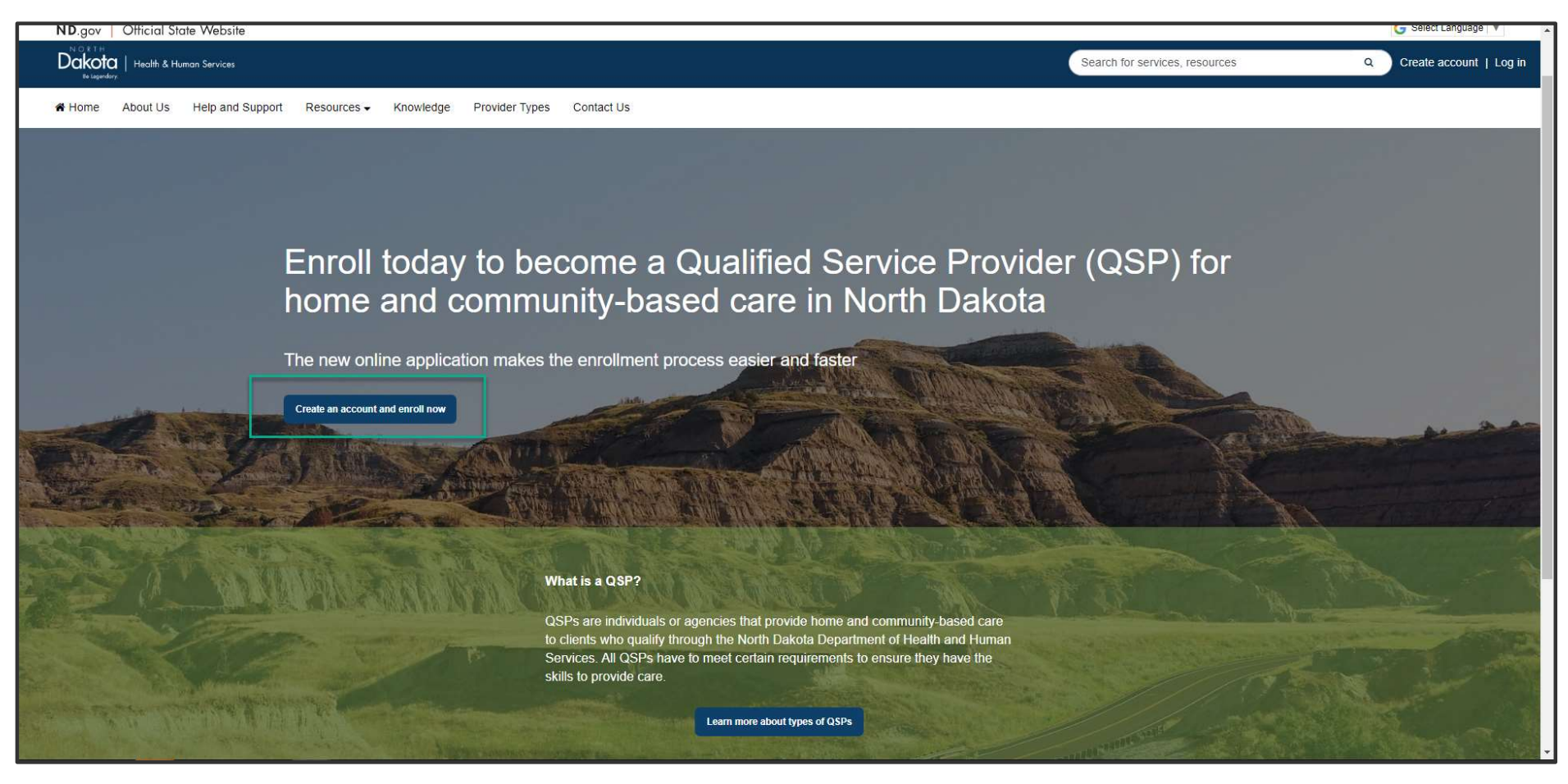

### FIRST TIME LOGIN

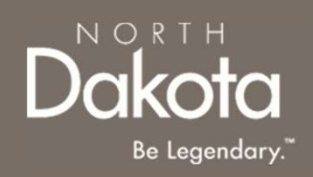

When accessing the website, you will be asked Log in or create an account with North Dakota Login (ND Login).

**NOTE**: If you have signed up for other State of North Dakota services (e.g., SPACES, Secretary of State Business "First Stop, etc.) you may already have an ND Login username. You can use your ND Login to start your QSP application.

Step 1b: Click Log in or create an account to be directed to the ND Login page.

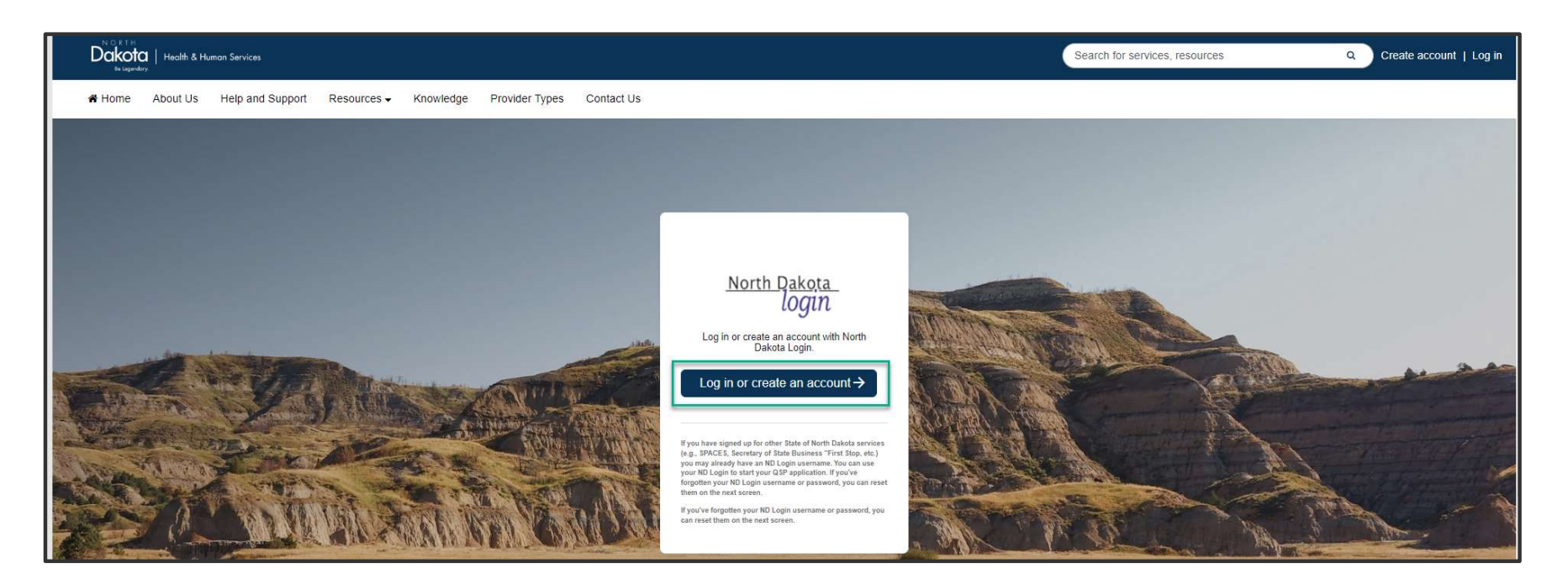

#### 6 September 16, 2024 | ND Qualified Service Provider Front End User Guide

## FIRST TIME LOGIN

**Step 1b**: You will be redirected to the ND Login page, where you will be required to either **Sign in** or **Create an account.** 

If you have signed up for other State of North Dakota services, enter the following:

- Your User ID
- Your **Password**
- Click Sign In

| North Dakota<br>login                                                    |   |
|--------------------------------------------------------------------------|---|
| Sign in                                                                  |   |
| Don't have a North Dakota Login?<br><u>Create an account.</u><br>User ID |   |
| Forgot user ID?                                                          |   |
| Password                                                                 | 0 |
| Forgot password?                                                         |   |
| Sign In                                                                  |   |
| Update your account.                                                     |   |

If you don't have a ND Login account, click **Create an account.** You will be redirected to the **Create your account page**, enter the following:

- Account Information
  - Your First Name
  - Your Last Name
  - Your User ID

Sign in

Forgot user ID? Password

Forgot password?

Create an account. User ID

Your Password

Don't have a North Dakota Login?

North Dakota login

Sign In

- Account recovery
  - Your Email
  - Your Cell phone
  - Answer Security questions
  - Click Create account

|   | <u>North Dakota</u><br>login                                               |
|---|----------------------------------------------------------------------------|
|   | Create your account<br>* = Required<br>Account information<br>First name * |
| 0 | Last name *                                                                |
|   | User ID *                                                                  |
|   | Password *                                                                 |

0

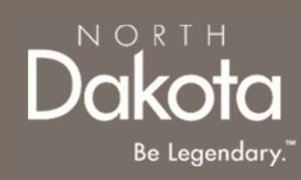

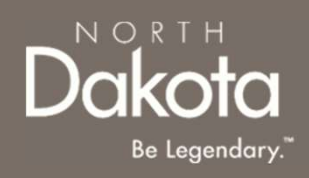

## FIRST TIME LOGIN

**Step 2**: After submitting ND Login account information, you will be directed back to the ND QSP Enrollment portal.

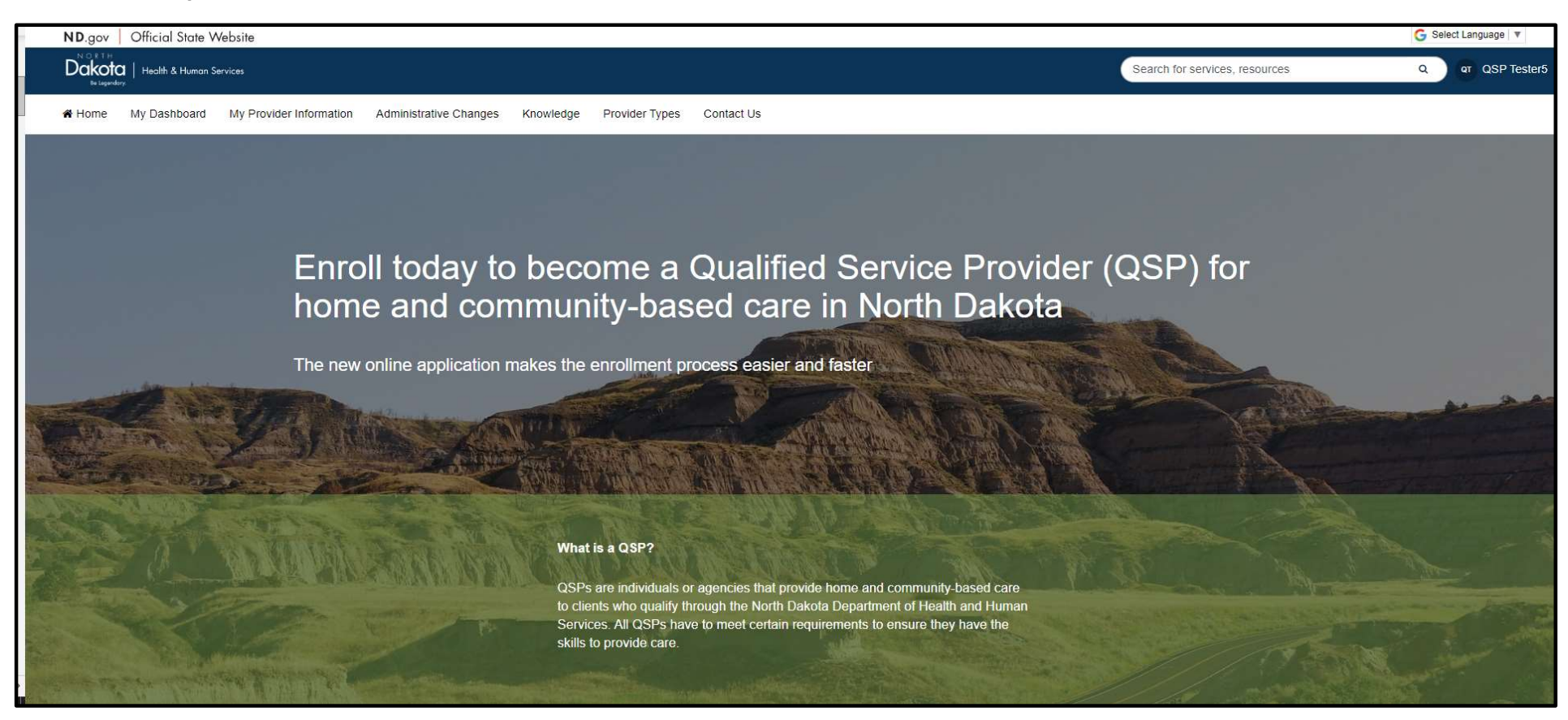

## You have now successfully created a new account and are ready to begin the next step!

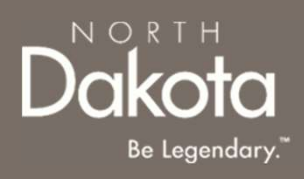

### START A NEW AGENCY QSP APPLICATION

8 September 16, 2024 | ND Qualified Service Provider Front End User Guide

Department of Health & Human Services

### 9 September 16, 2024 | ND Qualified Service Provider Front End User Guide

#### Department of Health & Human Services

## AGENCY QSP APPLICATION OVERVIEW

Agency QSPs are providers approved by the state of North Dakota to provide the following Home and Community based services:

- Basic provider Specialties
  - Personal care
  - Homemaker
  - Non-medical transport escort
- Cognitive global endorsement services:
  - Supervision
  - Companionship
  - Respite care
- Adult Day care (ADC)
- Adult Residential Care (ARC)
- Case Management
- Chore Services:
  - Lawn care
  - Labor
  - Snow removal
  - Pest Extermination/cleaning and restoration
  - Job

- Community supports
- Emergency Response Systems (ERS)
  - ERS Monthly service fee
  - ERS Monthly service fee Cell Phone
  - ERS Monthly service fee Mobile
  - ERS Monthly service fee GPS
  - ERS Install
  - ERS Install Cell Phone
  - ERS Install Mobile
  - ERS Install GPS

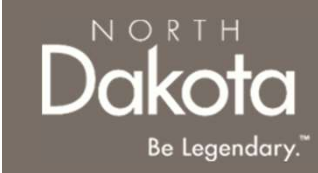

## AGENCY QSP APPLICATION OVERVIEW

Agency QSPs are providers approved by the state of North Dakota to provide the following Home and Community based services:

- Environmental Modification
- Extended personal care nurse
- Extended personal care non-nurse
- Family Caregiver
  - Institutional respite care
  - Respite care
- Home delivered meals
- Institutional respite care
- Non-medical transportation
  - Non-medical transportation (Local-OOT Driver)
- Non-emergency medical transportation commercial services

- Nurse Education
- Personal care assisted living (PC-AL)
- Residential habilitation
- Respite in an adult foster care
- Specialized equipment & supplies
- Supported employment
- Transition coordination
  - One-time Transition Costs
- Transitional living

NORTH

Be Legendary

### AGENCY QSP APPLICATION REQUIREMENTS

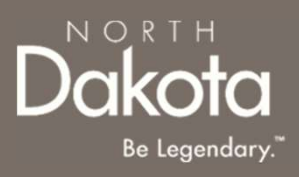

#### **Documents/Forms:**

Please make sure you have all of the documents and completed forms listed below before starting your application:

- 1. Copy of government issued identification for all employees, including Qualified Service Providers (QSPs)
- 2. Copy of a voided check or documentation from your financial institution (we need this information in order to enroll you in direct deposit/electronic funds transfer)
- 3. Copy of government issued identification for employees with ownership or controlling interest in your agency (e.g., driver license, tribal ID, etc.)
- 4. National Provider Identifier (NPI) Number
- 5. Agency organizational chart
- 6. Job descriptions for employees with ownership or controlling interest in your agency
- 7. Private pay service fee schedule
- 8. Copy of verification of workforce safety and insurance coverage

### AGENCY QSP APPLICATION REQUIREMENTS

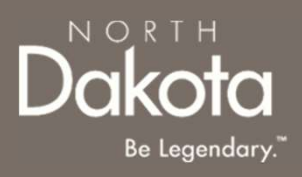

### **Documents/Forms (continued):**

Please make sure you have all of the documents and completed forms listed below before starting your application:

- 9. Copy of verification of unemployment insurance coverage
- 10. Copy of verification of Registration with ND Secretary of State office
- 11. SFN 749 Documentation of Competency OR copy of license/certification OR copy of Developmentally Disabled (DD) licensed provider enrollment with Medicaid
- 12. Employer Identification Number (EIN)

#### **Trainings:**

You will need to complete the following trainings before your application is approved:

- Fraud, Waste and Abuse (FWA) Training (you will need to upload your certificate of completion). To learn more about how to complete the Fraud Waste and Abuse (FWA) training, watch this <u>short</u> <u>video</u>. If you completed the FWA training more than six (6) months ago, a new training must be completed.
- 2. QSP Orientation Training.

For more information on application requirements, including links to forms, trainings, and more, visit the <u>QSP Hub</u>.

## ENTER APPLICATION PORTAL

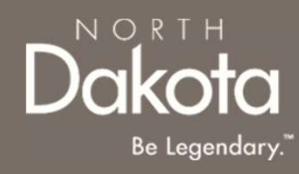

#### ND QSP Portal URL:

hhs.nd.gov/QSP

#### Enter the Application Portal.

- After logging in, you will be redirected to the home page.
- Click **My Dashboard**.

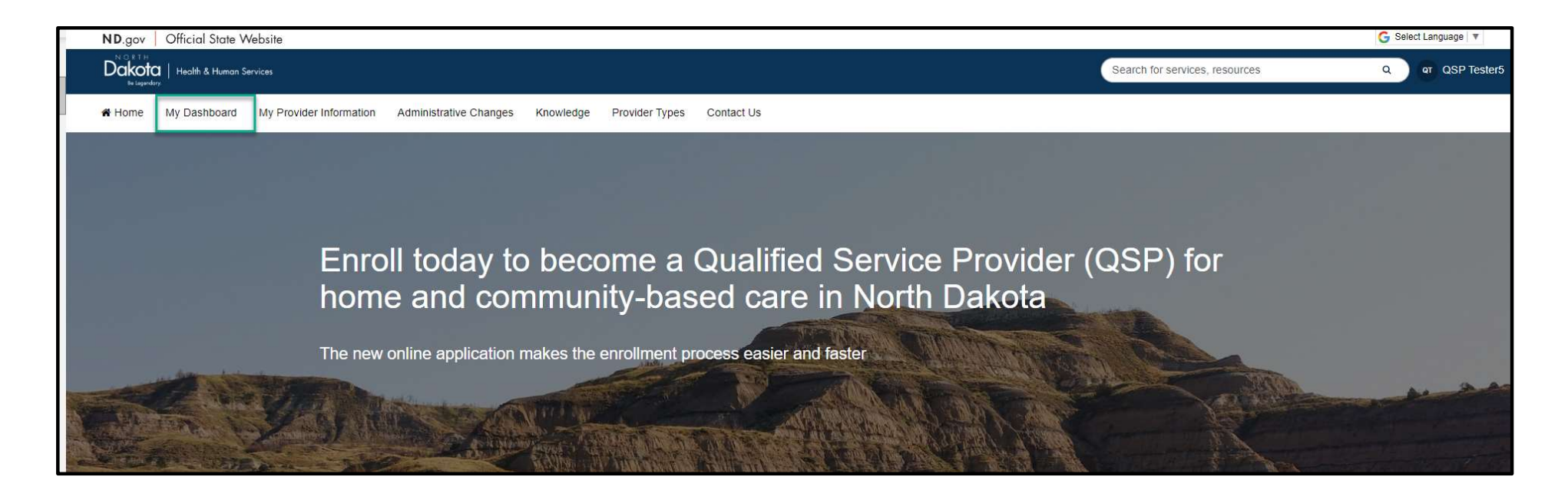

## **COMPLETE APPLICATION**

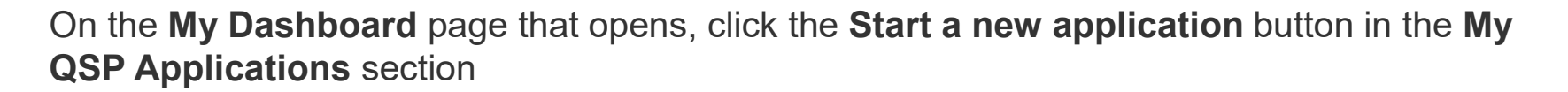

| A Home My Dashboard Knowledge | Provider Types Contact Us                                                       |                             |
|-------------------------------|---------------------------------------------------------------------------------|-----------------------------|
| Welcome, Ager                 | ncy                                                                             | Pr                          |
|                               | My QSP Applications                                                             |                             |
|                               | Enter Search Q                                                                  | + Start a new application   |
|                               | Request Application type Date started                                           | Status                      |
|                               | You don't have an applications yet<br>Get started with your QSP application now |                             |
|                               | Page Size: 10 🗸                                                                 | Showing 0 to 0 of 0 results |
|                               | 4                                                                               | Þ                           |

NORTH

Be Legendary.

Da

## **COMPLETE APPLICATION**

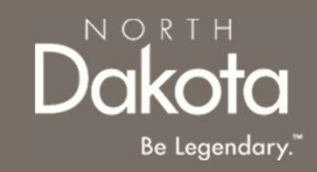

In the **Start a new application** window that opens, in response to the question **What type of provider are you?,** select **Agency provider .** 

Click the Start application button.

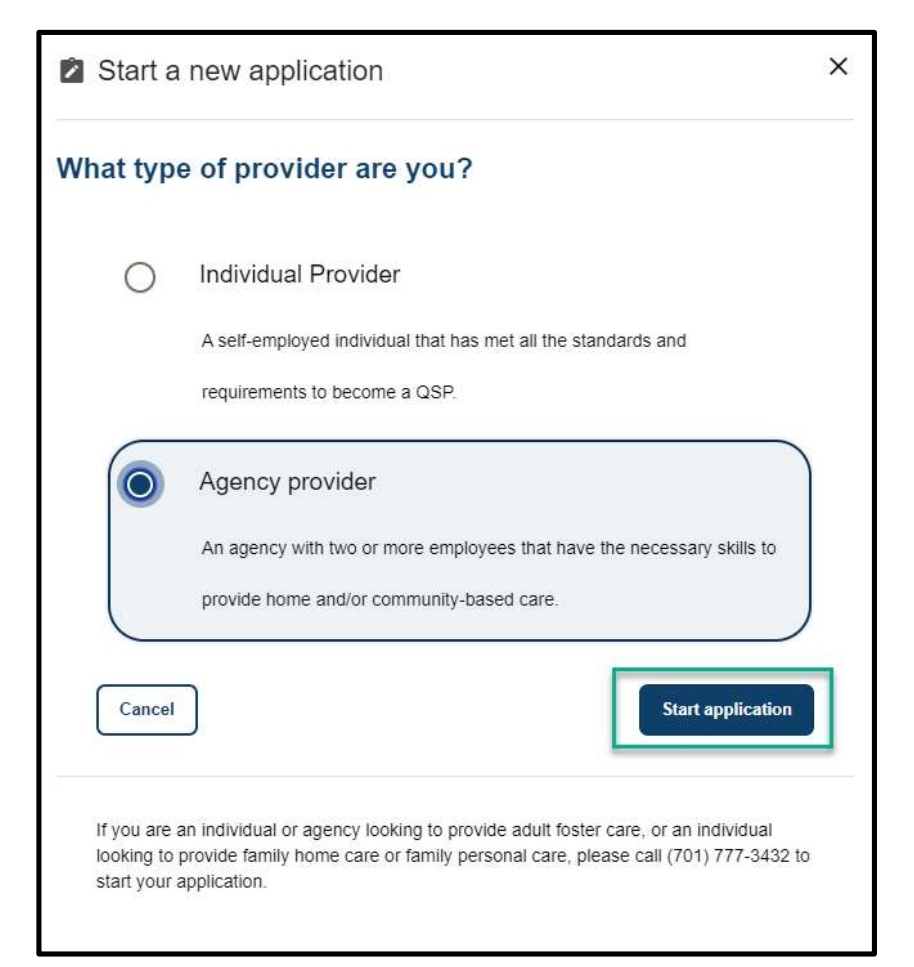

## **COMPLETE APPLICATION**

#### Step 1: On the Agency application requirements page that opens, review the required

documents and training for application submission.

Confirm you have the '**Required'** forms of documentation readily available to facilitate application submission.

Click the **Next** button to continue with the application process.

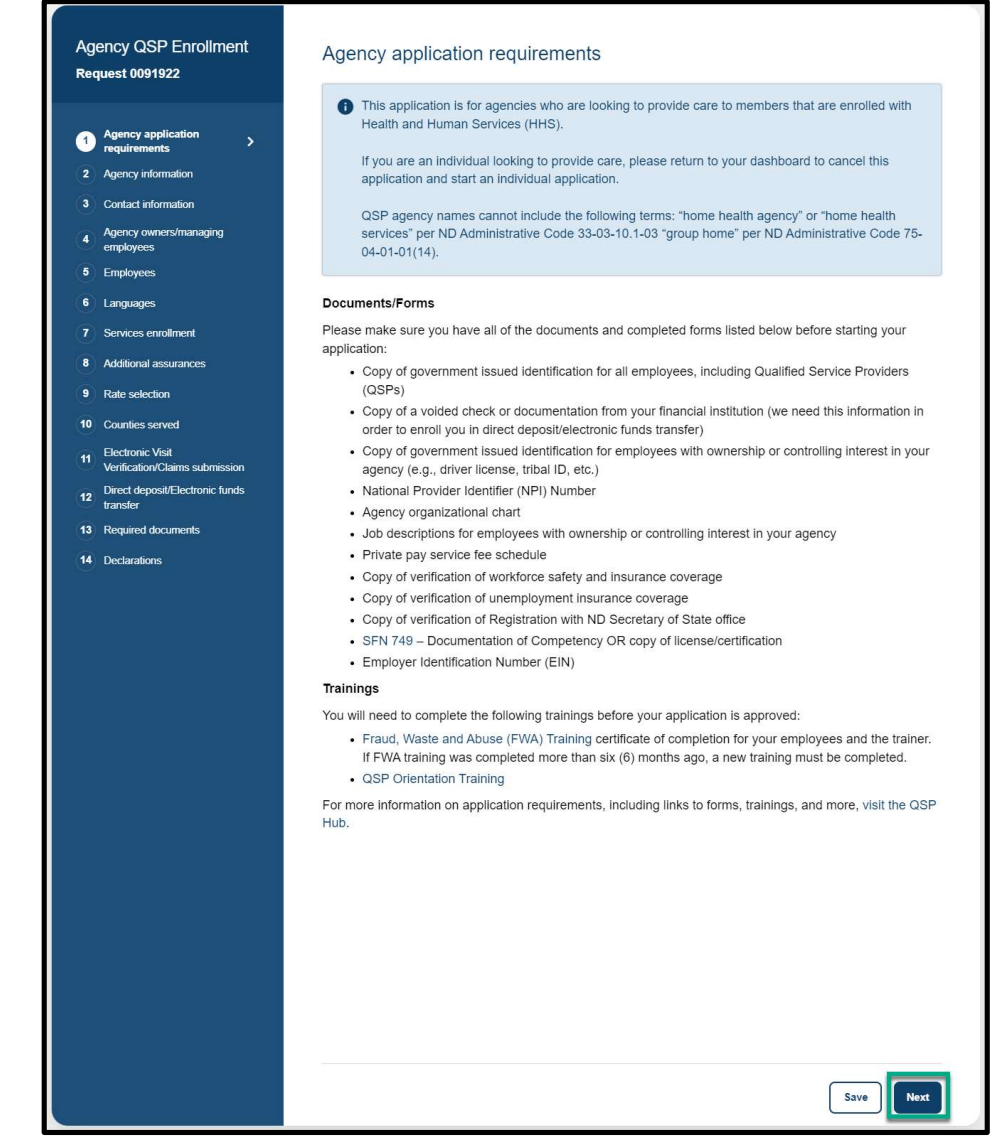

NORTH

Be Legendary.

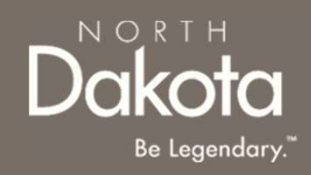

Step 2a: In the Languages section, respond to the question What language would you like to watch the application videos in?

Select English if you are fluent in English.

If you need additional language support, select one of the options in the drop-down list and the following question will populate **Do** you need the help of an interpreter or translator to help you complete this application?

- Select Yes, and I need help finding an interpreter who can help me
- Provide your phone number so that an enrollment specialist can reach out to you
  - Select the Phone number type
  - Enter the Phone number
  - Click the Send request button

| Agency information                                                                                                    |                    |
|----------------------------------------------------------------------------------------------------|--------------------|
| Languages                                                                                                    |                    |
| This application is written in English, but there are videos you can watch that can help an<br>may have. These videos are available in several languages. | swer questions you |
| What language would you like to watch the application videos in?*                                                                                         |                    |
| European French                                                                                                    | ~                  |
| Do you need the help of an interpreter or translator to help you complete this appli                                                                      | cation?*           |
|                                                                                                    |                    |
| Please provide your phone number below so that an enrollment specialist can rea<br>you need help immediately, call (701) 777-3432.                        | ch out to you. If  |
| Phone number type*                                                                                                    |                    |
| Mobile                                                                                                    |                    |
| andline                                                                                                    |                    |
| Phone number*                                                                                                    |                    |
|                                                                                                    |                    |
| Send request                                                                                                    |                    |
|                                                                                                    |                    |

Step 2b: Complete General information questions

In the General information section enter the following details:

- 1. Enter your Agency's name (enter the legal name as shown on your tax return when entering your agency name)
- If you have a DBA (doing business as) agency name, select Yes in response to Does your agency have a DBA (doing business as) agency name?
  - Enter the **DBA name** in the text box provided
- 3. Enter the number of years or months in response to **How** many years/months have you been doing business under this name?
- 4. If you have ever used a different DBA name, select Yes in response to **Have you ever used a different DBA?** 
  - Enter the **Previous DBA name** in the text box provided
- 5. If the application is due to a change of ownership, select Yes in response to **Is this application due to a change of ownership (CHOW)?** 
  - Enter the **Previous owner's provider number** in the text box provided

| General information                                                                                                    |  |  |
|----------------------------------------------------------------------------------------------------|--|--|
| Please use the legal name as shown on your tax return when entering your agency name.                                                                                                    |  |  |
| Agency name* 🕑                                                                                                    |  |  |
| Does your agency have a DBA (doing business as) agency name?*                                                                                                    |  |  |
| How many years/months have you been doing business under this name?*  Years  Years  Months                                                                                                    |  |  |
| Have you ever used a different DBA?* Ves No                                                                                                    |  |  |
| Is this application due to a change of ownership (CHOW)?* Ves No                                                                                                    |  |  |
| Do you want to be on the North Dakota list of available qualified service providers?<br>This list provides individuals looking for care a list of providers and agencies who are enrolled as QSPs with<br>the state of North Dakota. |  |  |
| <ul> <li>○ Yes</li> <li>○ No</li> </ul>                                                                                                    |  |  |
| Is your facility a DD Licensed Provider?*  Yes No                                                                                                    |  |  |

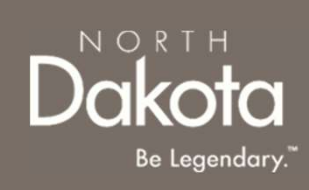

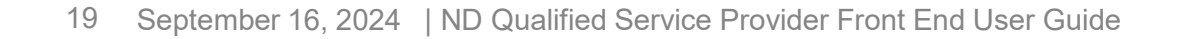

Step 2b: Complete General information questions

In the General information section enter the following details:

6. Confirm if you would like to be added to the North Dakota list of available qualified service providers

### Select Yes or No in response to the question Do you want to be on the North Dakota list of available qualified service providers?

If **Yes** is selected, you will be added to North Dakota's list of enrolled QSPs which is made available to individuals looking for care.

- 7. If your facility is a DD Licensed Provider, select **Yes** in response to **Is your facility a DD Licensed Provider?** 
  - Click the **Upload license** button to upload a copy of your DD license

| General information                                                                       |                                                      |  |
|-------------------------------------------------------------------------------------------|------------------------------------------------------|--|
| Please use the legal name as shown on your tax retu                                       | rn when entering your agency name.                   |  |
| Agency name* 🕢                                                                            |                                                      |  |
|                                                                                           |                                                      |  |
| Does your agency have a DBA (doing business as                                            | s) agency name?*                                     |  |
| ◯ Yes                                                                                     |                                                      |  |
| No                                                                                        |                                                      |  |
| How many years/months have you been doing                                                 | Years or months*                                     |  |
| business under this name?*                                                                | ◯ Years                                              |  |
|                                                                                           | ◯ Months                                             |  |
| Have you ever used a different DBA?*                                                      |                                                      |  |
| ◯ Yes                                                                                     |                                                      |  |
| ○ No                                                                                      |                                                      |  |
| Is this application due to a change of ownership (                                        | CHOW)?*                                              |  |
| ◯ Yes                                                                                     |                                                      |  |
| No                                                                                        |                                                      |  |
| Do you want to be on the North Dakota list of avai                                        | ilable qualified service providers?                  |  |
| This list provides individuals looking for care a list of p<br>the state of North Dakota. | providers and agencies who are enrolled as QSPs with |  |
| ⊖ Yes                                                                                     |                                                      |  |
| ○ No                                                                                      |                                                      |  |
| Is your facility a DD Licensed Provider?*                                                 |                                                      |  |
| ◯ Yes                                                                                     |                                                      |  |
| ○ No                                                                                      |                                                      |  |

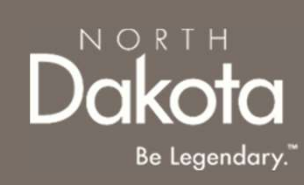

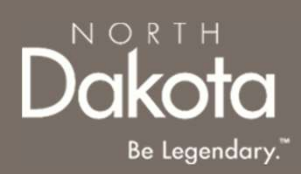

Step 2c: Complete Tax reporting information questions

In the Tax reporting information section enter the following details:

- 1. Select your agency's federal tax classification from the drop-down list
- 2. Enter your agency's **Employer Identification Number (EIN)** in the text box provided
- 3. Select the date you started using the EIN

Step 2d: Complete Current/Previous QSP provider information

In the Current/Previous QSP provider information information section enter the following details:

- 1. If you are currently or were enrolled as a QSP for the state of North Dakota, select **Yes** in response to the question **Have you ever been** or are you currently enrolled as a QSP for the state of North Dakota?
  - a) Enter your current or previous provider number
  - b) If you don't remember you provider number, click the check box next to **I don't remember**

If you are not enrolled as a QSP for the state of North Dakota, select **No** in response to the question

- 2. Select **Yes** in response to the question **Do you have a National Provider Identifier (NPI) number?** 
  - a) Enter your NPI Number in the text box provided

| Tax reporting information                                                                                                    | Step 2c                                                                                                    |
|----------------------------------------------------------------------------------------------------|----------------------------------------------------------------------------------------------------|
| Tax classification                                                                                                    | 2                                                                                                    |
| What is your federal tax classification?*                                                                                                    |                                                                                                    |
| -Select-                                                                                                    | ~                                                                                                    |
| Employer Identification Number (EIN)<br>Your EIN will be linked to your QSP provider<br>submitted as income under your EIN to the I                                                                                            | number. All claims paid to your QSP provider number will be<br>nternal Revenue Service (IRS). The EIN must be for the group |
| Employer Identification Number (EIN)<br>Your EIN will be linked to your QSP provider<br>submitted as income under your EIN to the I<br>whose information was given.                                                            | number. All claims paid to your QSP provider number will be nternal Revenue Service (IRS). The EIN must be for the group    |
| Employer Identification Number (EIN)<br>Your EIN will be linked to your QSP provider<br>submitted as income under your EIN to the I<br>whose information was given.                                                            | number. All claims paid to your QSP provider number will be<br>nternal Revenue Service (IRS). The EIN must be for the group |
| Employer Identification Number (EIN)<br>Your EIN will be linked to your QSP provider<br>submitted as income under your EIN to the I<br>whose information was given.<br>EIN <sup>®</sup><br>When did you start using this EIN?* | number. All claims paid to your QSP provider number will be<br>nternal Revenue Service (IRS). The EIN must be for the group |

| Current/Pr    | evious QSP pro        | ovider inform      | ation <mark>St</mark> | ep 2d          |              |   |
|---------------|-----------------------|--------------------|-----------------------|----------------|--------------|---|
| Have you eve  | been or are you cu    | urrently enrolled  | as a QSP for          | the state of N | orth Dakota? | 0 |
| O Yes         |                       |                    |                       |                |              |   |
| ◯ No          |                       |                    |                       |                |              |   |
| Do you have   | National Provider     | ldentifier (NPI) n | umber?* 🕜             |                |              |   |
| O Yes         |                       |                    |                       |                |              |   |
| ⊖ No          |                       |                    |                       |                |              |   |
| To learn more | about how to apply fo | or an NPI number   | ; watch this sh       | ort video      |              |   |

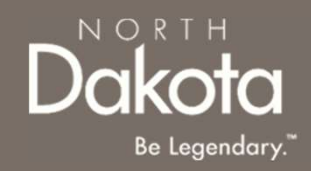

Review completed Agency Information and move on to the Contact information page.

- Once complete, click the **Next** button to move on to the next application page.
- Click the **Save** button to save the application in its current state and complete later.
- Click the **Back** button to review or edit information completed on the prior page.

| Back | Save Next |
|------|-----------|

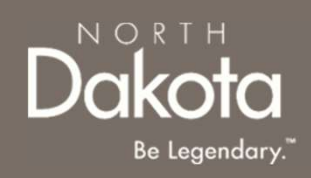

Step 3a: Complete Enrollment contact information questions

The enrollment contact person is the person we will contact if we have any questions about this application.

In the Enrollment contact person information section enter the following details:

- 1. First name
- 2. Middle initial
- 3. Last name
- 4. Job title
- 5. Email address
- 6. Telephone number
- 7. Extension number
- 8. Cell phone number
- 9. Fax number

| Enrollment contact        | person information           |                                                         |
|---------------------------|------------------------------|---------------------------------------------------------|
| The enrollment contact pe | rson is the person we will c | ontact if we have any questions about this application. |
| First name*               | Middle initial               | Last name *                                             |
| Job title*                |                              | Email address*                                          |
| Telephone number*         |                              | Extension number                                        |
| Cell phone number         |                              | Fax number                                              |
|                           |                              |                                                         |

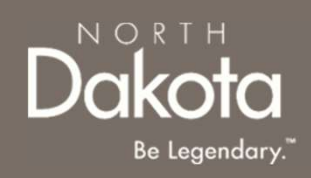

### Step 3b: Complete Authorized representative contact information questions

The authorized contact person is the someone that can sign legal documents on behalf of the agency applying to become a QSP

In the Authorized representative contact information section enter the following details complete one of the following steps:

If the enrollment contact and the authorized representative is the same person, select **Yes** in response to **Is the enrollment contact person the same as your agency's authorized contact person?** 

Enter the following:

- Social Security Number
- Date of birth

If the enrollment contact and the authorized representative are different, select **No** in response to **Is the enrollment contact person the same as your agency's authorized contact person?** 

Enter the following:

- First name
- Middle initial
- Last name
- Social Security Number
- Date of birth
- Job title
- Email address
- Telephone number
- Extension number
- Cell phone number
- Fax number

| Autionzed representative conta           |                                                   |
|------------------------------------------|---------------------------------------------------|
| is the enrollment contact person the sar | ne as your agency's authorized contact person?* 🚱 |
| Yes                                      |                                                   |
| ◯ No                                     |                                                   |
| Social Security Number* 🚱                | Date of birth *                                   |
|                                          | Colort data                                       |

| Yes                    |                | 12 12            | 72    |
|------------------------|----------------|------------------|-------|
| No No                  |                |                  |       |
| First name*            | Middle initial | Last             | name* |
| Social Security Number | * 0            | Date of birth*   |       |
|                        |                | Select date      |       |
| Job title*             |                | Email address*   |       |
| Telephone number*      |                | Extension number |       |
| Coll phone number      |                | Fax number       |       |

Department of Health & Human Services

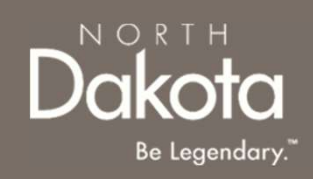

#### Step 3c: Complete Address information questions

In the Address information section enter the following details:

- 1. Service location address information(This is the primary location where you provide services. It cannot be a PO Box):
  - a) Physical address
  - b) Apartment/Building number (if applicable)
  - c) City
  - d) State
  - e) ZIP code
  - f) Click the Validate address button

Review address information in the **Confirm Address** window and select **Accept Formatted Address**.

**NOTE:** If the Address Validation is unsuccessful, select "**Retry**" to revise the address information and re-validate. If validation is still unsuccessful after another attempt, the user will be able to move forward with an unvalidated address.

Select the **primary contact** at your service location from the dropdown list

• Select **Other** if the primary contact at this address is different from the previous contacts entered (enrollment or authorized contacts)

| Service location address                    |                                      |
|---------------------------------------------|--------------------------------------|
| This is the primary location where you prov | ide services. It cannot be a PO Box. |
| Physical address*                           |                                      |
| 523 4th Ave                                 |                                      |
| Apartment/Building number                   | Citv*                                |
|                                             | Jamestown                            |
| State*                                      | ZIP code*                            |
| North Deketa                                | 59401                                |

| Confirm address                                                     | x                                                                       |
|---------------------------------------------------------------------|-------------------------------------------------------------------------|
| <b>You entered:</b><br>523 4th Ave<br>Jamestown, North Dakota 58401 | US Postal Service format:<br>523 4TH AVE SE<br>JAMESTOWN, ND 58401-4222 |
|                                                                     | Accept Formatted Address                                                |
| Who is the primary contact at your<br>location?*                    | service                                                                 |
| Other                                                               | ~                                                                       |
| -Select-<br>Enrollment contact person<br>Authorized representative  |                                                                         |

Department of Health & Human Services

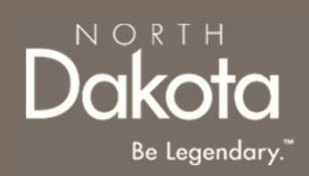

2. Mailing address information (This is where you'll receive bulletins, manuals, reports, updates, etc. Your mailing address can be a PO Box.)

If your mailing address is different from your physical address, select Yes in response to the question Is your mailing address different from your physical address?

Enter the following information

- a) Mailing address
- b) Apartment/Building number (if applicable)
- c) City
- d) State
- e) ZIP code
- f) Click the Validate address button

Review address information in **the Confirm Address** window and select **Accept Formatted Address**.

Select the **primary contact** at your mailing address from the dropdown list

> Select Other if the primary contact at this address is different from the previous contacts entered (enrollment, authorized, or service location contacts)

If your mailing address is the same as your physical address, select **No** in response to the question **Is your mailing address different from your physical address?** 

| Mailing address *         |                         |
|---------------------------|-------------------------|
| 523 4th Ave               |                         |
| Apartment/Building number | City*                   |
|                           | Jamestown               |
| State*                    | ZIP code*               |
| North Dakota              | ∽ 58401                 |
| 23 4th Ave                | 523 4TH AVE SE          |
|                           |                         |
|                           | Accent Formatted Addres |

Other

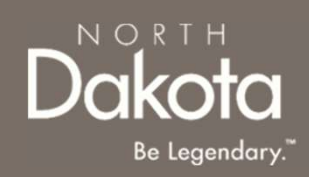

3. Payment address information (This is where your checks will be mailed. Your payment address can be a PO Box.)

If your payment address is different from your physical address, select Yes in response to the question Is your payment address different from your physical address?

Enter the following information

- Payment address a)
- Apartment/Building number (if applicable) b)
- City c)
- State d)
- ZIP code e)
- Click the Validate address button f)

Review address information in the Confirm Address window and select Accept Formatted Address.

Select the primary contact at your payment address from the dropdown list

 Select Other if the primary contact at this address is different from the previous contacts entered (enrollment, authorized, service location or mailing location contacts)

If your payment address is the same as your physical address, select No in response to the question Is your mailing address different from your physical address?

| The le fillere jear encone fill be manea. Tear par                                                              | yment address can be a PO Box.                                                                                      |
|----------------------------------------------------------------------------------------------------|----------------------------------------------------------------------------------------------------|
| , , , , , , , , , , , , , , , , , , ,                                                                           |                                                                                                    |
| Is your payment address different from your p                                                                   | hysical address?*                                                                                                   |
| Yes                                                                                                    |                                                                                                    |
| ○ No                                                                                                    |                                                                                                    |
| Payment Address*                                                                                                |                                                                                                    |
|                                                                                                    |                                                                                                    |
| Apartment/Building number                                                                                       | City*                                                                                                    |
|                                                                                                    |                                                                                                    |
| State*                                                                                                    | ZIP code*                                                                                                    |
| -Select-                                                                                                    | ▼                                                                                                    |
|                                                                                                    |                                                                                                    |
|                                                                                                    | Validate address                                                                                                    |
|                                                                                                    |                                                                                                    |
|                                                                                                    |                                                                                                    |
|                                                                                                    |                                                                                                    |
| I Confirm address                                                                                               | :                                                                                                    |
| Confirm address                                                                                                 | :                                                                                                    |
| 🕽 Confirm address                                                                                               | 2                                                                                                    |
| Confirm address                                                                                                 | US Postal Service format:                                                                                           |
| Confirm address                                                                                                 | US Postal Service format:<br>523 4TH AVE SE                                                                         |
| Confirm address You entered: 523 4th Ave lamestown, North Dakota 58401                                          | US Postal Service format:<br>523 4TH AVE SE<br>JAMESTOWN, ND 58401-4222                                             |
| Confirm address<br>You entered:<br>i23 4th Ave<br>lamestown, North Dakota 58401                                 | US Postal Service format:<br>523 4TH AVE SE<br>JAMESTOWN, ND 58401-4222                                             |
| Confirm address<br>You entered:<br>523 4th Ave<br>lamestown, North Dakota 58401                                 | US Postal Service format:<br>523 4TH AVE SE<br>JAMESTOWN, ND 58401-4222                                             |
| Confirm address<br>You entered:<br>523 4th Ave<br>lamestown, North Dakota 58401                                 | US Postal Service format:<br>523 4TH AVE SE<br>JAMESTOWN, ND 58401-4222                                             |
| Confirm address<br>You entered:<br>523 4th Ave<br>lamestown, North Dakota 58401                                 | US Postal Service format:<br>523 4TH AVE SE<br>JAMESTOWN, ND 58401-4222<br>Accept Formatted Address                 |
| Confirm address<br>You entered:<br>523 4th Ave<br>lamestown, North Dakota 58401                                 | US Postal Service format:<br>523 4TH AVE SE<br>JAMESTOWN, ND 58401-4222<br>Accept Formatted Address                 |
| Confirm address<br>You entered:<br>523 4th Ave<br>lamestown, North Dakota 58401                                 | US Postal Service format:<br>523 4TH AVE SE<br>JAMESTOWN, ND 58401-4222<br>Accept Formatted Address                 |
| Confirm address Cou entered: 523 4th Ave Camestown, North Dakota 58401 Cho is the primary contact at t          | US Postal Service format:<br>523 4TH AVE SE<br>JAMESTOWN, ND 58401-4222<br>Accept Formatted Address<br>your payment |
| Confirm address You entered: 123 4th Ave 1amestown, North Dakota 58401 Yho is the primary contact at y ddress?* | US Postal Service format:<br>523 4TH AVE SE<br>JAMESTOWN, ND 58401-4222<br>Accept Formatted Address<br>your payment |

Enrollment contact person Authorized representative

Service location contact person Other

Select

Department of Health & Human Services

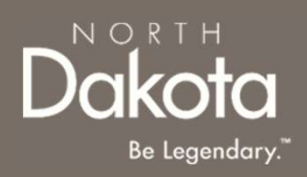

Review completed **Contact Information** and move on to the **Agency owners/managing employees information** page.

- Once complete, click the **Next** button to move on to the next application page.
- Click the **Save** button to save the application in its current state and complete later.
- Click the **Back** button to review or edit information completed on the prior page.

| Back | Save Next |
|------|-----------|

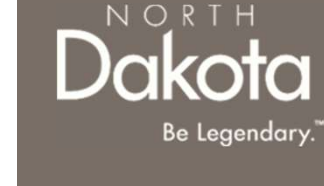

Step 4a: Complete Direct/Indirect agency ownership information

A direct/indirect owner is any person or entity with a 5% or more ownership of the agency.

In the Direct/Indirect agency ownership information section, complete the following steps:

1. Click the Add owner button

| Agency QSP Enrollment<br>Request 0088069              | Agency owners/managing employees information                                                                                        |
|-------------------------------------------------------|----------------------------------------------------------------------------------------------------|
| A                                                     | ed.                                                                                                    |
| Agency application requirements                       | Direct/Indirect agency ownership information                                                                                        |
| 2 Agency information                                  | You will need to add all of your agency's direct/indirect owners. A direct/indirect owner is any person or entity                   |
| 3 Contact information                                 | with a 5% or more ownership of the agency.                                                                                          |
| Agency owners/managing >                              | For providers enrolled with Medicare and Medicaid, any discrepancies noted in 5% or more ownership will be<br>reported to Medicare. |
| 5 Employees                                           |                                                                                                    |
| 6 Languages                                           | Please add your agency's direct/indirect owner information                                                                          |
| 7 Services enrollment                                 | Direct/Indirect owners                                                                                                    |
| 8 Rate selection                                      |                                                                                                    |
| 9 Counties served                                     |                                                                                                    |
| 10 Electronic Visit<br>Verification/Claims submission | Add owner                                                                                                    |
| 11 Direct deposit/Electronic funds transfer           |                                                                                                    |

2. In the **Add owner** window that opens, select Individual or Company from the Owner type dropdown

| Add owner         | × |
|-------------------|---|
| Owner information |   |
| -Select-          | ~ |
| -Select-          |   |
| Individual        |   |
| Company           |   |

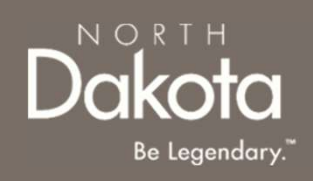

### Add Individual owners

Complete the following steps to add Individual owners:

- 1. Enter the owner's **First name**
- 2. Enter the owner's Middle initial
- 3. Enter the owner's Last name
- 4. Click the **Add name** button to enter previous names used by the owner
- 5. Select the owner's Date of birth
- 6. Enter the owner's Social Security Number
- 7. Provide the owner's government issued identification
  - For owners with a driver license, select **Yes** in response to the question **Does this person have a** current and valid driver license?
    - Enter the owner's driver license number
    - Select the State issued
    - Select the Expiration date
    - Click the **Upload driver license** button
  - For owners without a driver license, select **No** in response to the question **Does this person have a current and valid driver license?** 
    - Select the identification type from the dropdown list below the question What other type of government-issued identification can you provide?
    - Click the Upload identification button

| Add owner Steps 1-6                                                                                             | ,        |
|----------------------------------------------------------------------------------------------------|----------|
| Owner information                                                                                               |          |
| Owner type*                                                                                                    |          |
| Individual                                                                                                    | ~        |
| First name*                                                                                                    |          |
| Middle initial                                                                                                  |          |
| Last name*                                                                                                    |          |
| Please add all names used by this person in the last 7 years (e.g.<br>name, aliases, alternate spellings, etc.) | , maiden |
| You haven't added any other names yet Add name                                                                  |          |
| Date of birth*                                                                                                  |          |
| Select date                                                                                                    |          |
| Social Security Number (no dashes or spaces)*                                                                   |          |
|                                                                                                    |          |

| Does this person have a current | t and valid driver license?* |
|---------------------------------|------------------------------|
| O Yes                           | Sten 7                       |
| () No                           |                              |

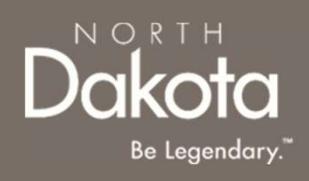

#### Add Individual owners

- 8. Enter the owner's % Ownership
- 9. Select the owner's Effective date of ownership
- 10. Enter the owner's Physical Address information
- 11. Click the Validate address button
- 12. Provide the owner's payment address information
  - If the owner's payment address is different from their physical address, select Yes in response to the question **Is** this individual's/company's payment address different from their physical address?
    - Enter the owner's payment address information
    - Click the Validate address button
  - If the owner's payment address is not different from their physical address, select No in response to the question Is this individual's/company's payment address different from their physical address?
- 13. Provide the owner's PO Box address
  - If the owner's PO Box address is different from their physical address, select Yes in response to the question Does the individual/company have a PO Box address that is different from their physical address?
    - Enter the owner's PO Box address information
    - Click the Validate address button
  - If the owner's PO Box address is not different from their physical address, select No in response to the question Does the individual/company have a PO Box address that is different from their physical address?
- 14. Click the Save owner button

| % Ownership*                                  | Steps 8-11                                              |
|-----------------------------------------------|---------------------------------------------------------|
| Effective date of owners                      | ship*                                                   |
| Select date                                   |                                                         |
| Address information                           | n                                                       |
| Physical address*                             |                                                         |
| Apartment/Building nun                        | nber                                                    |
| City*                                         |                                                         |
| State*                                        |                                                         |
| -Select-                                      | ~                                                       |
| ZIP code*                                     | ]                                                       |
|                                               | Validate address                                        |
| address?* 😮                                   | oany's payment address different from their physical    |
| O Yes<br>O No                                 | Steps 12-13                                             |
| Does the individual/com<br>physical address?* | pany have a PO Box address that is different from their |
|                                               |                                                         |
| 0                                             |                                                         |

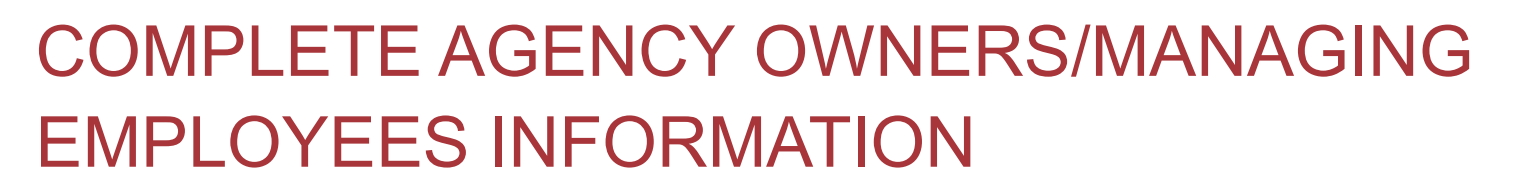

#### Add Company owners

Complete the following steps to add Individual owners:

- 1. Enter the company's **Business name**
- 2. Provide the company's DBA (Doing Business As) name
  - If the company has a DBA name, select Yes in response to the question Does the company have a DBA (doing business as) name?
    - Enter the company's **DBA name** in the text box provided
  - If the company does not have a DBA name, select No in response to the question Does the company have a DBA (doing business as) name?
- 3. Provide the company's Employer Identification Number (EIN)
- 4. Provide the company's **% Ownership**
- 5. Select the company's Effective date of ownership

| Add owner                                                                                                    |                                             |               |   |
|----------------------------------------------------------------------------------------------------|---------------------------------------------|---------------|---|
| Owner informatio                                                                                                    | on                                          |               |   |
| Owner type*                                                                                                    |                                             |               |   |
| Company                                                                                                    |                                             |               | ~ |
| Business name*                                                                                                    |                                             |               |   |
|                                                                                                    |                                             |               |   |
| Does the company ha                                                                                                    | ave a DBA (doing busine                     | ess as) name? | * |
| Does the company have a company have a company have | ave a DBA (doing busine                     | ess as) name? | * |
| Does the company have a company have a company have | ave a DBA (doing busine<br>on Number (EIN)* | ess as) name? | * |
| Does the company have a company have a company have | ave a DBA (doing busine<br>on Number (EIN)* | ess as) name? | * |
| Does the company hi<br>Yes<br>No<br>DBA name*<br>Employer Identification<br>% Ownership*<br>Effective date of own                                                                                                    | ave a DBA (doing busine<br>on Number (EIN)* | ess as) name? |   |

NORTH

<u>Be Legendary</u>

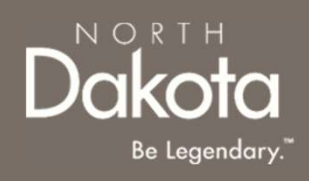

#### Add Company owners

- 6. Enter the company's **Physical Address** information
- 7. Click the Validate address button
- 8. Provide the owner's payment address information
  - If the owner's payment address is different from their physical address, select Yes in response to the question Is this individual's/company's payment address different from their physical address?
    - Enter the owner's payment address information
    - Click the Validate address button
  - If the owner's payment address is not different from their physical address, select No in response to the question Is this individual's/company's payment address different from their physical address?
- 9. Provide the owner's PO Box address
  - If the owner's PO Box address is different from their physical address, select Yes in response to the question Does the individual/company have a PO Box address that is different from their physical address?
    - Enter the owner's PO Box address information
    - Click the Validate address button
  - If the owner's PO Box address is not different from their physical address, select No in response to the question Does the individual/company have a PO Box address that is different from their physical address?
- 10. Click the Save owner button

| Address information       | Steps 6-7        |
|---------------------------|------------------|
| Physical address*         |                  |
| Apartment/Building number |                  |
| City*                     |                  |
| State*                    |                  |
| -Select-                  | ~                |
| ZIP code*                 |                  |
|                           |                  |
|                           | Validate address |

| Is this individual's/company's payment address different from their physical address?* 🕜          |
|---------------------------------------------------------------------------------------------------|
| O Yes                                                                                             |
| O No                                                                                              |
| Does the individual/company have a PO Box address that is different from their physical address?* |
| <ul> <li>○ Yes</li> <li>○ No</li> <li>Steps 8-9</li> </ul>                                        |
|                                                                                                   |

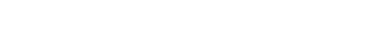

#### September 16, 2024 | ND Qualified Service Provider Front End User Guide

33

# COMPLETE AGENCY OWNERS/MANAGING EMPLOYEES INFORMATION

### To add additional owners, click the **Add owner** button

If there are 2 or more individuals with ownership, confirm if the individuals are related to each other

- If there are individual owners with a relationship, select Yes in response to the question Are any of the individuals with an ownership or controlling interest in the provider's company related to one another as a spouse, parent, child, sibling, or household member?
  - Search for the individual in the search bar under the question **Who is this for?**
  - Select the relationship from the **Relationship** drop-down list
- If there are no individual owners with a relationship, select No in response to the question Are any of the individuals with an ownership or controlling interest in the provider's company related to one another as a spouse, parent, child, sibling, or household member?

| Address information       | Steps 6-7        |
|---------------------------|------------------|
| Physical address*         |                  |
| Apartment/Building number |                  |
| City*                     |                  |
| State*                    |                  |
| -Select-                  | ~                |
| ZIP code*                 |                  |
|                           |                  |
|                           | Validate address |

| Is this individual's/company's payment address different from their physical address?* 😧          |
|---------------------------------------------------------------------------------------------------|
| ⊖ Yes                                                                                             |
| ○ No                                                                                              |
| Does the individual/company have a PO Box address that is different from their physical address?* |
| <ul> <li>○ Yes</li> <li>○ No</li> <li>Steps 8-9</li> </ul>                                        |
|                                                                                                   |

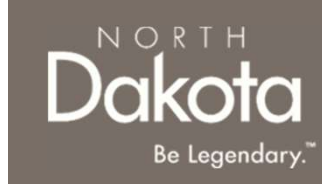

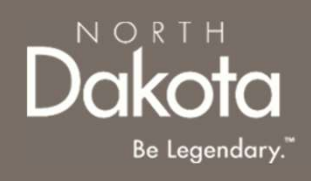

Step 4b: Complete Managing employees/control interest information

A managing employee/individual with control interest is any one of the following:

- Managing employees (CFE, CIO, CEO, office manager, PIC, DON, etc.)
- Board of directors (board members are required for corporate entities only)
- Trustee members
- Personnel authorized to sign on behalf of the organization
- Individuals who have signed any legal documents for this application

In the Managing employees/control interest information section, complete the following steps: Click the **Add managing employees/individual with controlling interest** button

| ′ou<br>nan | will need to add all of your agency's managing employees and individuals with control interest. A<br>aging employee/individual with control interest is any one of the following: |
|------------|----------------------------------------------------------------------------------------------------|
|            | <ul> <li>Managing employees (CFE, CIO, CEO, office manager, PIC, DON, etc.)</li> </ul>                                                                                            |
|            | <ul> <li>Board of directors (board members are required for corporate entities only)</li> </ul>                                                                                   |
|            | Trustee members                                                                                                    |
|            | <ul> <li>Personnel authorized to sign on behalf of the organization</li> </ul>                                                                                                    |
|            | <ul> <li>Individuals who have signed any legal documents for this application</li> </ul>                                                                                          |
| 'lea<br>Yo | se add your agency's managing employees and individuals with control interest                                                                                                    |
| r          | Add managing employee/individual with control interest                                                                                                    |

### Add managing employees/individual with controlling interest

In the Add managing employee/individual with control interest window that opens:

- 1. Enter the individual's First name
- 2. Enter the individual's Middle initial
- 3. Enter the individual's Last name
- 4. Click the **Add name** button to enter previous names used by the individual
- 5. Select the individual's **Date of birth**
- 6. Enter the individual's **Social Security Number**
- 7. Provide the individual's government issued identification
  - For individuals with a driver license, select Yes in response to the question Does this person have a current and valid driver license?
    - Enter the individual's driver license number
    - Select the State issued
    - Select the Expiration date
    - Click the **Upload driver license** button
  - For individuals without a driver license, select **No** in response to the question **Does this person have a current and valid driver license?** 
    - Select the identification type from the dropdown list below the question What other type of government-issued identification can you provide?
    - Click the Upload identification button

| Add managing employee/individual with control interest          Steps 1-6                                            | ×     |
|----------------------------------------------------------------------------------------------------|-------|
|                                                                                                    |       |
| Personal information                                                                                                 |       |
| First name*                                                                                                    |       |
| Middle initial                                                                                                    |       |
| Last name*                                                                                                    |       |
| Please add all names used by this person in the last 7 years (e.g., maiden name, aliases, alternate spellings, etc.) |       |
| You haven't added any other names yet Add name                                                                       |       |
| Date of birth*                                                                                                    |       |
| Select date                                                                                                    |       |
| Social Security Number or Tax Identification Number (no dashes or space                                              | s)* 🕜 |
|                                                                                                    |       |

NORTH

Be Legendary

| ent and valid driver license?* |                                       |
|--------------------------------|---------------------------------------|
| Step 7                         |                                       |
|                                | ent and valid driver license?* Step 7 |
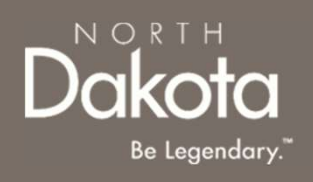

#### Add managing employees/individual with controlling interest

- 8. In response to the question **What is this person's relationship to your agency?** select the individual's relationship to the agency from the drop-down list
- 9. Provide the individual's North Dakota Medicaid provider number
  - For individuals with a ND Medicaid provider number, select Yes in response to the question Has the managing employee ever had a Medicaid provider number in the State of North Dakota?
    - Enter the individual's Medicaid provider
       name
    - Enter the **EIN/SSN** for the Medicaid provider
    - Select the Effective date of provider
       number
    - Select the End date of provider number (If applicable)
    - Enter the Current Medicaid provider
       number
    - Enter the **Previous Medicaid provider number** (If applicable)
  - For individuals without a ND Medicaid provider number, select No in response to the question Has the managing employee ever had a Medicaid provider number in the State of North Dakota?

| What is this person's relationship to your agency?*                      | Steps 8-9a              |
|--------------------------------------------------------------------------|-------------------------|
| -Select-                                                                 | ~                       |
| Has the managing employee ever had a Medicaid provi<br>of North Dakota?* | der number in the State |
| () Yes                                                                   |                         |
| ○ No                                                                     |                         |
| Name of Medicaid provider*                                               |                         |
| EIN/SSN *                                                                |                         |
| Effective date of provider number*                                       |                         |
| End date of provider number                                              |                         |
| Select date                                                              |                         |
| Current Medicaid provider number*                                        |                         |
| State issued*                                                            |                         |
| North Dakota                                                             | ~                       |
| Prior Medicaid provider number                                           |                         |
|                                                                          |                         |

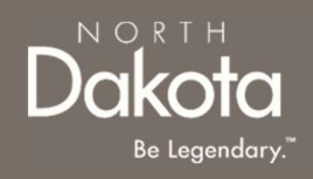

#### Add managing employees/individual with controlling interest

- 10. Enter the individual's Physical Address information
- 11. Click the Validate address button
- 12. Enter the individual's Work telephone number
- 13. Click the Save button

To add additional managing employees/individual with controlling interest, click the **Add managing employees/individual with controlling interest** button

| Address information       |                  |
|---------------------------|------------------|
| Address mormation         |                  |
| Physical address*         |                  |
|                           |                  |
|                           |                  |
| Apartment/Building number |                  |
|                           |                  |
|                           |                  |
| City*                     |                  |
|                           |                  |
|                           |                  |
| Stata                     |                  |
| State                     | ]                |
| -Select-                  | ~                |
|                           |                  |
| ZIP code*                 |                  |
|                           |                  |
| L                         |                  |
|                           | Validate address |
|                           |                  |
| Work telephone number*    |                  |
|                           |                  |
|                           |                  |
|                           |                  |
|                           |                  |
|                           | Cancel Save      |
|                           |                  |

#### Step 4c: Complete Other information

# Add Medicaid provider ownership information for individuals, businesses, or organizations with an ownership or controlling interest

In the Other information section, provide details of owners with controlling interest of 5% or more in another Medicaid provider

- For individuals controlling interest of 5% or more in another Medicaid provider, select Yes in response to the question Does any individual, business, or organization with an ownership or controlling interest in your agency have an ownership or controlling interest of five percent (5%) or more in any other Medicaid provider with the following structures?
  - Click the Add Medicaid provider ownership/controlling interest button

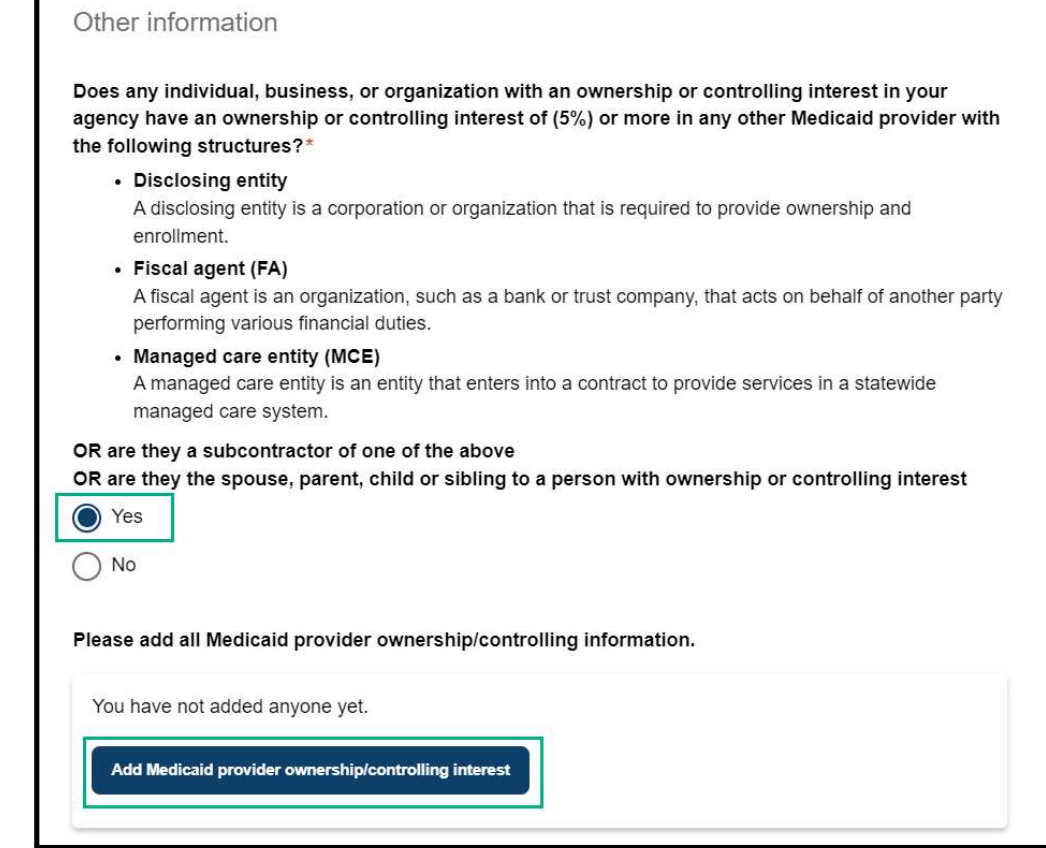

NORTH

Be Legendary

Step 4c: Complete Other information

#### Add Medicaid provider ownership information for individuals, businesses, or organizations with an ownership or controlling interest

In the **Add Medicaid provider ownership/controlling interest** window that opens, the following:

- In the search bar under Name of the individual or corporation that has an ownership or controlling interest of five percent (5%) or more of another Medicaid provider type the name either the owners or managing employees
- 2. Enter the Name of other disclosing entity, FA, or MCE
- 3. Enter the North Dakota Medicaid Provider Number (if applicable)
- 4. Answer What relationship does this person have to the individual or corporation that has controlling interest, the subcontractor, or other disclosing entity, FA, or MCE?
- 5. Enter the Social Security Number or Tax Identification Number
- 6. Enter the **Date of Birth** (if added individual is not a business)

| or corporation that has an ownership or controlling (5%) or more of another Medicaid provider*                    |
|----------------------------------------------------------------------------------------------------|
| ۵                                                                                                    |
| mation for the other provider(s). If more space is ate document.                                                  |
| ng entity, FA, or MCE*                                                                                            |
| this person have to the individual or corporation that<br>, the subcontractor, or other disclosing entity, FA, or |
|                                                                                                    |
|                                                                                                    |

NORTH

Be Legendary

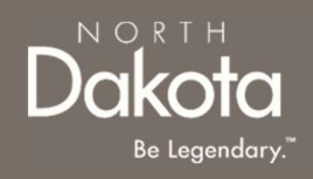

Step 4c: Complete Other information

#### Add Medicaid provider ownership information for individuals, businesses, or organizations with an ownership or controlling interest

- For individuals without a controlling interest of 5% or more in another Medicaid provider, select No in response to the question Does any individual, business, or organization with an ownership or controlling interest in your agency have an ownership or controlling interest of five percent (5%) or more in any other Medicaid provider?
- 3. Enter Address information
- 4. Click the **Save** button

To add additional ownership information, click the Add Medicaid provider ownership/controlling interest button

| Apartment/Building                        | number                                     |                            |                          |
|-------------------------------------------|--------------------------------------------|----------------------------|--------------------------|
| City*                                     |                                            |                            |                          |
| State*                                    |                                            |                            |                          |
| -Select-                                  |                                            |                            | ¥                        |
| ZIP code*                                 |                                            |                            |                          |
|                                           |                                            |                            |                          |
| Is their payment add                      | lress different from                       | m their physical           | Validate address         |
| O No                                      |                                            |                            |                          |
| Is there a PO Box ac                      | Idress that is diffe                       | rent from their p          | physical address?*       |
| ◯ Yes                                     |                                            |                            |                          |
| O No                                      |                                            |                            |                          |
| If you need more sp<br>a separate documen | ace to provide det<br>it with that inform: | ails or contact i<br>ation | nformation, please uploa |
|                                           |                                            |                            |                          |
|                                           |                                            |                            |                          |

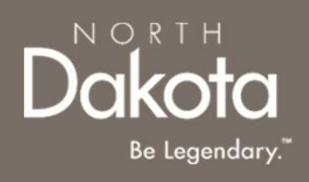

#### Step 4c: Complete Other information

#### Add conviction information for owners, directors, officers, agents, or managing individuals

In the Other information section, provide details of owners, directors, officers, agents, or managing individuals with convictions

- For owners, directors, officers, agents, or managing individuals with convictions, select **Yes** in response to the question **Are there any owners, directors, officers, agents, or managing individuals who have been convicted of a misdemeanor, felony, or who are currently on probation?**
- Click the Add conviction button

| rs, officers, agents, or managing individuals who have been convicted<br>to are currently on probation |
|----------------------------------------------------------------------------------------------------|
| or misdemeanors yet                                                                                    |
|                                                                                                    |

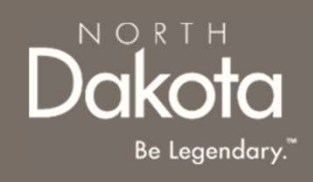

#### Step 4c: Complete Other information

# Add conviction information for owners, directors, officers, agents, or managing individuals

- In the **Add felony or misdemeanor conviction** window that opens, enter the following:
  - In the search bar under Which owner/managing employee/individual with control interest is this for? type the name of any of the individuals entered
  - Enter Felony or misdemeanor
  - Select Date of felony or misdemeanor
  - Click the **Upload court papers** button to upload a document
  - If the individual is on probation, select Yes to the question Is this individual currently on probation?
    - Click the **Upload court papers** document to upload a document
  - Click the Save conviction button

To add additional felonies or misdemeanors click the **Add conviction** button

| Add felony or misdemeanor conviction                                                                                                    | ×                              |
|----------------------------------------------------------------------------------------------------|--------------------------------|
| If available, please provide the following information and uple<br>related documents for this person's North Dakota and out-of-<br>misdemeanors and or felonies. Please only enter one at a tir | oad the court<br>-state<br>ne. |
| Which owner/managing employee/individual with control int                                                                                                    | erest is this for?*            |
| Search                                                                                                    | Q                              |
| Felony or misdemeanor*                                                                                                    |                                |
| Date of felony or misdemeanor *                                                                                                    |                                |
| Please upload court papers for all felony and misdemeanor<br>the past seven years<br>Upload court papers                                                                                        | convictions from               |
| s this person currently on probation?*                                                                                                    |                                |
| () Yes                                                                                                    |                                |
|                                                                                                    |                                |
| ○ No                                                                                                    |                                |

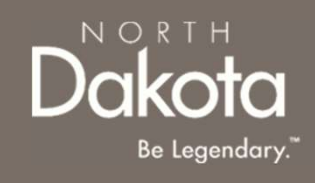

Review completed **Agency owners/managing employees information** and move on to the **Employees** page.

- Once complete, click the **Next** button to move on to the next application page.
- Click the **Save** button to save the application in its current state and complete later.
- Click the **Back** button to review or edit information completed on the prior page.

| Back | Save Next |
|------|-----------|

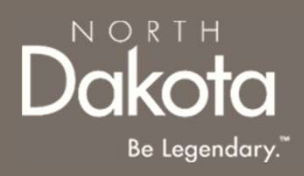

Step 5a: Review information in the Background screenings and Other requirements sections

| Agency QSP Enrollment                                                                                                    | Employees                                                                                                    |  |
|----------------------------------------------------------------------------------------------------|----------------------------------------------------------------------------------------------------|--|
| Request 0088509 You will need to add at least 2 agency employees that will be providing direct services to members (<br>any owners or managing employees) in order to submit your application. |                                                                                                    |  |
| Agency application requirements                                                                                                    |                                                                                                    |  |
| 2 Agency information                                                                                                    |                                                                                                    |  |
| (3) Contact information                                                                                                    | Background screenings                                                                                                    |  |
| Agency owners/managing<br>employees                                                                                                    | Please make sure you have completed background screenings at the following sites for each employee<br>before they start their employment. We will also do a second screening once your application is submitted. It                                                                                                    |  |
| 5 Employees >                                                                                                    | is important that employees continue to meet standards of enroliment during their employment,                                                                                                    |  |
| 6 Languages                                                                                                    |                                                                                                    |  |
| 7 Services continued                                                                                                    | National Sex Offender Registry     ND Sex Offender Registry                                                                                                    |  |
|                                                                                                    | <ul> <li>ND Sex Offender Registry — offenders against children (scroll to the "Offenders Against Children" link</li> </ul>                                                                                                    |  |
| 8 Additional assurances                                                                                                    | ND Medicaid Exclusions list — (scroll to the "ND Medicaid Exclusions List" link)                                                                                                    |  |
| 9 Rate selection                                                                                                    | <ul> <li>System for Award Management (SAM) — (click on the "Search Records" tab)</li> </ul>                                                                                                    |  |
| 10 Counties served                                                                                                    | HHS Office of Inspector General                                                                                                    |  |
| 11 Electronic Visit<br>Verification/Claims submission                                                                                                    | North Dakota Courts Records Inquiry                                                                                                    |  |
| 12 Direct deposit/Electronic funds<br>transfer                                                                                                    |                                                                                                    |  |
| 13 Required documents                                                                                                    | Other requirements                                                                                                    |  |
| 14 Declarations                                                                                                    | At least two employees must have the same global endorsements and client specific endorsements to be<br>approved for a service.                                                                                                    |  |
|                                                                                                    | Make sure to keep documents that are required for this application for each employee in your records. In the<br>event of an audit, the Department may ask you for these records. If the documents cannot be provided, the<br>Department may recoup funds paid for services performed by an employee(s) missing the required<br>verifications. |  |
|                                                                                                    | Please see additional employee requirements to be approved for the following services when adding<br>employees:                                                                                                    |  |
|                                                                                                    | <ul> <li>Case management service: In the Add Employees section you will need to choose at least one<br/>employee that will offer this service.</li> </ul>                                                                                                    |  |
|                                                                                                    | <ul> <li>Extended personal care - non-nurse: In the Add Employees section you will need to choose at least<br/>two employees that will offer this service</li> </ul>                                                                                                    |  |
|                                                                                                    | <ul> <li>Extended personal care - nurse: In the Add Employees section you will need to choose at least two<br/>employees that will offer this service</li> </ul>                                                                                                    |  |
|                                                                                                    | <ul> <li>Nurse education: In the Add Employees section you will need to choose at least one employee that<br/>will offer this service.</li> </ul>                                                                                                    |  |
|                                                                                                    | <ul> <li>Respite in adult foster care: In the Add Employees section you will need to choose at least two employees that will offer this service</li> </ul>                                                                                                    |  |
|                                                                                                    | <ul> <li>Chore - labor, lawn care, snow removal, and/or pest extermination/cleaning and restoration; In the Add<br/>Employees section you will need to choose at least two employees that will offer this service</li> </ul>                                                                                                    |  |
|                                                                                                    |                                                                                                    |  |

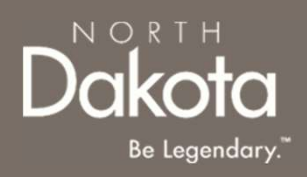

- 1. In the **Add employees** section, click on the **Add employee** button
- 2. In the **Add employee** window that opens, enter the employee's personal information:
  - Employee's First name
  - Employee's Last name
  - Enter previous names used by the employee by clicking the **Add Name** button
  - Select the employee's Date of birth
  - Enter the employee's Social Security Number
  - Enter the employee's Telephone number
  - Enter the employee's Email address
  - Select the employee's Employment start date

| Add employees                             |                                                            |                                   |
|-------------------------------------------|------------------------------------------------------------|-----------------------------------|
| Please add all agen<br>owners or managing | y employees that will be providing direct s<br>employees). | ervices to members (including any |
| You have not adde                         | any employees yet.                                         |                                   |
| Add employee                              |                                                            |                                   |

| Add employee                                                       | ×                                                            |
|--------------------------------------------------------------------|--------------------------------------------------------------|
| Personal information                                               |                                                              |
| First name*                                                        | Last name*                                                   |
| Please add all names used by t<br>name, aliases, alternate spellin | his employee in the last 7 years (e.g., maiden<br>gs, etc.). |
| You have not added any prev                                        | rious names yet.                                             |
| Date of birth*                                                     |                                                              |
| Select date                                                        |                                                              |
| Social Security Number* 🥹                                          |                                                              |
| Telephone number*                                                  |                                                              |
| Email address                                                      |                                                              |
| Employment start date*                                             |                                                              |
|                                                                    |                                                              |

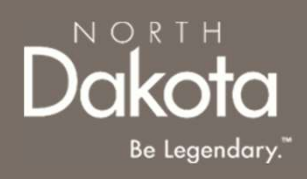

**Step 5b:** Add all of your agency employees that will be providing direct services to members (including any owners or managing employees)

3. Provide the individual's government issued identification

- For individuals with a driver license, select **Yes** in response to the question **Does this person have a current and valid driver license?** 
  - Enter the individual's driver license number
  - Select the State issued
  - Select the **Expiration date**
  - Click the **Upload driver license** button
- For individuals without a driver license, select **No** in response to the question **Does this person have a current and valid driver license?** 
  - Select the identification type from the dropdown list below the question What other type of government-issued identification can you provide?

• Click the **Upload identification** button

4. Confirm the employee's completion of the FWA training by clicking the check box next to the statement **Please confirm that you have a Fraud, Waste, and Abuse training certificate on file for this employee.** 

- Click the Upload Fraud, Waste, and Abuse training certificate
- 5. Enter the employee's address information

| Employment sta                      | rt date*                                         | _                                                           |
|-------------------------------------|--------------------------------------------------|-------------------------------------------------------------|
| Select date                         |                                                  |                                                             |
| Ooes this person                    | ו have a current and                             | valid driver license?*                                      |
| Please con certificate o            | firm that you have a lon file for this employ    | Fraud, Waste, and Abuse training<br>/ee. * 🕜                |
| Please upload th<br>Upload Fraud, V | its employee's Fraud<br>/aste, and Abuse trainin | , Waste, and Abuse training certificate. *<br>g certificate |
| Address info                        | mation                                           |                                                             |
| Current address                     | *                                                |                                                             |
| (in                                 |                                                  |                                                             |
| Apartment/Build                     | ing number                                       |                                                             |
| City*                               |                                                  |                                                             |
| State*                              |                                                  |                                                             |
| -Select-                            |                                                  | ~                                                           |
| ZIP code*                           |                                                  |                                                             |
|                                     |                                                  |                                                             |
| N=                                  |                                                  |                                                             |
|                                     |                                                  | Validate address                                            |
|                                     |                                                  |                                                             |

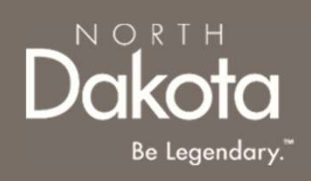

- 3. Answer service specific information for services the employee will be providing
  - If the employee is a Licensed Master Social Worker and will be providing case management services, select **Yes** in response to the question **Is this employee going to provide case management services?**
  - If the employee has a completed SFN 749 or a current ND CNA license or the agency is a DD licensed provider and will be providing extended personal care non-nurse services, select Yes in response to the question Is this employee going to provide extended personal care - non-nurse services?
    - Review the declaration and electronically sign in agreement to the declaration
  - If the employee has a current ND RN or LPN license and will be providing extended personal care - nurse services, select Yes in response to the question Is this employee going to provide extended personal care nurse services?
    - Review the declaration and electronically sign in agreement to the declaration

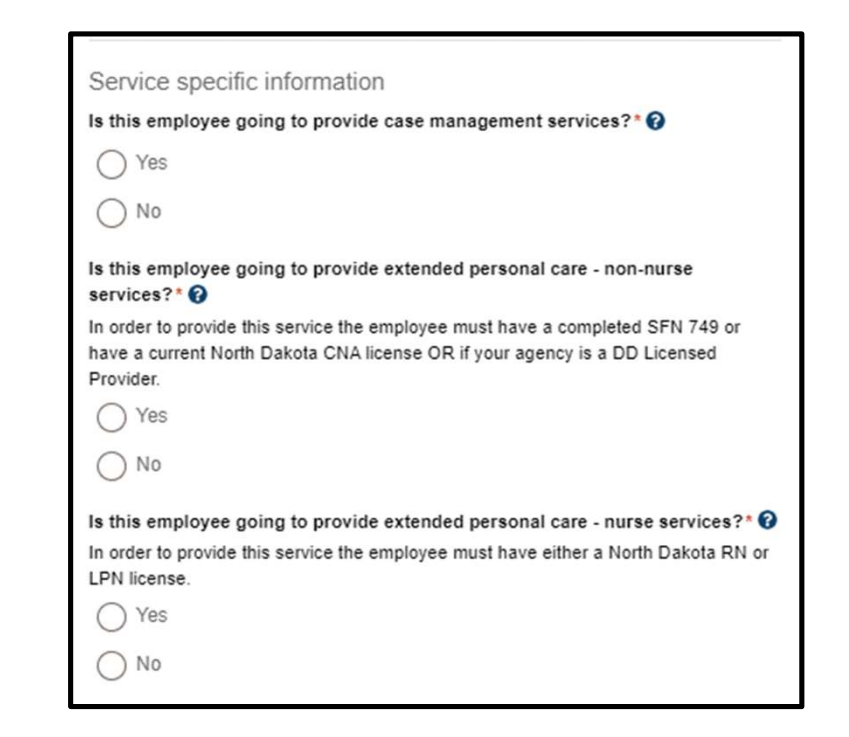

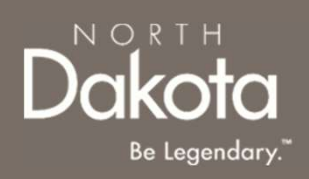

- 3. Answer service specific information for services the employee will be providing
  - If the employee has a current ND RN license and will be providing nurse education services, select **Yes** in response to the question **Is this employee going to provide nurse educator services?** 
    - Review the declaration and electronically sign in agreement to the declaration
  - If the employee will be providing respite in adult foster care services, select Yes in response to the question Is this employee going to provide respite in adult foster care services?
    - Provide responses to the criminal background check
       questions
  - If the employee is going to provide family caregiver services, select Yes in response to the question Is this employee going to provide family caregiver service?
    - Click the check box next to the statement

| Is this employee going to provide nurse educator services?* 🚱                       |
|-------------------------------------------------------------------------------------|
| In order to provide this service, the employee must have a North Dakota RN license. |
| ◯ Yes                                                                               |
| O No                                                                                |
| Is this employee going to provide respite in adult foster care services?* 😯         |
| ⊖ Yes                                                                               |
| ◯ No                                                                                |
| Is this employee going to provide family caregiver service?* 🝞                      |
| ◯ Yes                                                                               |
| ◯ No                                                                                |
|                                                                                     |

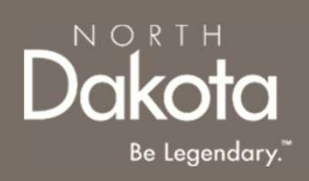

- 3. Answer service specific information for services the employee will be providing
  - If the employee is going to provide Chore services, select Yes in response to the question Is this employee going to provide Chore-labor, lawn care, snow removal, and/or pest extermination/cleaning and restoration services?
    - Click the check box next to the statement
  - If the employee is going to provide non-medical transportation driver services, select **Yes** in response to the question **Is this employee going to provide non-medical transportation driver services?** 
    - Click the check boxes next to the statements
    - Upload a copy of the employee's driver license if not already uploaded

| Is this employee going to provide Chore-labor, lawn care, snow removal, and/or pest extermination/cleaning and restoration services?* 🚱 |
|----------------------------------------------------------------------------------------------------|
| ◯ Yes                                                                                                    |
| ○ No                                                                                                    |
| Is this employee going to provide non-medical transportation - driver services? $\sineskip \star$                                       |
| ◯ Yes                                                                                                    |
| O No                                                                                                    |

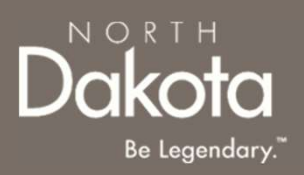

**Step 5c:** Submit copy of License/Certification OR SFN 749 - Documentation of Competency for each employee Competency for each employee must be verified by either submitting one of the following licenses or certifications issued by the state of North Dakota:

- Certified Nursing Assistant (CNA)
- Registered Nurse (RN)
- Licensed Practitioner Nurse (LPN)
- Occupational Therapist (OT)
- Physical Therapist (PT)
- Licensed Master Social Worker

If you don't have a license or certification issued by the state of North Dakota, you will need to submit a completed <u>SFN</u> <u>749-Documentation of Competency</u> signed by one of the following health professionals:

- 1. Chiropractor
- 2. Physician
- 3. Physician's assistant
- 4. Nurse practitioner
- 5. Registered nurse
- 6. Licensed practical nurse (LPN)
- 7. Physical therapist
- 8. Occupational therapist

The SFN 749 can be completed by a <u>TrainND Northeast</u> healthcare professional.

**NOTE:** If the agency is not a DD Licensed provider, you will need to submit a copy of License/Certification OR SFN 749 - Documentation of Competency for each employee

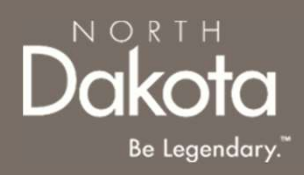

#### Submit copy of License/Certification

Select **Yes** in response to the question **Does this person have one or more of the following licenses issued by the state of North Dakota?** if the employee has one or more of the following licenses:

- Certified Nursing Assistant (CNA)
- Registered Nurse (RN)
- Licensed Practitioner Nurse (LPN)
- Occupational Therapist (OT)
- Physical Therapist (PT)
- Licensed Master Social Worker
- a) Click the **Add license** button to enter your license information
- b) In the **Add license** window that opens, enter the following information
  - i. License type
  - ii. License number
  - iii. Licensing agency
  - iv. Effective date
  - v. Expiration date
- c) Click the Save license button

**NOTE**: To add additional licenses, click the **Add license** button

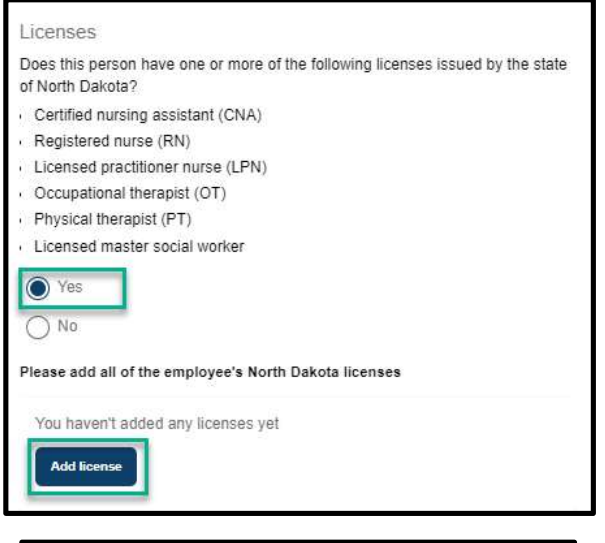

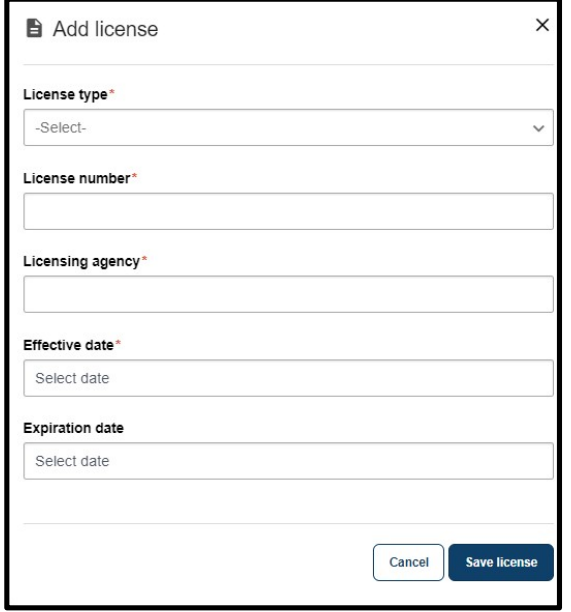

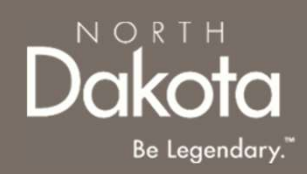

#### Submit SFN 749- Documentation of Competency

Select No in response to the question Does this person have one or more of the following licenses issued by the state of North Dakota?

- a) If the employee has a completed SFN 749 by a TrainND Northeast healthcare professional, select SFN 749 training completed in response to the question Does the employee have a SFN 749 completed by TrainND Northeast?
  - a) Enter the date the training was completed
  - b) Upload a copy of the completed SFN 749 if you have it available

#### Licenses

Does this person have one or more of the following licenses issued by the state of North Dakota?\*

- Certified nursing assistant (CNA)
- Registered nurse (RN)
- Licensed practitioner nurse (LPN)
- Occupational therapist (OT)
- Physical therapist (PT)
- Licensed master social worker

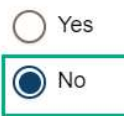

### Does this person have a SFN 749 completed by TrainND Northeast or have a training scheduled?\*

If this person does not have a SFN 749 completed or training scheduled with TrainND Northeast, contact the QSP hub at (701) 777-3432 or via email info@ndqsphub.org for more information. To learn more about how to complete an SFN 749, watch this short video.

| $\bigcirc$ | SFN 749 training completed |  |
|------------|----------------------------|--|
| 0          | SFN 749 training scheduled |  |

O No

When was training completed?\*

Select date

Please upload a copy of your completed SFN 749 below

Upload SFN 749

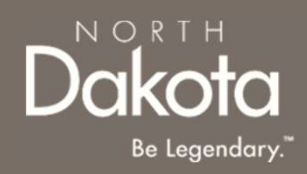

#### Submit SFN 749- Documentation of Competency

- b) If the employee has their training scheduled, but not completed yet, select SFN 749 training scheduled in response to the question Does the employee have a SFN 749 completed by TrainND Northeast?
  - a) Enter the date the training is scheduled for

#### Licenses

Does this person have one or more of the following licenses issued by the state of North Dakota?\*

- · Certified nursing assistant (CNA)
- Registered nurse (RN)
- Licensed practitioner nurse (LPN)
- · Occupational therapist (OT)
- · Physical therapist (PT)
- · Licensed master social worker

) Yes

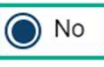

Does this person have a SFN 749 completed by TrainND Northeast or have a training scheduled?\*

If this person does not have a SFN 749 completed or training scheduled with TrainND Northeast, contact the QSP hub at (701) 777-3432 or via email info@ndqsphub.org for more information. To learn more about how to complete an SFN 749, watch this short video.

SFN 749 training completed
 SFN 749 training scheduled
 No

When is the training scheduled for?\*

 Select date

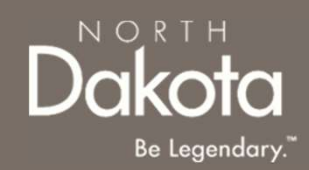

#### Submit SFN 749- Documentation of Competency

- c) If the employee's SFN 749 was completed by another healthcare professional, select No in response to the question Does the employee have a SFN 749 completed by TrainND Northeast?
  - i. Select Yes in response to the question Do this employee have a SFN 749 completed and signed by one of the following healthcare professionals?
  - ii. Click the Upload SFN 749 button
  - iii. Answer which lines the employee was deemed competent in

Click the **Save employee** button

**NOTE:** To add additional employees, click the **Add employee** button

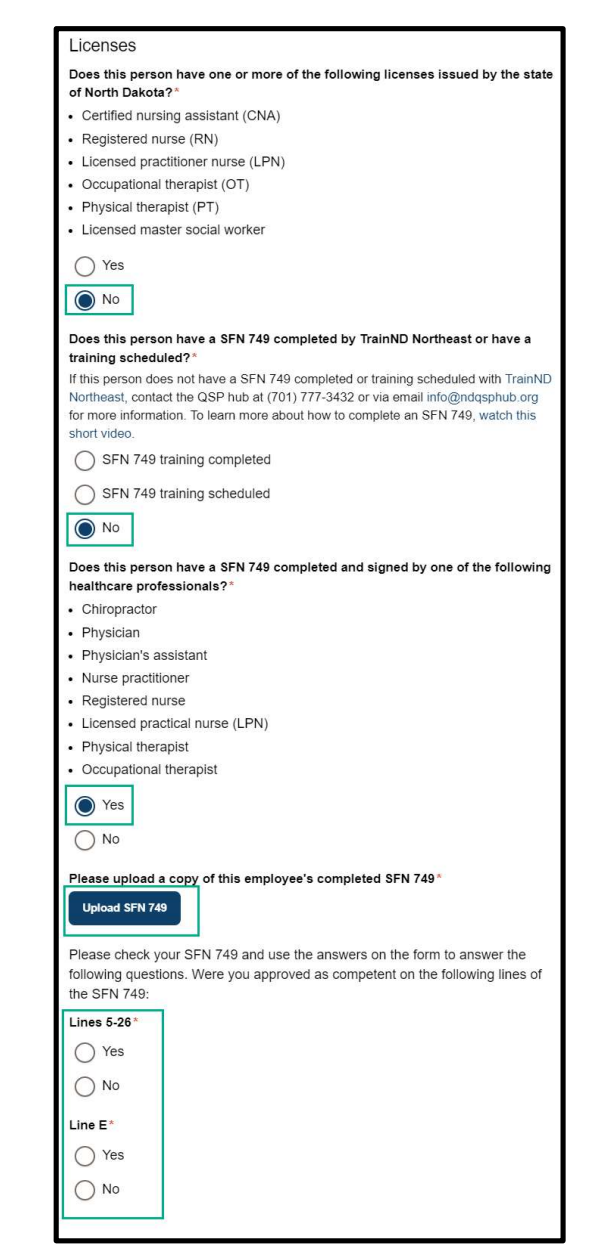

# COMPLETE EMPLOYEE INFORMATION

Review completed **Employee Information** and move on to the **Languages** page.

- Once complete, click the **Next** button to move on to the next application page.
- Click the **Save** button to save the application in its current state and complete later.
- Click the **Back** button to review or edit information completed on the prior page.

| Back | Save Next |
|------|-----------|

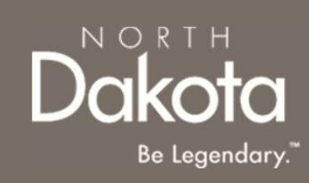

### COMPLETE LANGUAGES INFORMATION

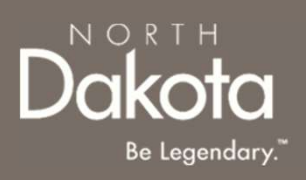

Step 6a: On the Languages page, respond to the following questions:

- 1. Can your agency's employees speak English well enough to provide services to an English-speaking individual?
- 2. Can your agency's employees read and write in English?
  - a) Click **Yes** if your employees are fluent in English.
  - b) If your employees are not fluent in English and you will be using the services of an interpreter, click **No** the following question will populate **Do you have access to an interpreter and/or translator who can help you with speaking, reading, and writing in English as needed?**
- Please download and complete the **written agreement and Memorandum of Understanding (MOU).** You will need to upload this document before submitting your application.

| to:      |
|----------|
|          |
|          |
|          |
| peaking  |
|          |
|          |
|          |
|          |
|          |
|          |
| ng, and  |
|          |
|          |
|          |
| /ou will |
| re       |

### COMPLETE LANGUAGES INFORMATION

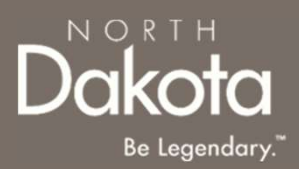

**Step 6b:** If you speak a language other than English select **Yes** in response to the question **Do you speak a language other than English?** 

- 1. From the drop-down list, select all the languages you speak
- 2. Confirm language **proficiency by** selecting **Fluent** or **Conversational**

If you can provide services to someone who has limited or no English-speaking ability

- Click Yes in response to the question Are you willing to provide services to someone who has limited or no English-speaking ability?
- 2. Select the check box next to the language you are willing to support

| Do you speak a language other than English?* |      |
|----------------------------------------------|------|
| Yes                                          |      |
|                                              |      |
| <b>No</b>                                    |      |
| Select all languages you speak:              |      |
| Search languages                             | ~    |
| English                                      | *    |
| Albanian                                     | 1000 |
| Arabic                                       |      |
| Cantonese                                    | -    |
|                                              | •    |
| Select all languages you speak:              |      |
| Search languages                             |      |
| Bangla X Bosnian X Cambodian/Kampuchaen X    |      |
| Bangla Proficiency*                          |      |
| ◯ Fluent                                     |      |
| Conversational                               |      |
| Bosnian Proficiency*                         |      |
| ◯ Fluent                                     |      |
| Conversational                               |      |

### COMPLETE LANGUAGES INFORMATION

Dakota Be Legendary."

Review completed Languages information and move on to the Services enrollment page.

- Once complete, click the **Next** button to move on to the next application page.
- Click the **Save** button to save the application in its current state and complete later.
- Click the **Back** button to review or edit information completed on the prior page.

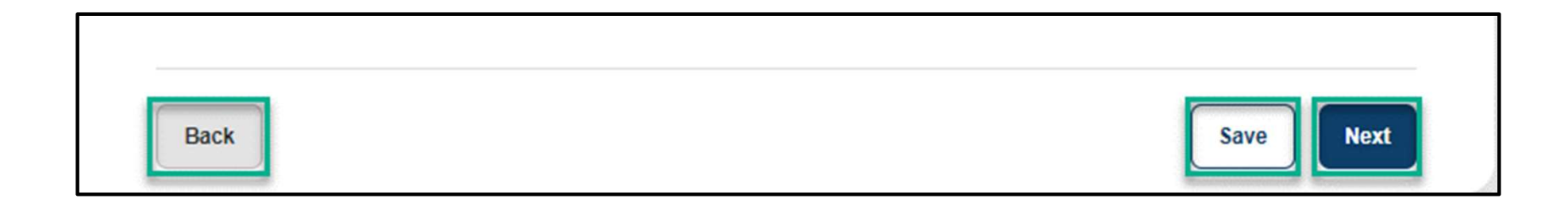

# SELECT SERVICES TO ENROLL IN

Step 7: On the Services enrollment page, click the check boxes next to the services you would like to enroll in

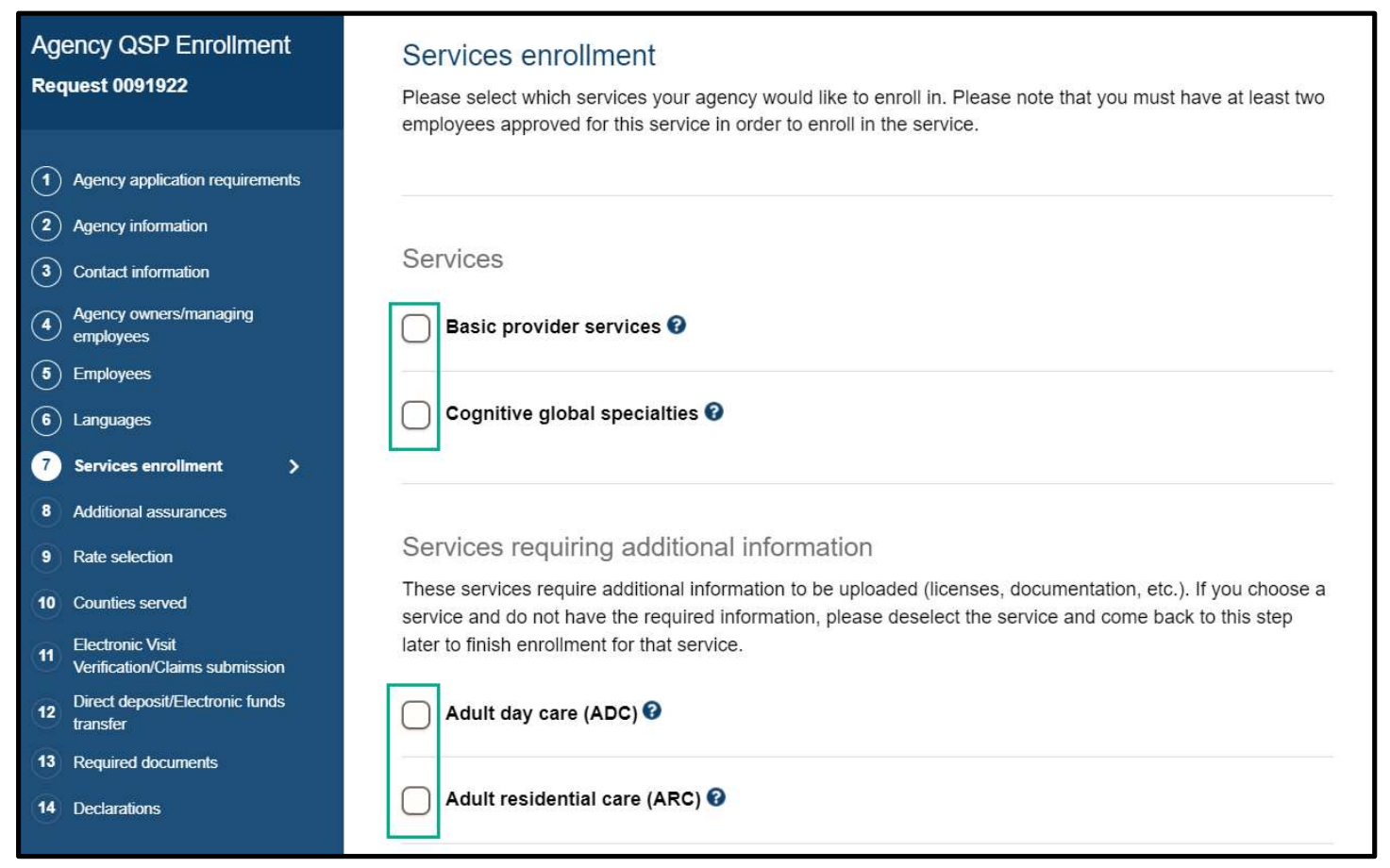

Complete any additional requirements such as submitting license information or documents for the services selected

NORTH

Be Legendary

## COMPLETE SERVICES ENROLLMENT

Review completed Services enrollment and move on to the Agency documents page.

- Once complete, click the **Next** button to move on to the next application page.
- Click the **Save** button to save the application in its current state and complete later.
- Click the **Back** button to review or edit information completed on the prior page.

| Back | Save Next |
|------|-----------|

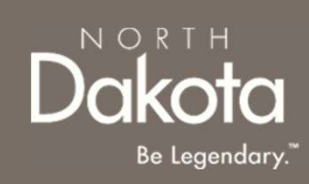

### Dakota Be Legendary."

# SUBMIT AGENCY DOCUMENTS

**Step 8:** On the Agency documents page, click the document upload buttons to submit the following documents:

- 1. Organizational chart with key positions (include names of staff)
  - 1. Click Add key individual
    - Add each person exactly as you entered on the Agency owners/managing employees page
    - 2. Add the following fields for each user
      - 1. Full name
      - 2. Date of birth
      - 3. Social Security Number
    - 3. Click the Save button
    - 4. NOTE: To add additional key individuals, click the **Add key individual** button
- 2. Job description
- 3. Private pay service fee schedule/fee statement
- 4. Verification of unemployment insurance coverage
- 5. Verification of workforce safety and insurance coverage
- 6. Verification of registration with North Dakota Secretary of State office
- 7. Fraud, Waste and Abuse (FWA) Training certificate of completion

| equest 0091922                                                        | Agency documents                                                                                                    |
|-----------------------------------------------------------------------|----------------------------------------------------------------------------------------------------|
|                                                                       |                                                                                                    |
|                                                                       | Ormanizational abort with law positions (include names of staff)                                                                                                    |
| Agency application requirements                                       | Please upload your organizational chart. If your agency is organized as a corporation or non-profit, please                                                                                 |
| Agency information                                                    | also include information for all board members. Make sure to provide their names, addresses, dates of birth                                                                                 |
| Contact information                                                   | and Social Security numbers.                                                                                                    |
| employees                                                             | Inlead organizational chart                                                                                                    |
| Employees                                                             |                                                                                                    |
| Languages                                                             | Please enter all the names of individuals with key positions as listed in your organization chart                                                                                           |
| Services enrollment                                                   |                                                                                                    |
| Agency documents >                                                    | You have not added anyone yet.                                                                                                    |
| Additional assurances                                                 | Please make sure all key individuals listed in your organizational chart have also been added into<br>either the owners/managing employees sections on the Agency owners/managing employees |
| 0 Rate selection                                                      | page                                                                                                    |
| Counties served                                                       | Add key individual                                                                                                    |
| 2 Electronic Visit<br>Verification/Claims submission                  |                                                                                                    |
| Direct deposit/Electronic funds                                       |                                                                                                    |
| transfer                                                              |                                                                                                    |
|                                                                       | Job descriptions                                                                                                    |
| Declarations                                                          | Please upload job descriptions for each employee that has ownership or controlling interest in your agency.                                                                                 |
|                                                                       |                                                                                                    |
|                                                                       | Upload job descriptions                                                                                                    |
|                                                                       |                                                                                                    |
|                                                                       |                                                                                                    |
| 🖹 Add key i                                                           | ndividual X                                                                                                    |
| Add key i                                                             | ndividual ×                                                                                                    |
| Add key i                                                             | ndividual X                                                                                                    |
| Add key i<br>Full name*                                               | ndividual X                                                                                                    |
| Add key i Full name*                                                  | ndividual X                                                                                                    |
| Add key i<br>Full name*                                               | ndividual X                                                                                                    |
| Add key i Full name*                                                  | ndividual X                                                                                                    |
| Add key i Full name* Date of birth*                                   | ndividual ×                                                                                                    |
| Add key i Full name* Date of birth*                                   | ndividual ×                                                                                                    |
| Add key i  Full name*  Date of birth*  Select date                    | ndividual ×                                                                                                    |
| Add key i  Full name*  Date of birth*  Select date                    | ndividual ×                                                                                                    |
| Add key i  Full name*  Date of birth*  Select date  Social Security N | umber (no dashes or spaces)* @                                                                                                    |
| Add key i Full name* Date of birth* Select date Social Security N     | umber (no dashes or spaces)* ?                                                                                                    |
| Add key i  Full name*  Date of birth*  Select date  Social Security N | umber (no dashes or spaces)* ?                                                                                                    |
| Add key i  Full name*  Date of birth*  Select date  Social Security N | umber (no dashes or spaces)* ?                                                                                                    |
| Add key i  Full name*  Date of birth*  Select date  Social Security N | umber (no dashes or spaces)* ?                                                                                                    |
| Add key i  Full name*  Date of birth*  Select date  Social Security N | umber (no dashes or spaces)* ?                                                                                                    |
| Add key i  Full name*  Date of birth*  Select date  Social Security N | umber (no dashes or spaces)* ?                                                                                                    |
| Add key i  Full name*  Date of birth*  Select date  Social Security N | umber (no dashes or spaces)* ?                                                                                                    |
| Add key i Full name* Date of birth* Select date Social Security N     | umber (no dashes or spaces)* ?<br>Cancel Save                                                                                                    |
| Add key i  Full name*  Date of birth*  Select date  Social Security N | umber (no dashes or spaces)* ?<br>Cancel Save                                                                                                    |

### COMPLETE SUBMISSION OF AGENCY DOCUMENTS

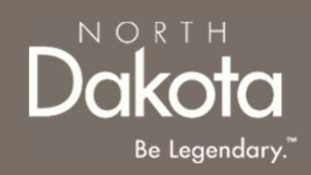

Complete the submission of **Agency documents** and move on to the **Additional assurances** page.

- Once complete, click the **Next** button to move on to the next application page.
- Click the **Save** button to save the application in its current state and complete later.
- Click the **Back** button to review or edit information completed on the prior page.

| Back | Save | Next |
|------|------|------|

# COMPLETE ADDITIONAL ASSURANCES

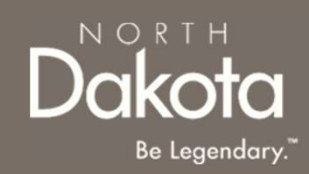

**Step 9:** On the Additional assurances page, answer each of the additional assurances

- Answer either **Yes** or **No** to each additional assurance question
- If Yes selected provide the date of occurrence and provide a description of the occurrence

| ency QSP Enrollment                                | Additional assurances                                                                                                    |
|----------------------------------------------------|----------------------------------------------------------------------------------------------------|
| juest 0091922                                      | Have you ever had an administrative sanction imposed or pending by any federal or state agency (including agencies for states other than North Dakota) or program?*                                                                                                    |
| Agency application requirements                    | Yes                                                                                                    |
| Agency information                                 | ○ No                                                                                                    |
| Contact information                                | Please enter the date of occurrence*                                                                                                    |
| Agency owners/managing<br>employees                | Select date                                                                                                    |
| Employees                                          |                                                                                                    |
| Languages                                          | Please provide a description of the occurrence*                                                                                                    |
| Services enrollment                                |                                                                                                    |
| Additional assurances                              |                                                                                                    |
| Rate selection                                     | Have you ever had a professional board disciplinary action imposed or pending by any federal or<br>state agency (including agencies for states other than North Dakota) or program?*                                                                                                    |
| Counties served                                    | Yes                                                                                                    |
| Electronic Visit<br>Verification/Claims submission | No No                                                                                                    |
| Direct deposit/Electronic funds<br>transfer        | Have you ever had a program exclusion imposed or pending by any federal or state agency                                                                                                    |
| Required documents                                 | (including agencies for states other than North Dakota) or program?*                                                                                                    |
| Declarations                                       | Ves Yes                                                                                                    |
|                                                    | ○ No                                                                                                    |
|                                                    | Please enter the date of occurrence*                                                                                                    |
|                                                    | Select date                                                                                                    |
|                                                    | Please provide a description of the occurrence*                                                                                                    |
|                                                    |                                                                                                    |
|                                                    |                                                                                                    |
|                                                    | Have you ever had a suspension of payments imposed or pending by any federal or state agency (including agencies for states other than North Dakota) or program?*  Yes No Have you ever had a civil monetary penalty imposed or pending by any federal or state agency (including agencies for states other than North Dakota) or program?* Yes Yes |
|                                                    |                                                                                                    |

# COMPLETE ADDITIONAL ASSURANCES

Review completed Additional assurances and move on to the Rate selection page.

- Once complete, click the **Next** button to move on to the next application page.
- Click the **Save** button to save the application in its current state and complete later.
- Click the **Back** button to review or edit information completed on the prior page.

| Back | Save Next |
|------|-----------|
| Back | Save Next |

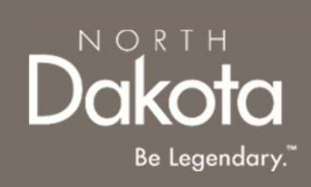

### **RATES SELECTION**

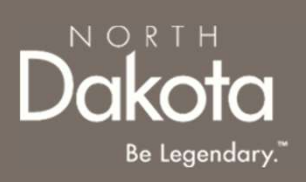

**Step 10a:** On the Rates selection page, view the rates table to review the HCBS approved rate for the specific you enrolled in

**NOTE:** The amount paid for services provided by both agency and individual Qualified Service Providers (QSPs) is specified in the service authorization issued by the HCBS case manager. QSPs acknowledge the Department's rate structure (displayed here) when they agree to provide authorized care. Rates may vary depending on the specific service being provided. The Department's QSP rates are posted <u>here</u>.

|                    | HCBS Billing Co                | des Agen   | cy QSP     |                           |
|--------------------|--------------------------------|------------|------------|---------------------------|
|                    | Effective J                    | uly 1, 202 | 4          |                           |
| Code /<br>Modifier | Service                        | Unit       | Rate       | Max Amount                |
| S5100              | Personal Care Service - MW     | 15 min     | \$8.05     |                           |
| S5101              | Adult Day Care                 | 1/2 day    | At cost    |                           |
| S5108              | Nurse Education Care           | 15 min     | At cost    | \$17.64 Max               |
| S5115              | Extended Personal Care         | 15 min     | At cost    | \$7.93 Max                |
| S5115-TD           | Extended Personal Care - Nurse | 15 min     | At cost    | \$17.13                   |
| S5120              | Chore - Labor                  | 15 min     | \$7.93     |                           |
| S5126              | Community Support Services     | Day        | \$39.38/hr | \$945.12 (24-hour<br>max) |
| S5130              | Homemaker Service              | 15 min     | \$7.14     | 70 units/month            |

# **RATES SELECTION**

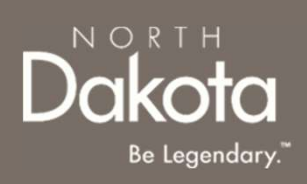

**Step 10b:** In the Services selected section, acknowledge the Department's rate structure.

- To accept the Department's approved rate, select **Yes** in response to the question **Do you agree to the rate in the above table?**
- To submit your private pay rate for review and approval,
  - Select No in response to the question Do you agree to the rate in the above table?
  - Enter your **Private rate** in the text box provided

| Homemaker                                                                                                    |                             |
|----------------------------------------------------------------------------------------------------|-----------------------------|
| Do you agree to the rate in the above table?*                                                                                                    |                             |
| Yes                                                                                                    |                             |
| ○ No                                                                                                    |                             |
| -                                                                                                    |                             |
| Personal care                                                                                                    |                             |
|                                                                                                    |                             |
| Do you agree to the rate in the above table?*                                                                                                    | What is your private rate?* |
| Do you agree to the rate in the above table?*                                                                                                    | What is your private rate?* |
| Do you agree to the rate in the above table?*<br>Yes<br>No                                                                                       | What is your private rate?* |
| Do you agree to the rate in the above table?*<br>Yes<br>No<br>Non-medical transportation escort                                                  | What is your private rate?* |
| Do you agree to the rate in the above table?*<br>Yes<br>No<br>Non-medical transportation escort<br>Do you agree to the rate in the above table?* | What is your private rate?* |
| Do you agree to the rate in the above table?*  Yes No Non-medical transportation escort Do you agree to the rate in the above table?* Yes        | What is your private rate?* |

### COMPLETE SERVICES ENROLLMENT

Review completed Rates selection and move on to the Counties served page.

- Once complete, click the **Next** button to move on to the next application page.
- Click the **Save** button to save the application in its current state and complete later.
- Click the **Back** button to review or edit information completed on the prior page.

| Back | Save Next |
|------|-----------|

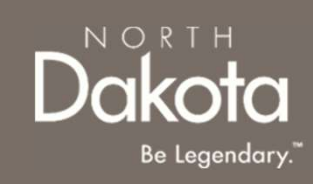

# COMPLETE COUNTIES SERVED

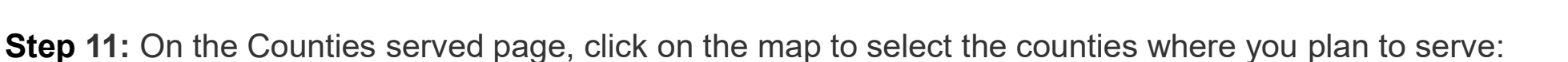

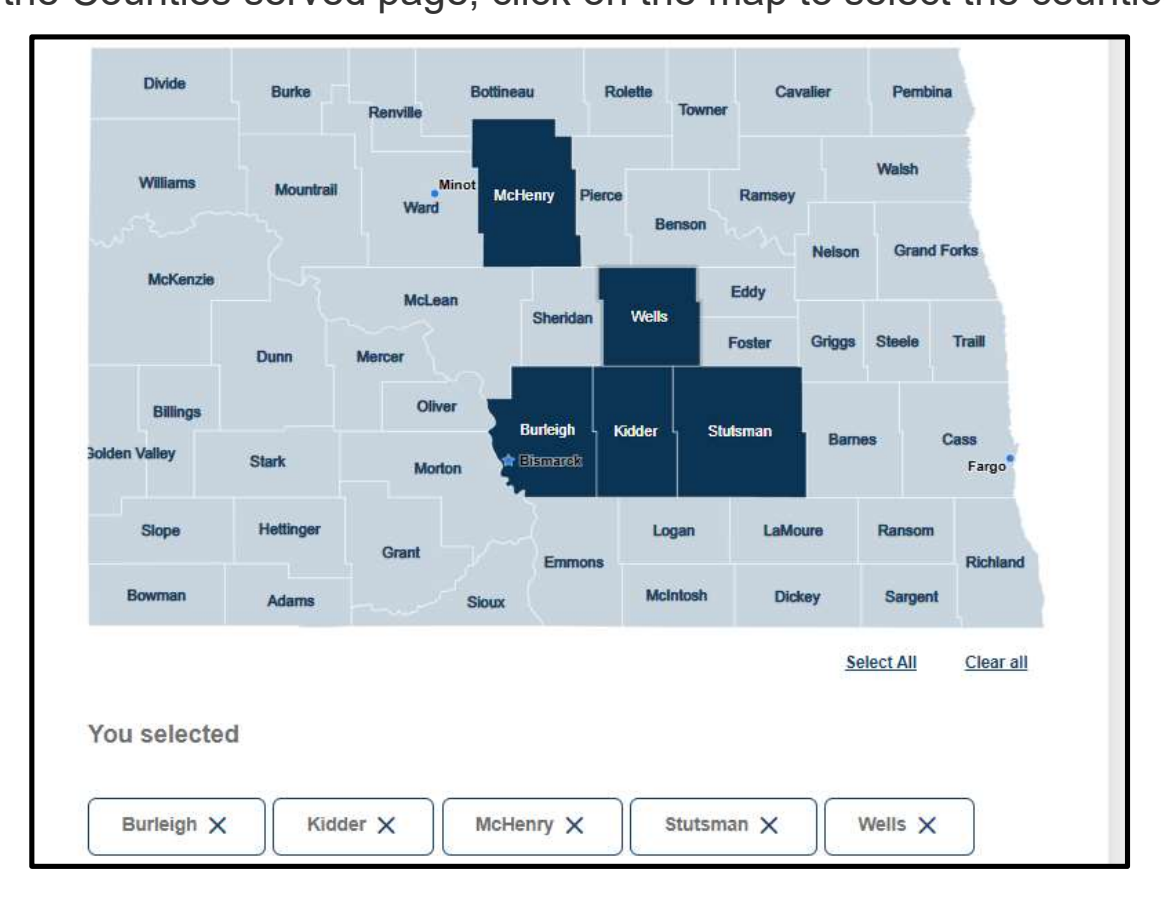

### NOTE:

- QSPs that choose to provide services to individuals in some rural communities may receive an increased rate to provide those services, called a rural differential rate.
- QSPs that travel at least 21 miles round trip to provide care to authorized individuals will be reimbursed at a higher rate.

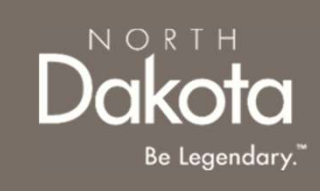

# COMPLETE COUNTIES SERVED

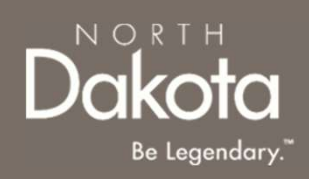

Review completed **Counties Served** and move on to the **Electronic Visit Verification (EVV)** and/or Claims submission page.

- Once complete, click the **Next** button to move on to the next application page.
- Click the **Save** button to save the application in its current state and complete later.
- Click the **Back** button to review or edit information completed on the prior page.

| Back | Save Next |
|------|-----------|

### COMPLETE ELECTRONIC VISIT VERIFICATION (EVV) AND/OR CLAIMS SUBMISSION

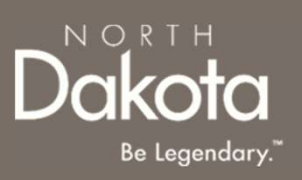

**Step 12a: Electronic Visit Verification (EVV):** is a rule that comes from the 21st Century Cures Act a federal law. It is a system that helps with billing and payment for the services you offer as a qualified service provider (QSP).

All QSPs who enroll in the following services are required to use EVV to track their time and submit claims for payment

- Chore labor
- Chore snow removal
- Chore lawn care
- Companionship
- Extended personal care nurse
- Extended personal care non-nurse
- Homemaker
- Non-medical transportation escort
- Non-Medical transportation
- Nurse education
- Personal care
- Respite care
- Supervision
- Transitional living
- Respite in an adult foster care
- In response to the question Which EVV system will you be using?, select Therap (state contracted system) or Other

### COMPLETE ELECTRONIC VISIT VERIFICATION (EVV) AND/OR CLAIMS SUBMISSION

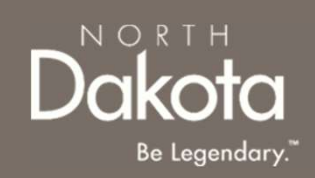

Step 12b: Select the EVV system and claims submission application for EVV services

- In response to the question Which EVV system will you be using?, select Therap (state contracted system) or Other
  - If Therap is selected, your agency will submit claims for this services using Therap
  - If **Other** is selected:
    - Enter the name of the EVV system
    - Select **MMIS** or **Other** for claims submission
      - If Other is selected, enter the name of the claims submission system
      - Respond to the questions regarding the submission of a SFN 583 Electronic
         Remittance Advisory (835) Enrollment form

| You | will need to use an EVV since you chose the following services: |
|-----|-----------------------------------------------------------------|
|     | Chore – labor                                                   |
|     | Chore – snow removal                                            |
|     | Chore – lawn care                                               |
|     | Companionship                                                   |
|     | <ul> <li>Extended personal care – nurse</li> </ul>              |
|     | <ul> <li>Extended personal care – non-nurse</li> </ul>          |
|     | Homemaker                                                       |
|     | Non-medical transportation escort                               |
|     | Non-Medical transportation - driver                             |
|     | Nurse education                                                 |
|     | Personal care                                                   |
|     | Respite care                                                    |
|     | Supervision                                                     |
|     | Transitional living                                             |
|     | Respite in an adult foster care                                 |
| Wh  | ich EVV system will you be using?*                              |
| 0   | Therap (state contracted system)                                |
### COMPLETE ELECTRONIC VISIT VERIFICATION (EVV) AND/OR CLAIMS SUBMISSION

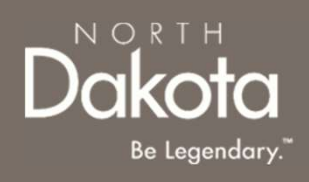

#### Step 11c: Claims submission

- QSPs that enroll in both EVV and non-EVV services and select Therap for EVV submission, the following systems will be used for claim submission:
  - MMIS will be used for Non-EVV services not billable using Therap
  - Therap will be used for other Non-EVV services
- QSPs that enroll in both EVV and non-EVV services, select Other for EVV submission, and MMIS for EVV claims submission, MMIS will be used as the claims submission system for all Non-EVV services
- QSPs that enroll in both EVV and non-EVV services, select Other for both EVV and claims submission, the Other system will be used as the claims submission system for all Non-EVV services
- QSPs that enroll in only non-EVV services, select **MMIS** or **Other** in response to the question **How do you want** to submit your claims to the Department of Health and Human Services for payment for these services?

| Non-          | EVV services                                                                                                 |
|---------------|----------------------------------------------------------------------------------------------------|
| You           | to not need to use an EVV for the following services:                                                        |
| :             | Emergency response system (ERS)<br>Home delivered meals                                                      |
| How<br>for th | do you want to submit your claims to the Department of Health and Human Services for payment nese services?* |
|               | Medicaid Management Information System Portal (MMIS)                                                         |
| 0             | Other                                                                                                    |

## COMPLETE COUNTIES SERVED

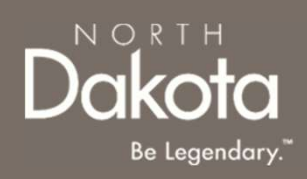

Review Electronic Visit Verification (EVV) and/or Claims Submission and move on to the Direct deposit/Electronic funds transfer page.

- Once complete, click the **Next** button to move on to the next application page.
- Click the **Save** button to save the application in its current state and complete later.
- Click the **Back** button to review or edit information completed on the prior page.

| Back | Save Next |
|------|-----------|

### COMPLETE DIRECT DEPOSIT/ELECTRONIC

### FUNDS TRANSFER

**Step 13a:** Submit Financial institution information and upload documentation

Enter the following information:

- 1. Name of financial institution (Bank/Credit Union)
- 2. Telephone number
- 3. Address of financial institution
- 4. Apartment/Building number
- 5. City
- 6. State
- 7. ZIP code
- 8. Routing number
- 9. Re-enter Routing number
- 10. Account number
- 11. Re-enter Account number
- 12. Select Checking or Savings for the Account type
- 13. Account holder's name
- 14. Click the **Upload voided check or documentation** button to upload your financial document
- 15. Click the check box next to the authorization statement

**Step 13b:** Select payment method for family caregiver service only

If you enrolled in **Family caregiver** service only then provide an answer for **What type of payment method would you like to choose for the family caregiver service only?** If you are enrolled in any other services, then this question will be read-only for you

|                                | N O R T H<br><b>Dakota</b><br>Be Legendary. <sup>™</sup> |
|--------------------------------|----------------------------------------------------------|
| tion information               |                                                          |
| stitution (Bank/Credit Union)* |                                                          |
|                                |                                                          |
|                                |                                                          |
|                                |                                                          |
| institution*                   |                                                          |
|                                |                                                          |
| number                         | City*                                                    |
|                                | ZIP code*                                                |
| ~                              |                                                          |
|                                |                                                          |
|                                |                                                          |
| mber*                          |                                                          |
|                                |                                                          |
|                                |                                                          |
|                                |                                                          |
| mber*                          |                                                          |
|                                |                                                          |
|                                |                                                          |
|                                |                                                          |

Account holder's name\*

Financial institut

Name of financial in

Telephone number

Address of financial

Apartment/Building

Routing number<sup>1</sup>

Re-enter Routing nu

Account number

Re-enter Account nu

Account type

Savings

State\*

Please upload financial institution supporting documents. This may include a copy of a voided check or a bank letter from your financial institution. Note: Documentation submitted should match the account information entered on this page.

Upload voided check or documentatio

I hereby authorize the North Dakota Department of Health and Human Services to directly deposit funds owed to me to the bank account listed. This authorization is to remain in effect until I notify the Department in writing of it's cancellation or change and allow the Department and the financial institution a reasonable amount of time to act upon the cancellation. I also hereby grant the North Dakota Department of Health and Human Services the right to correct any electronic funds transfer resulting from an erroneous overpayment by debiting my account to the extent of such overpayment. \*

### COMPLETE DIRECT DEPOSIT/ELECTRONIC FUNDS TRANSFER

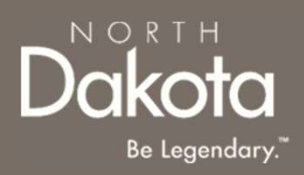

Review completed **Direct deposit/Electronic funds transfer information** and move on to the **Required documents** page.

- Once complete, click the **Next** button to move on to the next application page.
- Click the **Save** button to save the application in its current state and complete later.
- Click the **Back** button to review or edit information completed on the prior page.

| Back | Save Next |
|------|-----------|

**Step 14a:** Review and confirm the information prefilled in the required documents.

#### **NPI Number**

1. Enter your NPI number and click **Validate NPI number** if not already entered

### **Memorandum of Understanding (MOU) for Employees:** If your employee(s) will be providing Case management services a MOU with the providing Case management services.

employee(s) will be providing Case management services, a MOU will be generated for each employee

1. Click the **MOU – Employee name** link, to review the MOU

#### W-9 Request for Taxpayer Identification Number and Certification

- 1. Click the **Review your W-9** button, and confirm the form is prefilled with answers from your application
- 2. Click the **Accept and submit** button

#### SFN 671 Medicaid Program Qualified Service Provider (QSP) Agreement

- 1. Click the **Review your SFN 671** button, and confirm the form is prefilled with answers from your application
- 2. Click the Accept and submit button

If Therap or Other was selected for claims submission, the SFN 583 North Dakota Medicaid Electronic Remittance Advice (835) Enrollment form will be generated

- 1. Click the **Review your SFN 583** button, and confirm the form is prefilled with answers from your application
- 2. Click the Accept and submit button

| Please ente                                                                                                    | r your NPI number so we can validate i                                                                                                    | it with the Centers for Medicare and Medicaid Services                                                                                                    |
|----------------------------------------------------------------------------------------------------|----------------------------------------------------------------------------------------------------|----------------------------------------------------------------------------------------------------|
| (UNS).                                                                                                    |                                                                                                    |                                                                                                    |
| NPI numbe                                                                                                    | ř                                                                                                    |                                                                                                    |
| 12954687                                                                                                    | 00                                                                                                    |                                                                                                    |
| Validate NPI                                                                                                    | number                                                                                                    |                                                                                                    |
| S NPI nun                                                                                                    | nber is valid.                                                                                                    |                                                                                                    |
| Momoron                                                                                                    | dum of Understanding (MOU) f                                                                                                    |                                                                                                    |
|                                                                                                    | appropriated the MOLI/e) for your employ                                                                                                    | or Employees                                                                                                    |
| the form(s) a                                                                                                    | and if you need to make any changes,                                                                                                    | update the applicable fields in your application before                                                                                                    |
| submitting y                                                                                                    | our application.                                                                                                    |                                                                                                    |
| MOU                                                                                                    | 0091922 - First employee                                                                                                    |                                                                                                    |
| WOO                                                                                                    | oosiiszz - Second employee                                                                                                    |                                                                                                    |
|                                                                                                    |                                                                                                    |                                                                                                    |
|                                                                                                    |                                                                                                    |                                                                                                    |
| W-9 Req                                                                                                    | uest for Taxpayer Identificati                                                                                                    | ion Number and Certification                                                                                                    |
| W-9 Req<br>We have pre                                                                                                    | uest for Taxpayer Identificati<br>populated your W-9 using answers fro                                                                                                    | ion Number and Certification<br>m your application. Please review your form and If you                                                                                                    |
| W-9 Req<br>We have pre<br>need to mak                                                                                                    | uest for Taxpayer Identificati<br>populated your W-9 using answers fro<br>e any changes, update the applicable                                                                                                    | ion Number and Certification<br>m your application. Please review your form and if you<br>fields in your application before accepting your W-9.                                                                                                    |
| W-9 Req<br>We have pre<br>need to mak                                                                                                    | uest for Taxpayer Identificati<br>populated your W-9 using answers fro<br>e any changes, update the applicable                                                                                                    | ion Number and Certification<br>m your application. Please review your form and if you<br>fields in your application before accepting your W-9.                                                                                                    |
| W-9 Req<br>We have pre<br>need to mak<br>Review you                                                                                               | uest for Taxpayer Identificati<br>populated your W-9 using answers fro<br>e any changes, update the applicable                                                                                                    | ion Number and Certification<br>m your application. Please review your form and if you<br>fields in your application before accepting your W-9.                                                                                                    |
| W-9 Req<br>We have pre<br>need to mak<br>Review you                                                                                               | uest for Taxpayer Identificati<br>populated your W-9 using answers fro<br>ie any changes, update the applicable                                                                                                    | ion Number and Certification<br>m your application. Please review your form and if you<br>fields in your application before accepting your W-9.                                                                                                    |
| W-9 Req<br>We have pre<br>need to mak<br>Review you                                                                                               | uest for Taxpayer Identificati<br>populated your W-9 using answers fro<br>te any changes, update the applicable<br>www                                                                                                    | ion Number and Certification<br>m your application. Please review your form and if you<br>fields in your application before accepting your W-9.                                                                                                    |
| W-9 Req<br>We have pre<br>need to mak<br>Review you<br>SFN 671                                                                                    | uest for Taxpayer Identificati<br>populated your W-9 using answers for<br>te any changes, update the applicable<br>www                                                                                                    | ion Number and Certification<br>m your application. Please review your form and if you<br>fields in your application before accepting your W-9.                                                                                                    |
| W-9 Req<br>We have pre<br>need to make<br>Review you<br>SFN 671<br>We have pre                                                                    | uest for Taxpayer Identificati<br>populated your W-9 using answers for<br>te any changes, update the applicable<br>www<br>Medicaid Program Qualified<br>populated your SFN 671 using answe                                                                                                    | ion Number and Certification<br>m your application. Please review your form and if you<br>fields in your application before accepting your W-9.<br>I Service Provider (QSP) Agreement<br>ts from your application. Please review your form and if<br>bie fields in your application. Please review your form and if                                                                                            |
| W-9 Req<br>We have pro-<br>need to make<br>Review you<br>SFN 671<br>We have pro-<br>you need to<br>671.                                           | uest for Taxpayer Identificati<br>epopulated your W-9 using answers for<br>te any changes, update the applicable<br>www.<br>Medicaid Program Qualified<br>populated your SFN 671 using answe<br>make any changes, update the applica                                                                                            | ion Number and Certification<br>m your application. Please review your form and if you<br>fields in your application before accepting your W-9.<br>d Service Provider (QSP) Agreement<br>rs from your application. Please review your form and if<br>able fields in your application before accepting your SFN                                                                                                 |
| W-9 Req<br>We have pro-<br>need to make<br>Review you<br>SFN 671<br>We have pro-<br>you need to<br>671.                                           | uest for Taxpayer Identificati<br>epopulated your W-9 using answers for<br>te any changes, update the applicable<br>www<br>Medicaid Program Qualified<br>populated your SFN 671 using answe<br>make any changes, update the applica                                                                                             | ion Number and Certification<br>m your application. Please review your form and if you<br>fields in your application before accepting your W-9.<br>d Service Provider (QSP) Agreement<br>rs from your application. Please review your form and if<br>able fields in your application before accepting your SFN                                                                                                 |
| W-9 Req<br>We have pro-<br>need to make<br>Review you<br>SFN 671<br>We have pro-<br>you need to<br>671.<br>Review you                             | uest for Taxpayer Identificati<br>populated your W-9 using answers for<br>te any changes, update the applicable<br>www<br>Medicaid Program Qualified<br>populated your SFN 671 using answe<br>make any changes, update the applica                                                                                              | ion Number and Certification<br>m your application. Please review your form and if you<br>fields in your application before accepting your W-9.<br>d Service Provider (QSP) Agreement<br>rs from your application. Please review your form and if<br>able fields in your application before accepting your SFN                                                                                                 |
| W-9 Req<br>We have pro-<br>need to mak<br>Review you<br>SFN 671<br>We have pro-<br>you need to<br>671.<br>Review you                              | uest for Taxpayer Identificati<br>populated your W-9 using answers for<br>te any changes, update the applicable<br>www<br>Medicaid Program Qualified<br>populated your SFN 671 using answe<br>make any changes, update the applica                                                                                              | ion Number and Certification<br>m your application. Please review your form and if you<br>fields in your application before accepting your W-9.<br>d Service Provider (QSP) Agreement<br>rs from your application. Please review your form and if<br>able fields in your application before accepting your SFN                                                                                                 |
| W-9 Req<br>We have pro-<br>need to make<br>Review you<br>SFN 6711<br>We have pro-<br>you need to<br>671.<br>Review you                            | uest for Taxpayer Identificati<br>epopulated your W-9 using answers fro<br>te any changes, update the applicable<br>ww9<br>Medicaid Program Qualified<br>populated your SFN 671 using answe<br>make any changes, update the applica                                                                                             | ion Number and Certification<br>m your application. Please review your form and if you<br>fields in your application before accepting your W-9.<br>d Service Provider (QSP) Agreement<br>rs from your application. Please review your form and if<br>able fields in your application before accepting your SFN                                                                                                 |
| W-9 Req<br>We have pro-<br>need to make<br>Review you<br>SFN 6711<br>We have pro-<br>you need to<br>671.<br>Review you<br>SFN 583                 | uest for Taxpayer Identificati<br>epopulated your W-9 using answers fro<br>te any changes, update the applicable<br>ww9<br>Medicaid Program Qualified<br>populated your SFN 671 using answe<br>make any changes, update the applica                                                                                             | ion Number and Certification<br>m your application. Please review your form and if you<br>fields in your application before accepting your W-9.<br>d Service Provider (QSP) Agreement<br>rs from your application. Please review your form and if<br>able fields in your application before accepting your SFN<br>ctronic Remittance Advice (583)                                                              |
| W-9 Req<br>We have proneed to make<br>Review you<br>SFN 671<br>We have pro-<br>you need to<br>671.<br>Review you<br>SFN 583<br>Enrollme           | uest for Taxpayer Identificati<br>epopulated your W-9 using answers fro<br>te any changes, update the applicable<br>weg<br>Medicaid Program Qualified<br>spopulated your SFN 671 using answe<br>make any changes, update the applica<br><b>r SFN 671</b>                                                                        | ion Number and Certification<br>m your application. Please review your form and if you<br>fields in your application before accepting your W-9.<br>d Service Provider (QSP) Agreement<br>rs from your application. Please review your form and if<br>able fields in your application before accepting your SFN                                                                                                 |
| W-9 Req<br>We have proneed to make<br>Review you<br>SFN 671<br>We have proyou need to<br>671.<br>Review you<br>SFN 583<br>Enrollme<br>We have pro | uest for Taxpayer Identificati<br>epopulated your W-9 using answers fro<br>te any changes, update the applicable<br>was<br>Medicaid Program Qualified<br>spopulated your SFN 671 using answer<br>make any changes, update the applica<br>r SFN 571<br>North Dakota Medicaid Elect<br>nt<br>spopulated your SFN 583 using answer | ion Number and Certification<br>m your application. Please review your form and if you<br>fields in your application before accepting your W-9.<br>d Service Provider (QSP) Agreement<br>rs from your application. Please review your form and if<br>bible fields in your application before accepting your SFN<br>ctronic Remittance Advice (583)<br>rs from your application. Please review your form and if |

Upon submission, click on the **View/Download signed** button to view, download or delete the accepted form

**NOTE:** If you need to make any changes, update the applicable fields in your application before accepting the forms

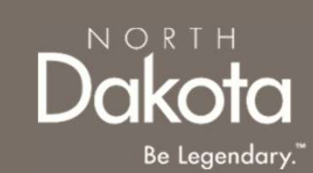

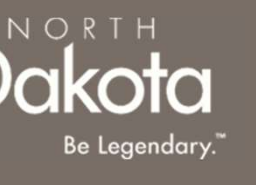

#### Step 14b: Review/Upload documents

### SFN 1168 Request for Taxpayer Identification Number and Certification

- 1. Click the **Review your SFN 1168** button, and confirm the form is prefilled with answers from your application
- 2. Click the **Accept and submit** button

### **QSP** Orientation Certification of Completion

 Click the Upload QSP Orientation Certificate button, to upload the QSP orientation certificate

If you confirmed having an interpreter, you will be prompted to upload the Interpreter and/or translator **Written Agreement and Memorandum of Understanding (MOU)** 

> Click the Upload agreement and MOU button, to upload the completed and signed MOU

SFN 1168 Request for Taxpayer Identification Number and Certification We have prepopulated your SFN 1168 using answers from your application. Please review your form and if you need to make any changes, update the applicable fields in your application before accepting your SFN 1168.

Review your SFN 1168

QSP Orientation Certification of Completion Please upload your QSP Orientation Training Certification of Completion.

Upload QSP Orientation Certificate

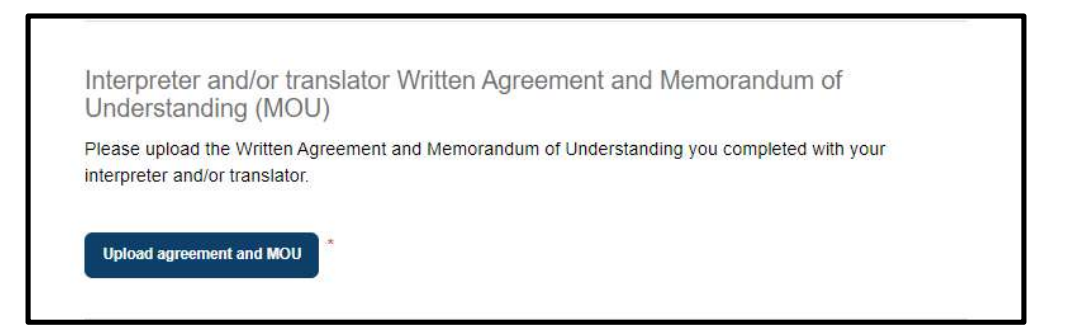

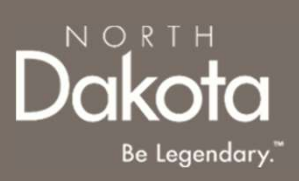

#### Step 14c: Review/Upload documents

If you enroll in **Family caregiver** service only:

- a) SFN00128 North Dakota Family Caregiver Support Program (FCSP) Provider Agreement
  - a) Click the **Review your SFN 00128** button
- b) SFN53656 Substitute IRS form W-9
  - a) Click the **Review your SFN 53656** button

SFN00128 North Dakota Family Caregiver Support Program (FCSP) Provider Agreement

We have prepopulated your SFN00128 using answers from your application. Please review your form and if you need to make any changes, update the applicable fields in your application before accepting your SFN00128.

Review your SFN 00128

#### SFN53656 Substitute IRS form W-9

We have prepopulated your SFN53656 using answers from your application. Please review your form and if you need to make any changes, update the applicable fields in your application before accepting your SFN53656.

Review your SFN 53656

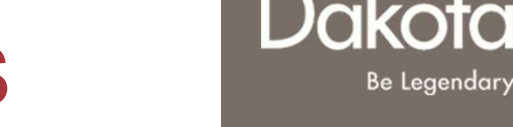

NORTH

Review completed **Complete Required documents** and move on to the **Declarations** page.

- Once complete, click the **Next** button to move on to the next application page.
- Click the **Save** button to save the application in its current state and complete later.
- Click the **Back** button to review or edit information completed on the prior page.

| Back | Save Next |
|------|-----------|

## **COMPLETE DECLARATIONS**

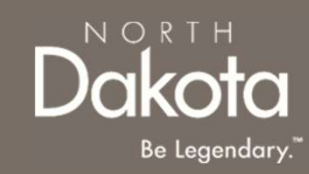

**Step 15**: Applicants must certify and validate responses to general and service specific declarations with an electronic signature prior to application submission.

Review and select all check boxes next to each declaration.

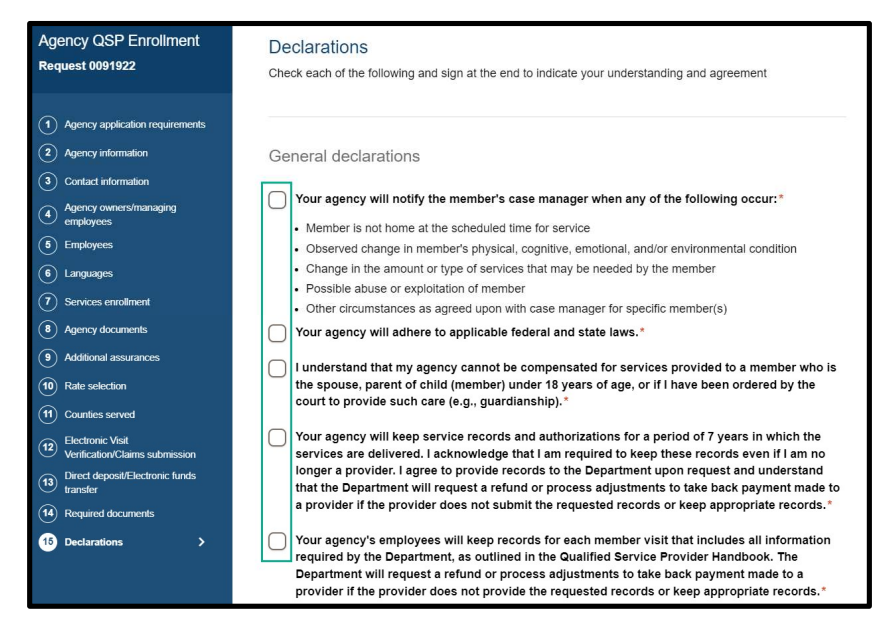

### Click the Sign electronically button

### Click the Submit button

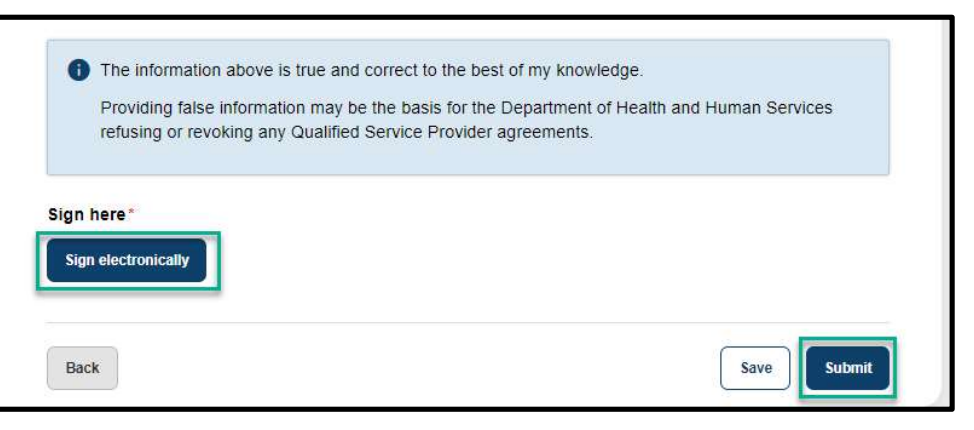

## **COMPLETE CERTIFICATION**

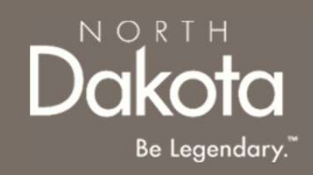

**Step 15**: After application submission, you will be redirected to the application submission page confirming the receipt of your application.

**ND QSP Enrollment - Application successfully submitted** notification will be sent confirming that your application has been submitted

Click the **Print your application** button to print your application or the **Go to my dashboard** button to navigate to your dashboard

| ND.gov Official State Website        |                                                                                                    | G Select La                      | anguage 🔻  |
|--------------------------------------|----------------------------------------------------------------------------------------------------|----------------------------------|------------|
| Dakota   Health & Human Services     |                                                                                                    | Search for services, resources Q | QSP Tester |
| # Home My Dashboard Knowledge Provid | r Types Contact Us                                                                                                    |                                  |            |
|                                      | Print your application                                                                                                    | 9                                |            |
|                                      | You will receive an email confirmation, but you can also print your application details.<br>Check your application status and open items you need to complete on your<br>dashboard.<br>Go to my dashboard |                                  |            |

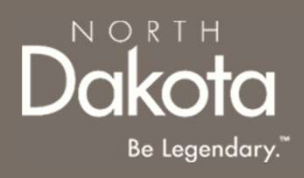

### UPDATE DOCUMENTATION IN RE-REVIEW

82 September 16, 2024 | ND Qualified Service Provider Front End User Guide

## UPDATE DOCUMENTATION IN RE-REVIEW

In the event you need to resubmit missing information or documentation to complete your application process, you will receive a **ND QSP Enrollment update** notification confirming that the application is in the **Re-Review** Status.

**Step 1:** Follow the instructions in the notification and navigate to your dashboard to access an application in Re-Review Status.

• Click the application

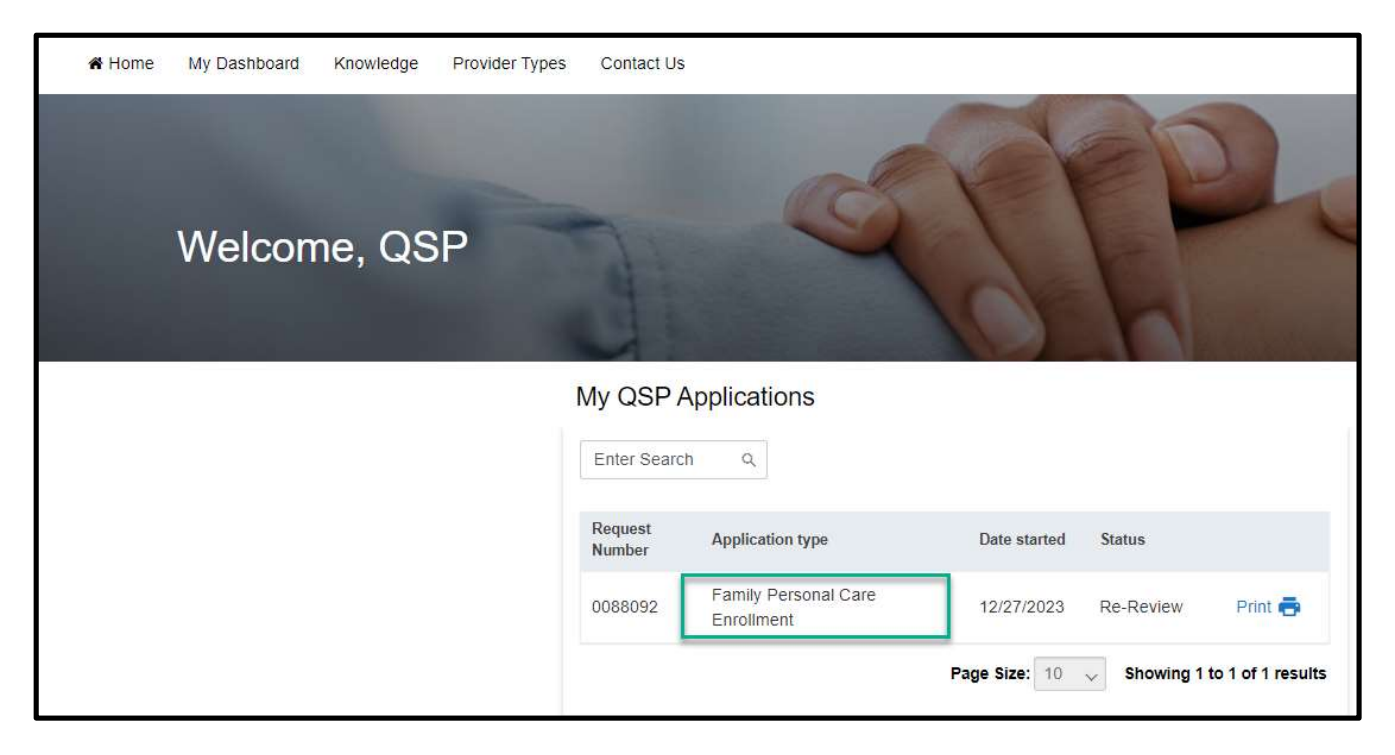

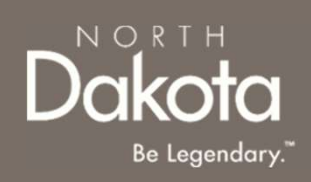

## UPDATE DOCUMENTATION IN RE-REVIEW

Step 2: In the Re-review application that opens:

- Click the Add Document button to upload all requested documents
- Enter additional details as needed for the re-review

| Re-Review Application                                                                                              | ×   |
|----------------------------------------------------------------------------------------------------|-----|
| Reason for denial                                                                                                  |     |
| Additional notes                                                                                                   |     |
| Please upload all requested documents below. Add Document Please enter in any additional details, if needed, below |     |
|                                                                                                    |     |
| Cancel                                                                                                    | nit |

• Click Submit.

### ND QSP Enrollment – The re-review of your ND QSP application has been initiated

notification will be sent confirming that an application has been submitted

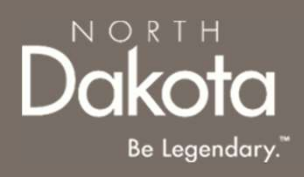

### COMPLETE A 5-YEAR RE-ENROLLMENT

85 September 16, 2024 | ND Qualified Service Provider Front End User Guide

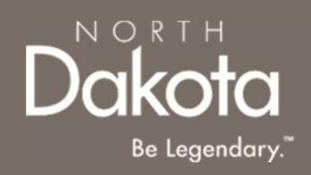

## COMPLETE 5-YEAR RE-ENROLLMENT

The Department of Health and Human Services requires QSPs to revalidate their status as a QSP every 5 years.

A reminder notification ND QSP Enrollment – QSP 5-year Re-enrollment notice will be sent 60 days prior to your re-enrollment date.

When you receive this notice, login to the <u>NDQSP</u> portal and complete the following steps:

### Step 1:

- 1. On the **My QSP Dashboard** page, navigate to the **To-Do List** table
- 2. Click the **View** button next to the **Complete 5-Year re-enrollment** to launch the re-enrollment application
- In the application window that opens, complete the application steps the application as described in the <u>Start</u> <u>a New Agency QSP Application</u> section of this guide

| Enter Search Q                |            |        |      |
|-------------------------------|------------|--------|------|
| Short Description             | Due Date   | Status |      |
| Complete 5-Year re-enrollment | 08/29/2024 | Draft  | View |
|                               |            |        |      |
|                               |            |        |      |

## SUBMIT YOUR 5-YEAR RE-ENROLLMENT

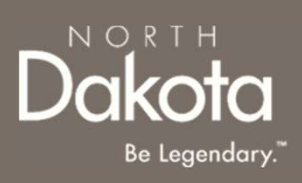

### Step 3:

- 1. Upon successful submission of your 5-year re-enrollment you will see the 'Thank you for your submission' message
  - From here you can elect to print your application if you desire by clicking the **Print your** application button or you can return to your dashboard by clicking the **Go to my dashboard** button
- 2. When you revisit your home landing page, you will notice that there is no longer a task in your To-Do List table with a short description of **Complete 5-Year re-enrollment**

| ND.gov   Official State Website                 |                                                                                                    | G Select Language V          |
|-------------------------------------------------|----------------------------------------------------------------------------------------------------|------------------------------|
| Dakota   Health & Human Services<br>™ tegendary | Search for services                                                                                                    | s, resources Q or QSP Tester |
| Home My Dashboard Knowledge Provi               | er Types Contact Us                                                                                                    |                              |
|                                                 | Print your application 🖶                                                                                                    |                              |
|                                                 |                                                                                                    |                              |
|                                                 | Thank you for your submission!                                                                                                    |                              |
|                                                 |                                                                                                    |                              |
|                                                 | You will receive an email confirmation, but you can also print your application details.<br>Check your application status and open items you need to complete on your<br>dashboard. |                              |
|                                                 | Go to my dashboard                                                                                                    |                              |

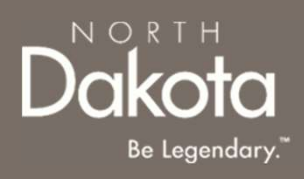

### UPDATE AGENCY LICENSE INFORMATION

88 September 16, 2024 | ND Qualified Service Provider Front End User Guide

### UPDATE AGENCY LICENSE INFORMATION

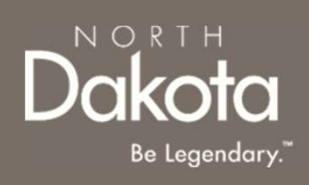

In the event you need to update your Agency's license information, a reminder notification ND QSP Enrollment – Revalidate your agency's license information will be sent 60 days prior to your license expiration date.

When you receive this notice, login to the <u>NDQSP</u> portal and complete the following steps:

- 1. On the **My QSP Dashboard** page, navigate to the **To-Do List** table
- Click the View button next to the Update Agency License task to launch the task
- 3. In the Update Agency Licenses window that opens, enter the New Expiration Date
- 4. Click the **Add proof of renewal** button to upload documentation
- 5. Click Submit

| -Do List                                                    |            |        |      |
|-------------------------------------------------------------|------------|--------|------|
| Enter Search Q                                              |            |        |      |
| Short Description                                           | Due Date   | Status |      |
| Update Agency License - Facility<br>License                 | 05/01/2024 | Draft  | View |
| Update Agency License - Specialized<br>Basic Care Facility  | 04/30/2024 | Draft  | View |
| Update Agency License - Assisted<br>Living Facility License | 03/28/2024 | Draft  | View |

| Update Agency Licenses                                                                                                    | ×      |
|----------------------------------------------------------------------------------------------------|--------|
| Please update your QSP License.<br>License: Assisted Living Facility License - 20 days<br>Service: Personal care - assisted living (PC-AL)<br>Current Expiration Date: 2024-03-29 |        |
| Please enter the new expiration date.*                                                                                                    |        |
| Add Proof of Renewal                                                                                                    | Cancel |

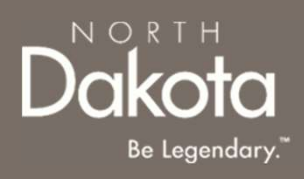

### UPDATE EMPLOYEE LICENSE INFORMATION

90 September 16, 2024 | ND Qualified Service Provider Front End User Guide

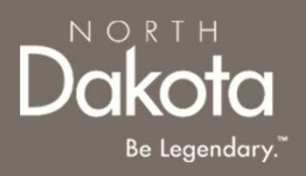

## UPDATE EMPLOYEE LICENSE INFORMATION

Agencies are required to update competency requirements for each employee at expiration of licensure or documentation of competency.

A reminder notification **QSP Agency Emp Comp Reval Reminder** will be sent 60 days prior to your employees license expiration date.

When you receive this notice, login to the <u>NDQSP</u> portal and complete the following steps:

- 1. On the **My QSP Dashboard** page, navigate to the **To-Do List** table
- Click the View button next to the Update license information for employees to launch the task
- In the Update Licenses window that opens, enter the New Expiration
   Date for the employee's license
- 4. Click the **Add proof of renewal** button to upload documentation
- 5. Click Submit

| Γο-Do List                                  |            |        | 2    |
|---------------------------------------------|------------|--------|------|
| Enter Search Q                              |            |        |      |
| Short Description                           | Due Date   | Status |      |
| Update license information for<br>employees | 04/29/2024 | Draft  | View |

| Upload Licenses                                                                                  | ×   |
|--------------------------------------------------------------------------------------------------|-----|
| Please update the licenses for these employees below.<br>Employee: Licensed Employee<br>Type: PT |     |
| License Agency: Test License 2<br>Current Expiration Date: 04/28/2024                            |     |
| New Expiration Date*                                                                             |     |
| 09-26-2029                                                                                       |     |
| Add proof of renewal                                                                             |     |
| Cancel                                                                                           | mit |

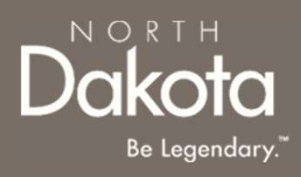

### UPDATE SFN 749 FOR EMPLOYEES

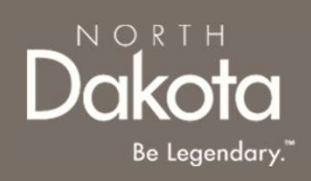

## UPDATE SFN 749 FOR EMPLOYEES

Agencies are required to update competency requirements for each employee at expiration of licensure or documentation of competency.

A reminder notification **QSP Agency Emp Comp Reval Reminder** will be sent 60 days prior to your employees license expiration date.

When you receive this notice, login to the <u>NDQSP</u> portal and complete the following steps:

- 1. On the **My QSP Dashboard** page, navigate to the **To-Do List** table
- Click the View button next to the Update SFN 749 for employees to launch the task
- In the Upload SFN 749 window that opens, click the Add Document button to upload the updated SFN 749 document
- 4. Click Submit

| To-Do List                   |            |        |      |
|------------------------------|------------|--------|------|
| Enter Search Q               |            |        |      |
| Short Description            | Due Date   | Status |      |
| Upload SFN 749 for employees | 04/29/2024 | Draft  | View |

| Upload SFN 749                                                                                                    |        | ×  |
|----------------------------------------------------------------------------------------------------|--------|----|
| Please upload the 749s for these employees below.<br>Employee One<br>Add Document<br>Employee Two<br>Add Document |        |    |
|                                                                                                    | Cancel | it |

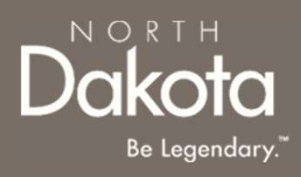

### **ACCOUNT ADMINISTRATION**

94 September 16, 2024 | ND Qualified Service Provider Front End User Guide

#### Update EVV and/or direct deposit information •

- Manage ownership information •

## **ACCOUNT ADMINISTRATION OVERVIEW**

The enrollment portal allows QSPs to complete maintenance tasks such as:

- Update your provider information •
- Update services you are enrolled in
- Convert your provider type
- Update counties you serve
- Manage employee information •

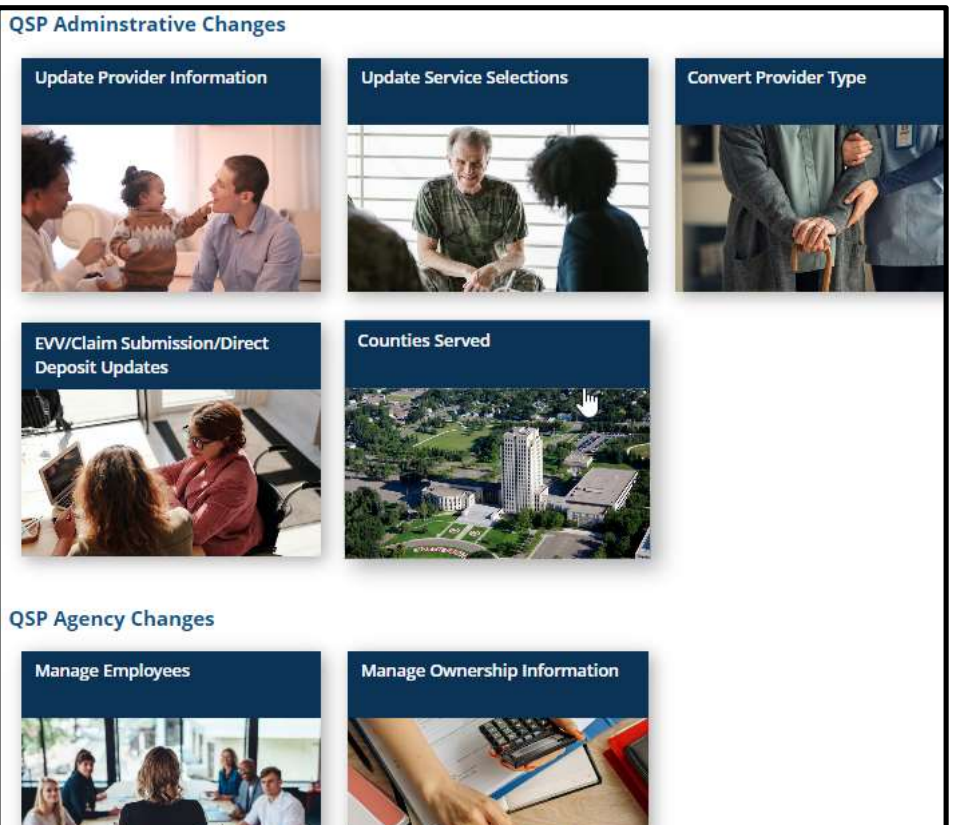

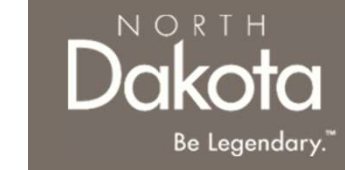

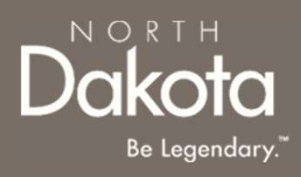

### UPDATE PROVIDER INFORMATION

96 September 16, 2024 | ND Qualified Service Provider Front End User Guide

## UPDATE PROVIDER INFORMATION

#### ND QSP Portal URL:

hhs.nd.gov/QSP

#### Enter the Application Portal.

- After logging in, you will be redirected to the home page.
- Click Account administration.

On the **Account administration** page that opens, click the **Update Provider Information tile** in the **QSP Administrative Changes** section

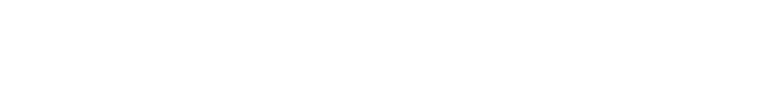

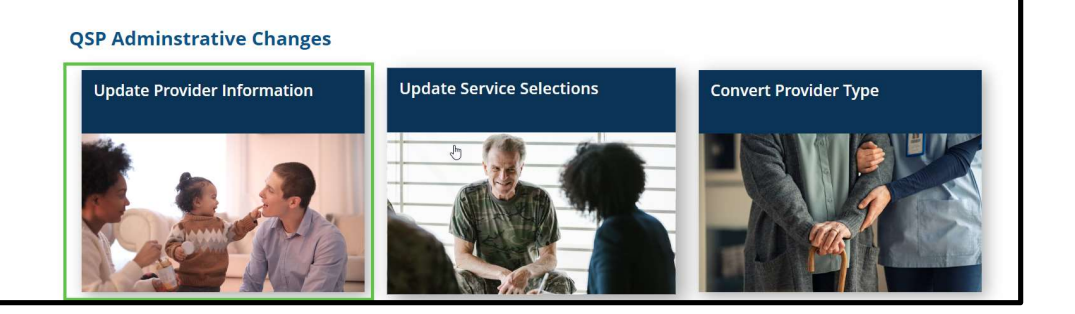

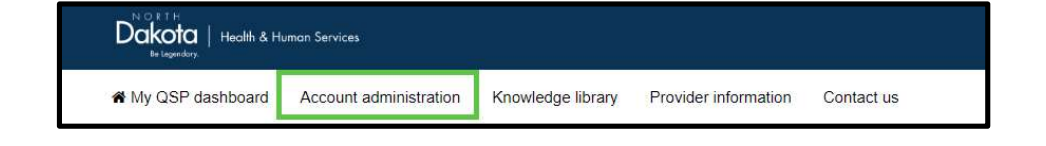

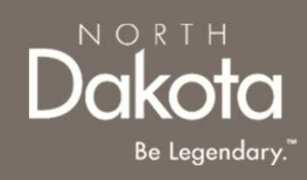

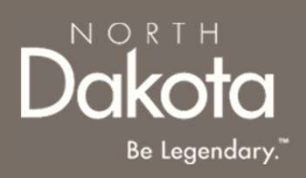

## UPDATE PROVIDER INFORMATION

On the **Provider information** page that opens, review the **Basic information** and **Licenses/documentation of competency** tables.

| BASIC INFORMATION                                      |                                                       | 🗹 Edit                                                   |
|--------------------------------------------------------|-------------------------------------------------------|----------------------------------------------------------|
| Agency Information                                     |                                                       |                                                          |
| Agency name:<br>Employee                               | Alias:<br>N/A                                         | Federal tax classification:<br>S corporation             |
| LLC tax classification:<br>N/A                         | Tax ID:<br>878778789                                  | NPI number:<br>1871538041                                |
| On public list:<br>No                                  |                                                       |                                                          |
| Primary Contact Information                            |                                                       |                                                          |
| Primary contact first name:<br>erte                    | Primary contact last name:<br>rtre                    | Primary contact job title:<br>Employee                   |
| Primary contact email address:<br>google@bing.com      | Primary contact telephone number: 5418756025          | Primary contact extension number:                        |
| Primary contact cell phone number:<br>N/A              | Primary contact fax number:<br>N/A                    |                                                          |
| Authorized Representative                              |                                                       |                                                          |
| Authorized representative first name:<br>N/A           | Authorized representative last name: N/A              | Authorized representative job title: N/A                 |
| Authorized representative email address:<br>N/A        | Authorized representative telephone<br>number:<br>N/A | Authorized representative extension<br>number:<br>N/A    |
| Authorized representative cell phone<br>number:<br>N/A | Authorized representative fax number N/A              | :                                                        |
| LICENSES/DOCUMENTATION OF COMP                         | TENCY                                                 | 🗹 Edi                                                    |
| Enter Search Q                                         |                                                       | N                                                        |
| Number License Number                                  | License Type Licensing Agen                           | cy Expiration Date Certification/license expiration date |
| QSP-LICENSE-<br>0002590                                | Exterminator License                                  |                                                          |

## Information table to update your providerAgency Informationinformation such as:Agency name:<br/>Employee

**UPDATE BASIC INFORMATION** 

Addresses

99

- Contact information
- National Provider Identifier (NPI)

Click the **Edit** button in the **Basic** 

Employer Identification Number (EIN)

In the pop-up window that opens, select:

- 1. **Update Provider Information** to update addresses or contact information
- 2. Change NPI or EIN Number to update your NPI or EIN information

#### BASIC INFORMATION Edit Agency Information Alias: Federal tax classification N/A S corporation LLC tax classification: Tax ID: NPI number 1871538041 N/A 878778789 On public list: Primary Contact Information Primary contact first name: Primary contact last name: Primary contact job title rtre Employee erte Primary contact extension number Primary contact email address: Primary contact telephone number google@bing.com 5418756025 Primary contact cell phone number Primary contact fax number N/A N/A Authorized Representative Authorized representative first name: Authorized representative last name Authorized representative job title: NI/A N/A NIA Authorized representative email address: Authorized representative extension Authorized representative telephone N/A number number N/A NI/A Authorized representative cell phone Authorized representative fax number number N/A N/A

What information do you wish to edit? ×
For all address or contact information, please "Update Basic Information". Selecting "Change
NPI or EIN Number" will create a new Enrollment Application.
Update Provider Information →
Change NPI or EIN Number →

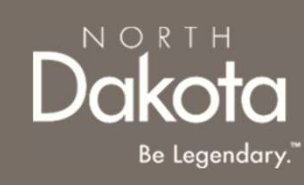

## UPDATE LICENSES/DOCUMENTATION OF COMPETENCY

Click the **Edit** button in the **Licenses/Documentation Of Competency** table to update your Agency's license information

| LICENSES/DOCUM          | IENTATION OF COMPI | ETENCY               |                  |                 | C Edit                                   |
|-------------------------|--------------------|----------------------|------------------|-----------------|------------------------------------------|
| Enter Search            | Q                  |                      |                  | N               |                                          |
| Number                  | License Number     | License Type         | Licensing Agency | Expiration Date | Certification/license<br>expiration date |
| QSP-LICENSE-<br>0002590 |                    | Exterminator License |                  |                 |                                          |

NORTH

Be Legendary

In the **Update Agency Licenses** request page that opens:

- Click Edit next to the license you wish to update. In the Add license window that opens:
  - a) Enter the updated license information and click the **Save license** button OR
  - b) Click the **Delete** button to delete the license,
- 2. Click the **Submit** button to submit your request

| Current Agency Licences              |                |                  |      |
|--------------------------------------|----------------|------------------|------|
| License Type<br>Exterminator License | License Number | Licensing Agency | Edit |
| _                                    |                |                  |      |
| Add license                          |                | ×                |      |
| License type                         |                |                  |      |
| License number*                      |                |                  |      |
|                                      |                |                  |      |
| Licensing agency*                    |                |                  |      |
|                                      |                |                  |      |
| Effective date*                      |                |                  |      |
| Select date                          |                |                  |      |
| Expiration date*                     |                |                  |      |
| Select date                          |                |                  |      |
|                                      |                |                  |      |
| Delete                               | Cancel         | Save license     |      |
|                                      |                |                  |      |

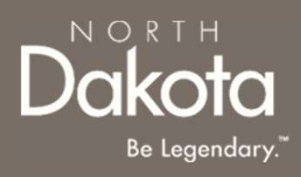

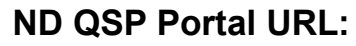

hhs.nd.gov/QSP

#### Enter the Application Portal.

- After logging in, you will be redirected to the home page.
- Click Account administration.

On the **Account administration** page that opens, click the **Update Service Selections tile** in the **QSP Administrative Changes** section

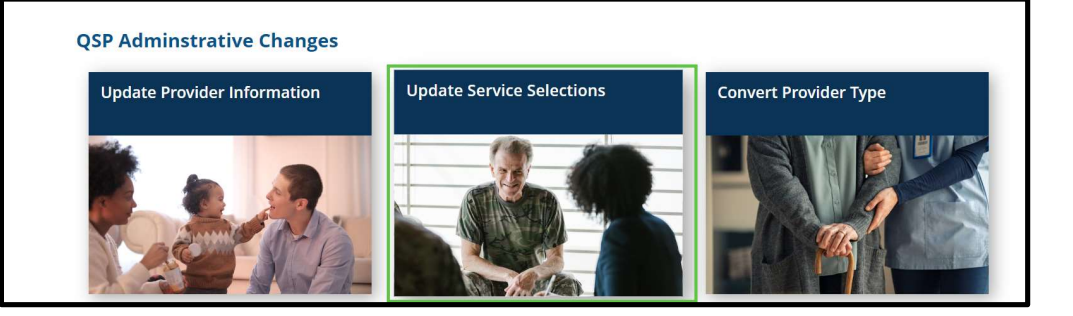

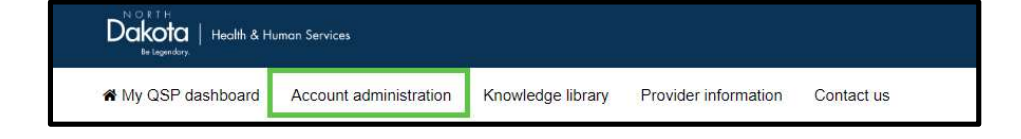

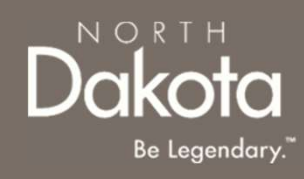

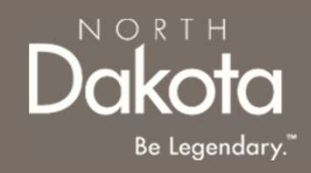

On the **Services** page that opens, review the **Services** table to view all services you are enrolled in.

| SERVICES                                      |                         | C Edit                            |
|-----------------------------------------------|-------------------------|-----------------------------------|
| Enter Search Q                                |                         |                                   |
| Service                                       | Service Status          |                                   |
| Non-Medical Transportation (Local-OOT Driver) | Active since 05/03/2024 |                                   |
| Chore - Snow Removal                          | Active since 05/03/2024 |                                   |
| Extended Personal Care - Nurse                | Active since 05/03/2024 |                                   |
| Chore - Labor                                 | Active since 05/03/2024 |                                   |
| Higher Level Case Management - Assessment     | Active since 05/03/2024 |                                   |
|                                               | Show                    | ring 1 to 5 of 12 results $123$ > |

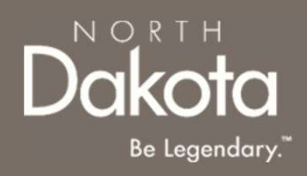

Click the **Edit** button in the **Services** table.

In the **Update Services Enrollment** window that opens, click **Yes, submit** to to start a request to update your service enrollments.

**Note:** Only unenroll a service if you do not have any active authorizations. If you remove a service and you do have a current authorization for the service, payment will also stop for the removed services.

| SERVICES                                      |                         | C Edit                               |
|-----------------------------------------------|-------------------------|--------------------------------------|
| Enter Search Q                                |                         |                                      |
| Service                                       | Service Status          |                                      |
| Non-Medical Transportation (Local-OOT Driver) | Active since 05/03/2024 |                                      |
| Chore - Snow Removal                          | Active since 05/03/2024 |                                      |
| Extended Personal Care - Nurse                | Active since 05/03/2024 |                                      |
| Chore - Labor                                 | Active since 05/03/2024 |                                      |
| Higher Level Case Management - Assessment     | Active since 05/03/2024 |                                      |
|                                               |                         | Showing 1 to 5 of 12 results 1 2 3 > |

| Only unenroll a service if you do not have any active authorizations.            |    |
|----------------------------------------------------------------------------------|----|
| If you remove a service and you do have a current authorization for the service, | •) |

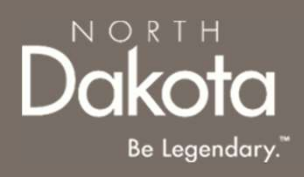

### CONVERT PROVIDER TYPE

105 September 16, 2024 | ND Qualified Service Provider Front End User Guide

## CONVERT PROVIDER TYPE

#### ND QSP Portal URL:

hhs.nd.gov/QSP

#### Enter the Application Portal.

- After logging in, you will be redirected to the home page.
- Click Account administration.

# On the **Account administration** page that opens, click the **Update Service Selections tile** in the **QSP Administrative Changes** section

**Note:** QSPs can't be enrolled as both an Agency QSP and an Individual QSP.

- 1. To provide adult foster care services, call (701) 777-3432 to start your application.
- 2. To convert to an Individual QSP,
  - 1. You will need to provide a new individual NPI number
  - 2. Your current Agency enrollment will be closed

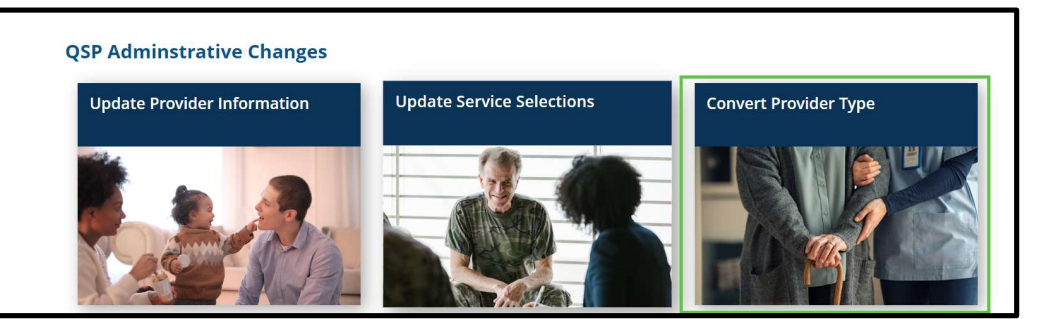

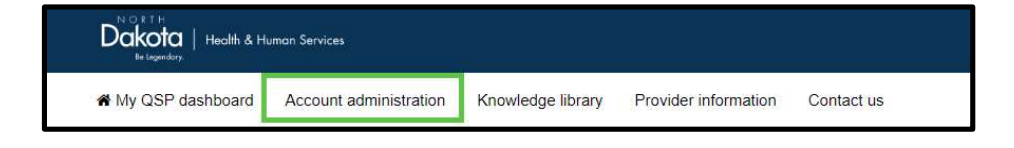

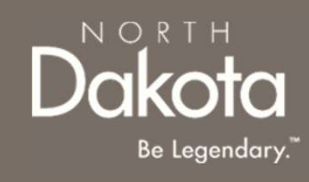

## CONVERT PROVIDER TYPE

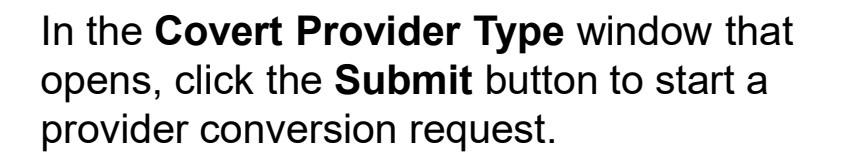

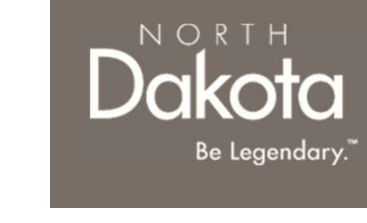

| 0     | If you are an individual or agency looking to provide adult foster care, or an  |
|-------|---------------------------------------------------------------------------------|
|       | call (701) 777-3432 to start your application                                   |
|       |                                                                                 |
|       |                                                                                 |
| u ar  | e currently enrolled as an Agency QSP. Please click submit to close your Agence |
| rolin | nent and open an Individual enrollment.                                         |

In the Individual QSP enrollment application that opens, complete the application steps the application as described in the Individual QSP training guide

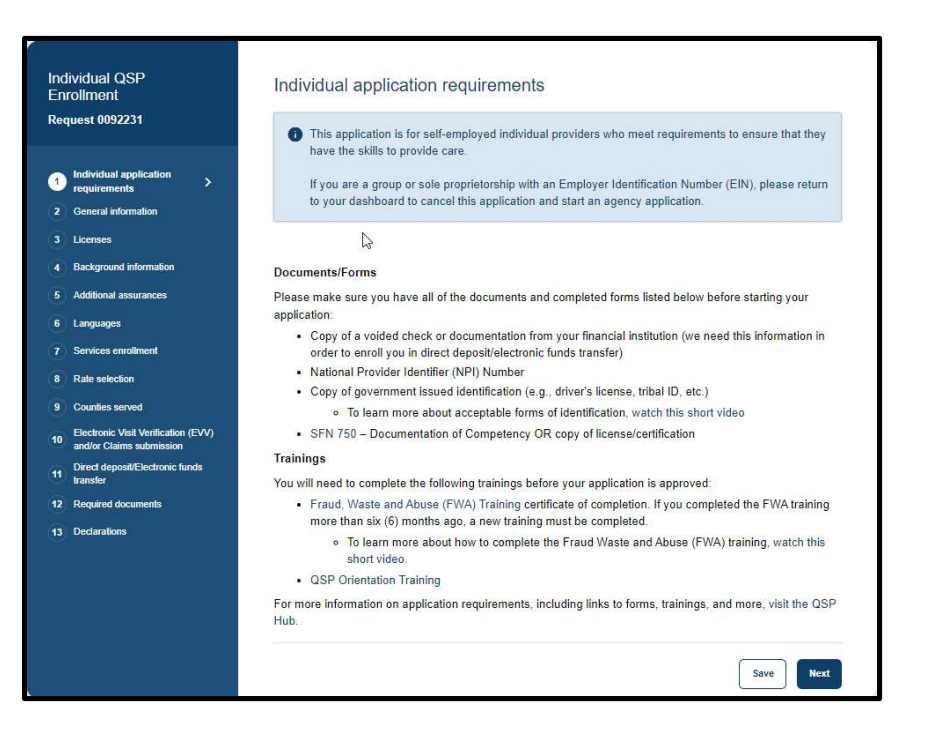
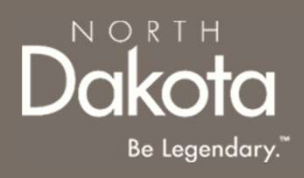

#### EVV/CLAIM SUBMISSION/DIRECT DEPOSIT UPDATES

108 September 16, 2024 | ND Qualified Service Provider Front End User Guide

Department of Health & Human Services

### EVV/CLAIM SUBMISSION/DIRECT DEPOSIT UPDATES

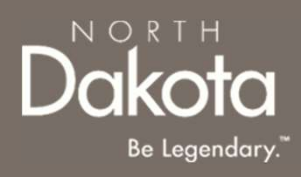

#### ND QSP Portal URL:

hhs.nd.gov/QSP

#### Enter the Application Portal.

- After logging in, you will be redirected to the home page.
- Click Account administration.

On the Account administration page that opens, click the EVV/Claim Submission/Direct Deposit Updates tile in the QSP Administrative Changes section

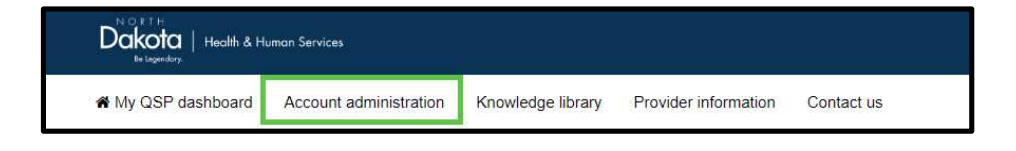

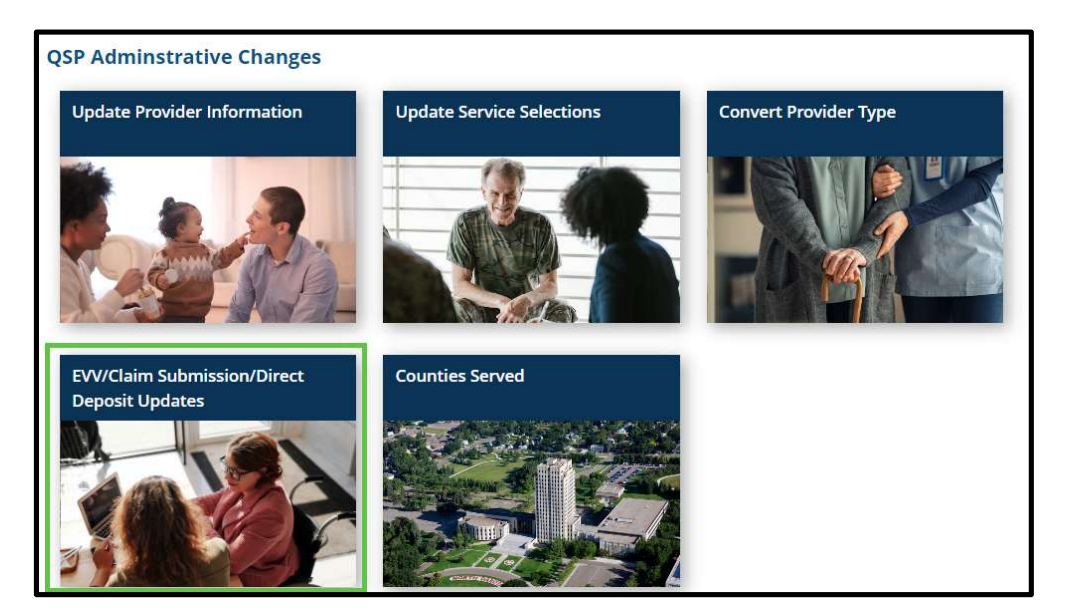

### EVV/CLAIM SUBMISSION/DIRECT DEPOSIT UPDATES

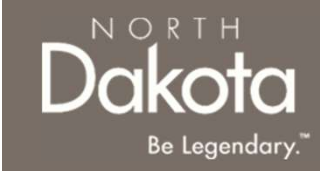

On the EVV/Claim Submission/Direct Deposit Updates page that opens, review the Direct deposit/electronic funds transfer table.

| Electronic Visit Verification                   |                                                                                                    |                                                                                |
|-------------------------------------------------|----------------------------------------------------------------------------------------------------|--------------------------------------------------------------------------------|
| Your EVV submission system:<br>Other            | Enter EVV system:<br>ALternate EVV                                                                    |                                                                                |
| Claims Submission                               |                                                                                                    |                                                                                |
| Your Claims Submission System:<br>Other         | Please enter the name of the other claims<br>submission system you will be using:<br>Alternate Claims | Does your claims submission system<br>required you to submit a SFN 583:<br>Yes |
| Clearing House Name:<br>Alternate Clearinghouse | Is your Clearing House/Billing Agent enrolled<br>with ND Medicaid:<br>No                              |                                                                                |
| Direct Deposit Information                      |                                                                                                    |                                                                                |
| Bank Name:<br>Joe                               | Telephone number:<br>6754328976                                                                       | Account holder's name:<br>Joe                                                  |
| Account type:<br>Checking                       | Routing number:<br>123456798                                                                          | Account number:<br>1234567                                                     |
| Address Line 1:<br>523 4th Ave SE               | Address Line 2:<br>N/A                                                                                |                                                                                |
| City:<br>Arlington                              | State:<br>Alaska                                                                                      | Zip Code:<br>85248                                                             |

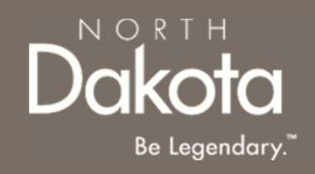

### EVV/CLAIM SUBMISSION/DIRECT DEPOSIT UPDATES

#### Click the **Edit** button in the **Direct deposit/electronic funds transfer** table to update your:

- Electronic Visit Verification
- Claims Submission
- Direct Deposit Information

| DIRECT DEPOSIT/ELECTRONIC FUNDS                 | TRANSFER                                                                                              | C Edit                                                                         |
|-------------------------------------------------|----------------------------------------------------------------------------------------------------|--------------------------------------------------------------------------------|
| Electronic Visit Verification                   |                                                                                                    |                                                                                |
| Your EVV submission system:<br>Other            | Enter EVV system:<br>ALternate EVV                                                                    |                                                                                |
| Claims Submission                               |                                                                                                    |                                                                                |
| Your Claims Submission System:<br>Other         | Please enter the name of the other claims<br>submission system you will be using:<br>Alternate Claims | Does your claims submission system<br>required you to submit a SFN 583:<br>Yes |
| Clearing House Name:<br>Alternate Clearinghouse | Is your Clearing House/Billing Agent enrolled<br>with ND Medicaid:<br>No                              |                                                                                |
| Direct Deposit Information                      |                                                                                                    |                                                                                |
| Bank Name:<br>Joe                               | Telephone number:<br>6754328976                                                                       | Account holder's name:<br>Joe                                                  |
| Account type:<br>Checking                       | Routing number:<br>123456798                                                                          | Account number:<br>1234567                                                     |
| Address Line 1:<br>523 4th Ave SE               | Address Line 2:<br>N/A                                                                                |                                                                                |
| City:<br>Arlington                              | State:<br>Alaska                                                                                      | Zip Code:<br>85248                                                             |

# In the EVV/Claim Submission/Direct deposit pop-up window that opens, select:

- 1. **Update direct deposit information** to update direct deposit information
- 2. Update EVV and claims submission information to update your EVV/Claims submission information

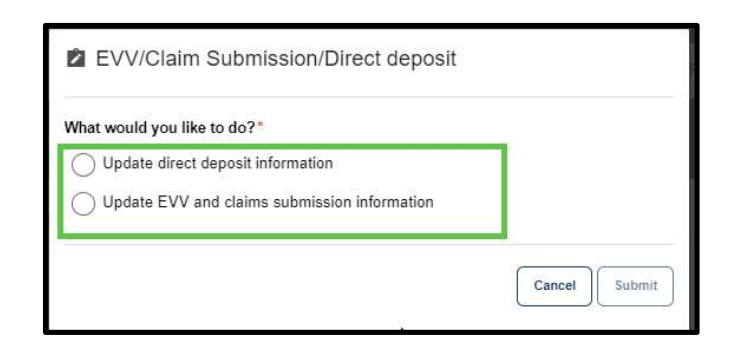

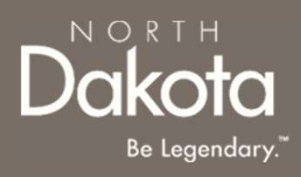

### UPDATE COUNTIES SERVED

# UPDATE COUNTIES SERVED

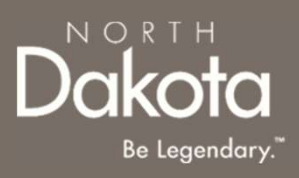

#### ND QSP Portal URL:

hhs.nd.gov/QSP

#### Enter the Application Portal.

- After logging in, you will be redirected to the home page.
- Click Account administration.

On the **Account administration** page that opens, click the **Counties Served tile** in the **QSP Administrative Changes** section

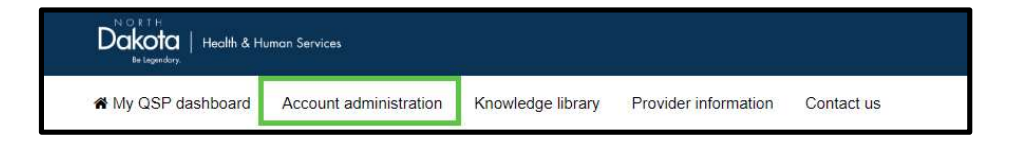

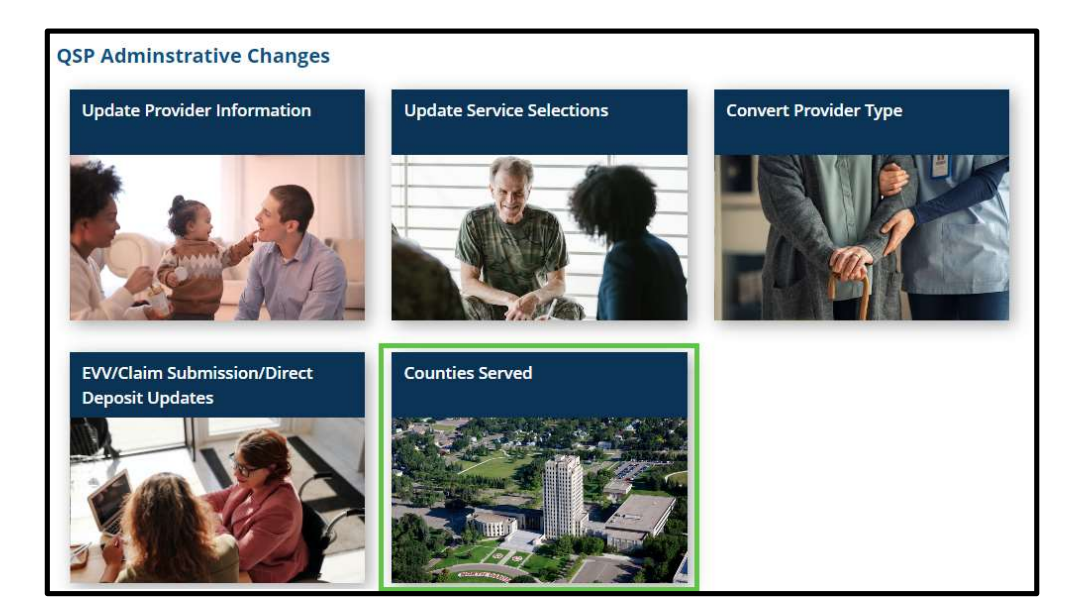

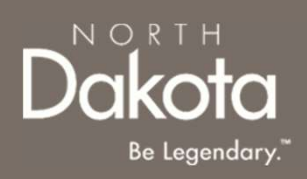

### UPDATE COUNTIES SERVED

On the **Counties served** page that opens,

- To add new counties, click on the map to select new counties where you plan to serve
- To remove counties, click the X in the box next to the county you selected

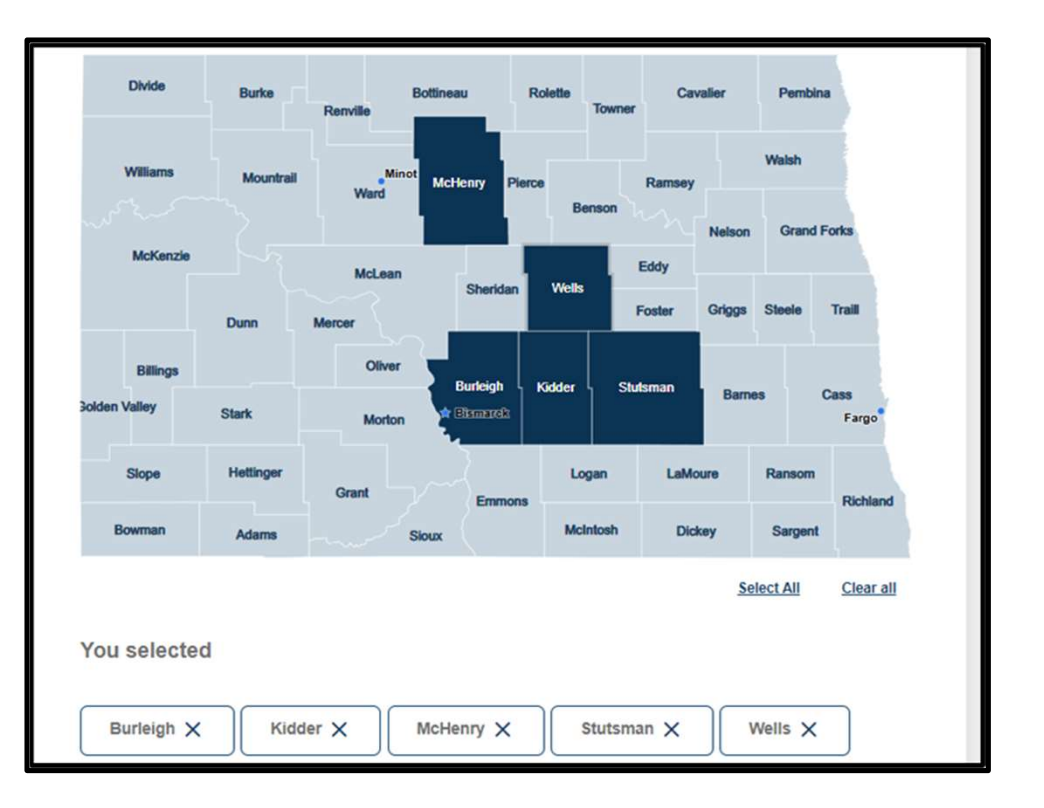

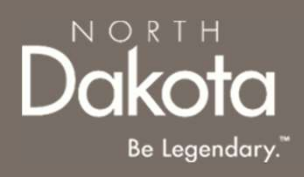

### MANAGE EMPLOYEES

115 September 16, 2024 | ND Qualified Service Provider Front End User Guide

Department of Health & Human Services

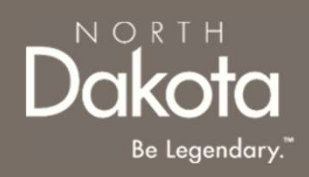

#### ND QSP Portal URL:

hhs.nd.gov/QSP

#### Enter the Application Portal.

- After logging in, you will be redirected to the home page.
- Click Account administration.

On the **Account administration** page that opens, click the **Manage Employees tile** in the **Agency QSP Changes** section

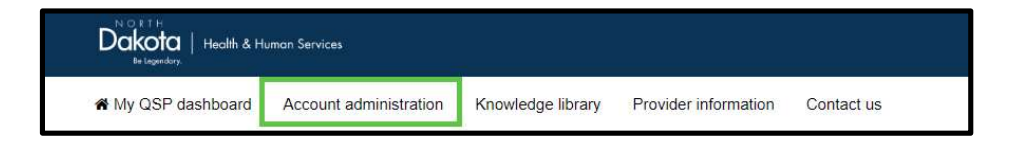

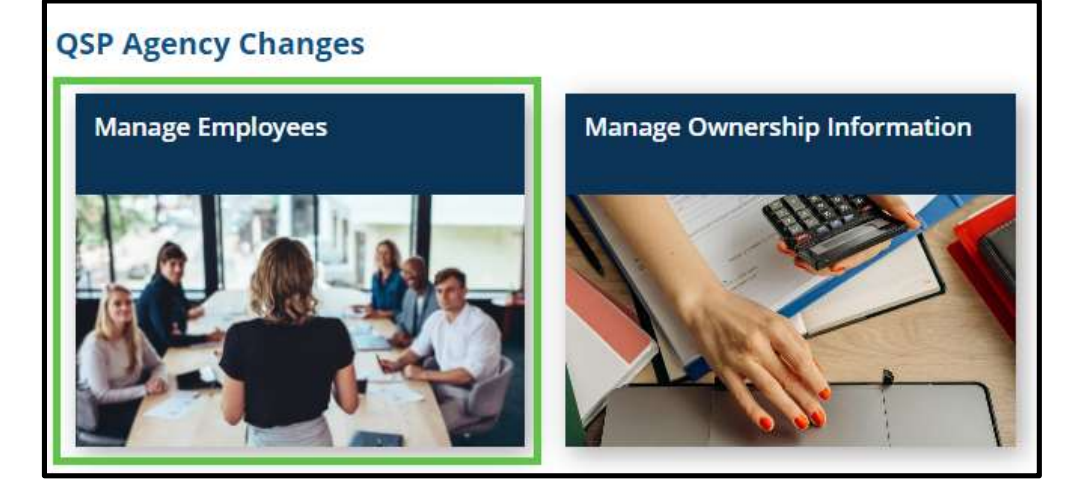

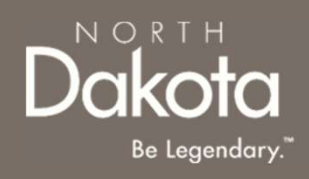

On the **Manage Employee** page that opens, review the **Employees** table.

| EMPLOYEES    |           |                  |                       | C Edit                      |
|--------------|-----------|------------------|-----------------------|-----------------------------|
| Enter Search | ٩         |                  |                       |                             |
| First name   | Last name | Telephone Number | Employment start date | Documents                   |
| EMP          | one       | 4807771456       | 2024-05-01            |                             |
| Woe          | KOE       | 6754328976       | 2024-05-01            |                             |
|              |           |                  |                       | Showing 1 to 2 of 2 results |

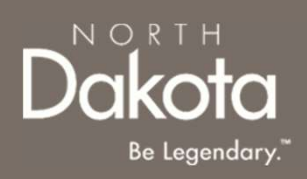

To add or remove documents for employees, click the **Folder** icon in the **Documents** column of the **Employee table.** 

| EMPLOYEES    |           |                  |                       | C Edit                      |
|--------------|-----------|------------------|-----------------------|-----------------------------|
| Enter Search | Q         |                  |                       |                             |
| First name   | Last name | Telephone Number | Employment start date | Documents                   |
| EMP          | one       | 4807771456       | 2024-05-01            |                             |
| Woe          | KOE       | 6754328976       | 2024-05-01            | -                           |
|              |           |                  |                       | Showing 1 to 2 of 2 results |

- In the **Documents** window that opens,
  - To remove documents, click the X next to the document you want to remove from the Uploaded documents section
  - To Add documents,
    - Select the document from the document list
    - Click the Add document button to upload the document

| Documents for EMP one                                |       |
|------------------------------------------------------|-------|
| Uploaded documents:                                  |       |
| <ul> <li>Employee Driver's License.png ×</li> </ul>  |       |
| <ul> <li>FWA Certificate.png ×</li> </ul>            |       |
| • SFN - 577.png ×                                    |       |
| Please select which document you would like to uploa | id. 😧 |
| Internal training documents                          | ~     |
| Add Document                                         |       |
|                                                      |       |
|                                                      | Close |

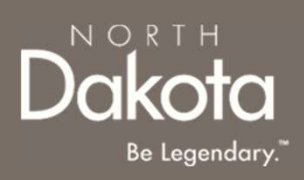

To add or remove employees, click the **Edit** icon in **Employee table.** 

- In the Manage Employees request that opens,
  - To update employee information:
    - Click the **Edit** button next to the employee you want to update,
    - In the Add employee window that opens, make the updates and click the Save button
    - To remove an employee, navigate to the bottom of the **Add Employee** window and click the **Delete** button
  - To add a new Employee:
    - Click the Add Employee button on the Manage Employee page
    - In the **Add Employee** window that opens, complete all the employee information
    - Click the **Save Employee** button
  - Upon completion of the updates, click the Submit button on the Manage Employee page to submit your request

| EMPLOYEES    |           |                  |                       | Edit                        |
|--------------|-----------|------------------|-----------------------|-----------------------------|
| Enter Search | Q         |                  |                       |                             |
| First name   | Last name | Telephone Number | Employment start date | Documents                   |
| EMP          | one       | 4807771456       | 2024-05-01            |                             |
| Woe          | KOE       | 6754328976       | 2024-05-01            | -                           |
|              |           |                  |                       | Showing 1 to 2 of 2 results |

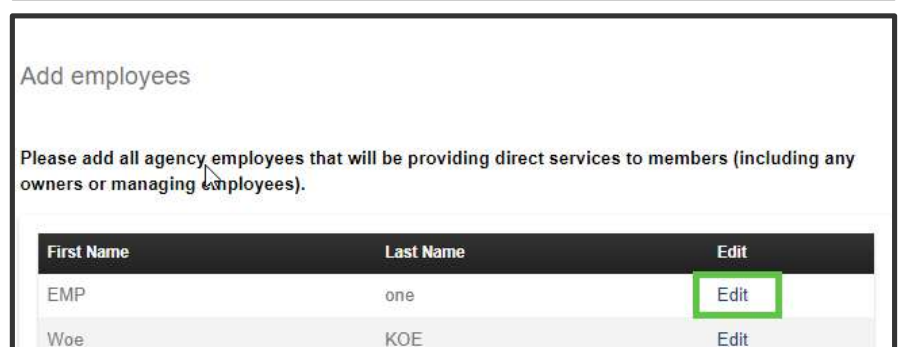

| ase add all agency emp<br>ners or managing conplo | loyees that will be providing direct serv<br>oyees). | ices to members (including any |
|---------------------------------------------------|------------------------------------------------------|--------------------------------|
| First Name                                        | Last Name                                            | Edit                           |
|                                                   | 212/2022/04/04/02                                    |                                |
| EMP                                               | one                                                  | Edit                           |

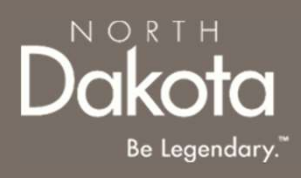

### MANAGE OWNERSHIP INFORMATION

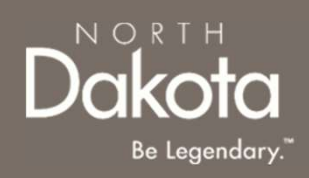

# MANAGE OWNERSHIP INFORMATION

#### ND QSP Portal URL:

hhs.nd.gov/QSP

#### Enter the Application Portal.

- After logging in, you will be redirected to the home page.
- Click Account administration.

On the **Account administration** page that opens, click the **Manage Ownership Information tile** in the **Agency QSP Changes** section

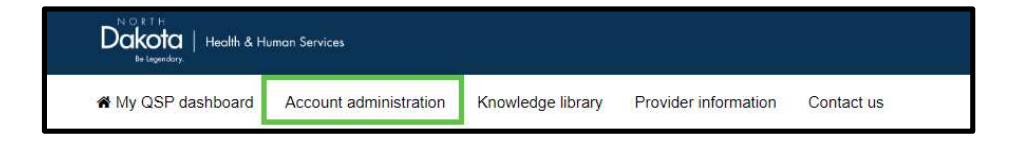

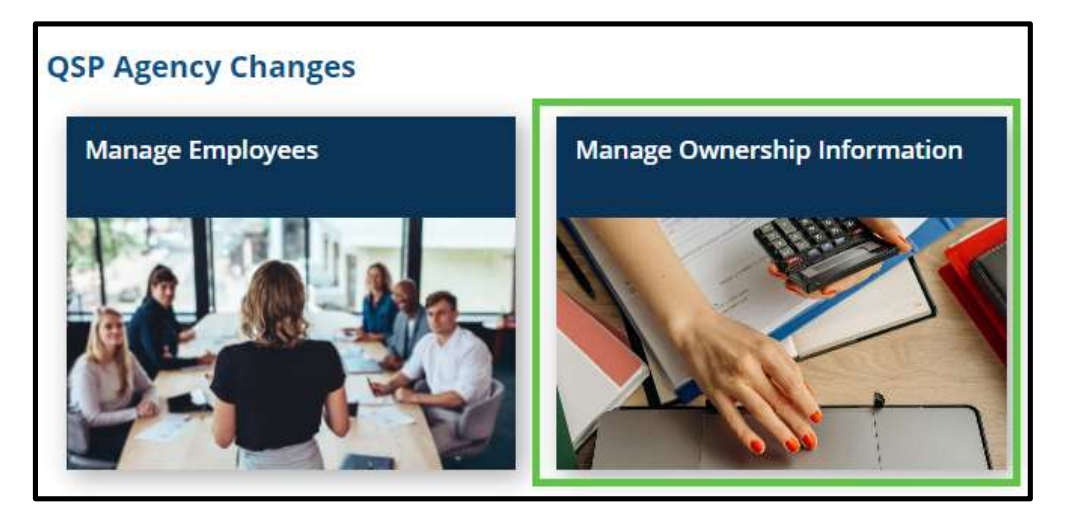

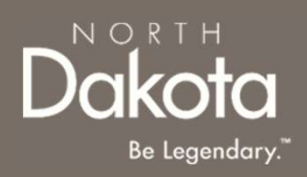

### MANAGE OWNERSHIP INFORMATION

On the **Manage Employee** page that opens, review the **Direct/Indirect Owners** and **Managing Employees** tables.

|                                                                                                    |                         | Submit a change of o                                                                                                    | wnership (CHOW) Modify Ownership Informati                               |
|----------------------------------------------------------------------------------------------------|-------------------------|----------------------------------------------------------------------------------------------------|--------------------------------------------------------------------------|
| DIRECT/INDIRECT OV                                                                                            | WNERS                   |                                                                                                    |                                                                          |
| Enter Search                                                                                                  | Q,                      |                                                                                                    |                                                                          |
| Name                                                                                                    | % Ownership             | Work Telephone                                                                                                    | SSN/TIN                                                                  |
| Joe Employee                                                                                                  | 23                      |                                                                                                    | *****4532                                                                |
|                                                                                                    |                         |                                                                                                    | Showing 1 to 1 of 1 results                                              |
| MANAGING EMPLOY                                                                                               | EES                     |                                                                                                    |                                                                          |
| IANAGING EMPLOY                                                                                               | <b>ЕЕS</b><br>Q.        |                                                                                                    |                                                                          |
| IANAGING EMPLOY<br>Enter Search<br>Name                                                                       | EES<br>Q<br>% Ownership | Work Telephone                                                                                                    | SSN/TIN                                                                  |
| MANAGING EMPLOY<br>Enter Search<br>Name<br>DON Person                                                         | EES<br>۹<br>% Ownership | Work Telephone<br>4807771456                                                                                                    | <b>SSN/TIN</b><br>*****4532                                              |
| ANAGING EMPLOY<br>Enter Search<br>Name<br>DON Person<br>CFE Person                                            | EES<br>Q<br>% Ownership | Work Telephone<br>4807771456<br>6754328976                                                                                                   | <b>SSN/TIN</b><br>*****4532<br>*****4532                                 |
| ANAGING EMPLOY<br>Enter Search<br>Name<br>DON Person<br>CFE Person<br>CIO Person                              | EES<br>% Ownership      | Work Telephone<br>4807771456<br>6754328976<br>6754328976                                                                                     | <b>SSN/TIN</b><br>*****4532<br>*****4532<br>*****4532                    |
| ANAGING EMPLOY<br>Enter Search<br>Name<br>DON Person<br>CFE Person<br>CIO Person<br>PIC Person                | EES<br>Q<br>% Ownership | Work Telephone           4807771456           6754328976           6754328976           6754328976                                           | SSN/TIN<br>*****4532<br>*****4532<br>*****4532<br>*****4532              |
| MANAGING EMPLOY<br>Enter Search<br>Name<br>DON Person<br>CFE Person<br>CIO Person<br>PIC Person<br>CEO Person | EES<br>% Ownership      | Work Telephone           4807771456           6754328976           6754328976           6754328976           6754328976           4807450784 | SSN/TIN<br>*****4532<br>*****4532<br>*****4532<br>*****4725<br>*****4532 |

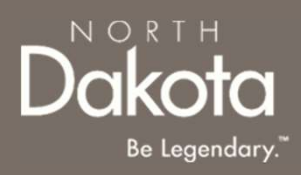

# MODIFY OWNERSHIP INFORMATION

To update ownership or managing employee information, click the **Modify Ownership** button in.

- In the Manage Ownership request that opens,
  - To update owner/managing employee information:
    - Click the **Edit** button next to the owner/managing employe you want to update
    - In the Add owner/managing employee window that opens, make the updates and click the Save button
    - To remove an owner/managing employee, navigate to the bottom of the Add owner/managing employee window and click the Delete button

|                    |             | Submit a change of o | wnership (CHOW) Modify Ownership Information |
|--------------------|-------------|----------------------|----------------------------------------------|
| DIRECT/INDIRECT OV | VNERS       |                      |                                              |
| Enter Search       | Q.          |                      |                                              |
| Name               | % Ownership | Work Telephone       | SSN/TIN                                      |
| Joe Employee       | 23          |                      | *****4532                                    |
|                    |             |                      | Showing 1 to 1 of 1 results                  |

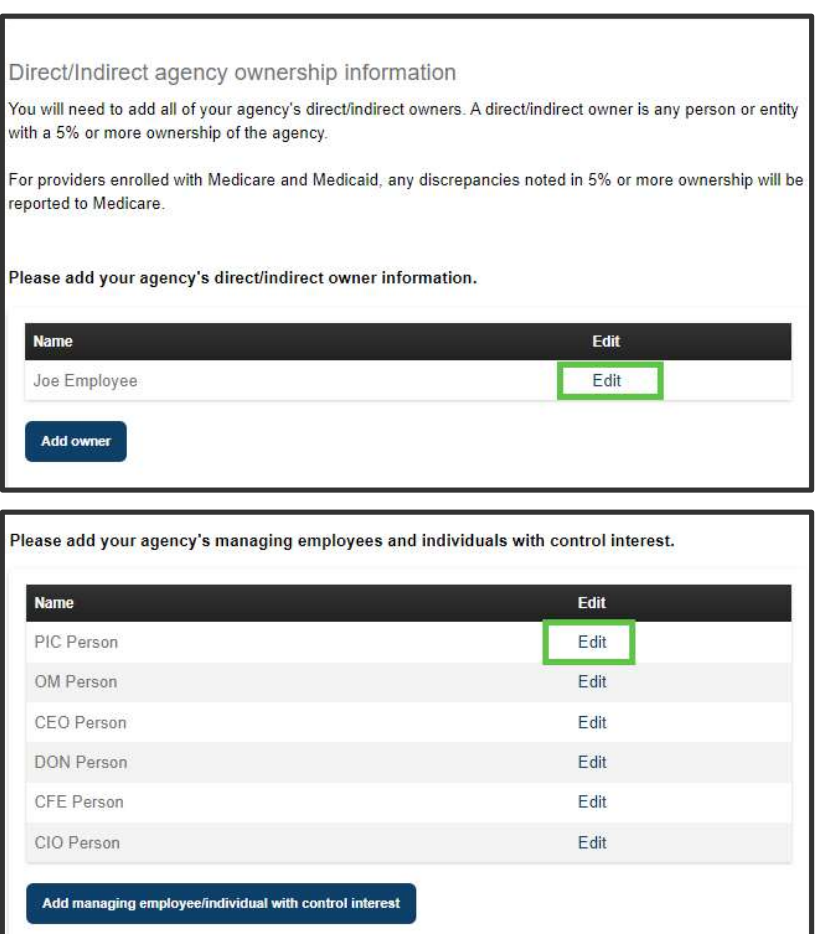

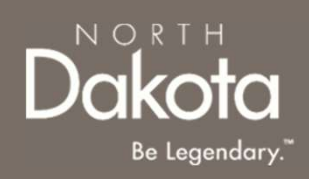

# MODIFY OWNERSHIP INFORMATION

To update ownership or managing employee information, click the **Modify Ownership** button in.

- To add a new owner/managing employee:
  - Click the Add owner/managing employee button on the Manage ownership page
  - In the Add owner/managing employee window that opens, complete all the required information
  - Click the Save button
- Click the Next button to complete the Required documents page
- On the Required documents page, click the Review your SFN 1168 button to review and accept all the changes made
- Click the **Submit** button to submit your request

Direct/Indirect agency ownership information You will need to add all of your agency's direct/indirect owners. A direct/indirect owner is any person or entity with a 5% or more ownership of the agency. For providers enrolled with Medicare and Medicaid, any discrepancies noted in 5% or more ownership will be reported to Medicare. Please add your agency's direct/indirect owner information. Name Edit Joe Employee Edit

Add owner

| ne        | Edit |
|-----------|------|
| C Person  | Edit |
| M Person  | Edit |
| EO Person | Edit |
| ON Person | Edit |
| FE Person | Edit |
| IO Person | Edit |

# SUBMIT A CHANGE OF OWNERSHIP (CHOW) REQUEST

To submit a CHOW, click the **Submit change of** ownership (CHOW) button.

- In the pop-up window that opens, Select Yes or No in response to the question Will the provider's NPI or EIN be changing?
  - If **Yes** is selected, a Change of Ownership request opens
    - Upload a letter on company letter head from the previous owner stating the effective date of CHOW and date of closure of the old QSP number.
    - Enter Effective Date of Change
    - Date of closure of the old QSP
       number
    - Click the Submit button

125

- Notify the new owner to submit a new Agency QSP enrollment application for approval
- If **No** is selected, a Change of Ownership request opens
  - Complete the steps on slides 123-124

September 16, 2024 | ND Qualified Service Provider Front End User Guide

#### Change of Ownership Details

% Ownership

23

Please submit a letter on company letter head from the previous owner stating the effective date of CHOW and date of closure of the old QSP number.\*

Add Document

DIRECT/INDIRECT OWNERS

Enter Search

Joe Employee

Enter Effective Date of Change\*

Select date

Date of closure of the old QSP number\*

Select date

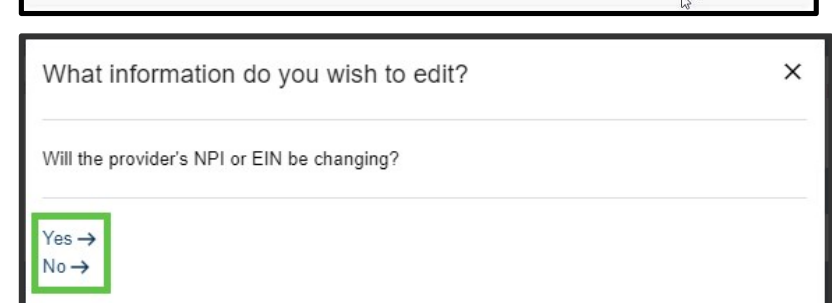

Work Telenho

Submit a change of ownership (CHOW)

SSN/TIN

\*4633

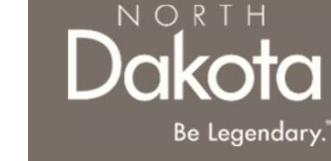

Modify Ownership Inform

Showing 1 to 1 of 1 results

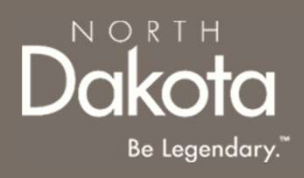

### ND QSP SUPPORT INFORMATION

126 September 16, 2024 | ND Qualified Service Provider Front End User Guide

Department of Health & Human Services

### RESOURCES

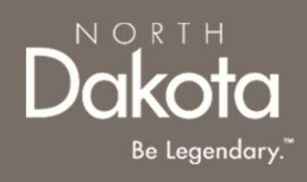

#### North Dakota QSP HUB

Applicant resources are available to you at ND QSP Hub

#### **Direct Support**

For questions on system navigation or setting user preferences, contact the Call center at (701) 777-3432 or info@ndqsphub.org